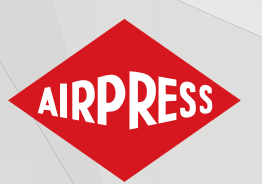

# Manuel d'utilisation

Manuel d'utilisation (Traduction du document original)

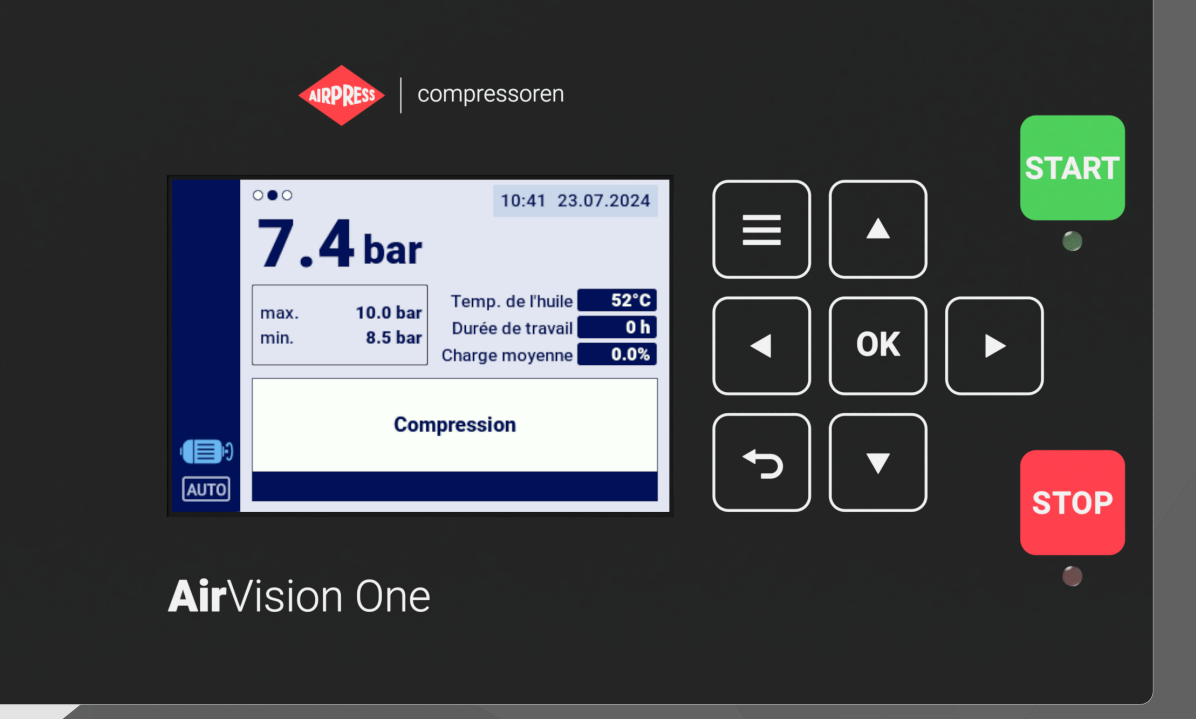

# **AirVision One**

# 

# Table des matières

| 1. | Informations générales 9 |                                                   |    |
|----|--------------------------|---------------------------------------------------|----|
|    | 1.1.                     | Description du contrôleur                         | 9  |
|    | 1.2.                     | Liste des entrées et sorties                      | 10 |
|    | 1.3.                     | Versions linguistiques                            | 11 |
| 2. | inforn                   | nations sur la sécurité                           | 12 |
| 3. | Descr                    | ription des connecteurs                           | 13 |
| 4. | Interf                   | ace utilisateur                                   | 16 |
|    | 4.1.                     | Face avant du contrôleur                          | 16 |
| 5. | Interf                   | ace utilisateur graphique                         | 18 |
|    | 5.1.                     | Vue principale                                    | 18 |
|    | 5.2.                     | Raccourcis de la vue principale                   | 18 |
|    | 5.3.                     | lcône sur le statut du compresseur                | 19 |
|    | 5.4.                     | Icônes d'erreur et d'avertissement                | 19 |
|    | 5.5.                     | Navigation dans l'interface graphique utilisateur | 20 |
|    |                          | 5.5.1. Navigation dans la vue principale          | 20 |
|    |                          | 5.5.2. Types de menu de base                      | 21 |
|    |                          | 5.5.3. Barre latérale                             | 22 |
|    |                          | 5.5.4. Écran de connexion                         | 23 |
|    |                          | 5.5.5. Configuration des paramètres               | 23 |
|    |                          | 5.5.6. Messages à l'écran                         | 25 |
|    | 5.6.                     | Menu principal                                    | 25 |
|    |                          | 5.6.1. Chercher un paramètre                      | 26 |
|    |                          | 5.6.2. Informations                               | 27 |
|    |                          | 5.6.3. Capteurs                                   | 28 |
|    |                          | 5.6.4. Compteurs                                  | 29 |
|    |                          | 5.6.5. Événements                                 | 30 |
|    |                          | 5.6.6. Statistiques                               | 30 |
| 6. | Préfé                    | férences de l'utilisateur 32                      |    |
|    | 6.1.                     | Réglage de la luminosité de l'écran               | 32 |
|    | 6.2.                     | Configuration de l'économiseur d'écran            | 32 |
|    | 6.3.                     | Unités                                            | 32 |
|    | 6.4.                     | Langue du contrôleur                              | 33 |
|    | 6.5.                     | Réglages de la date et de l'heure                 | 33 |
|    | 6.6.                     | Nom du compresseur                                | 33 |
| 7. | Paran                    | nètres de l'utilisateur :                         | 34 |

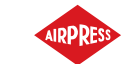

|     | 7.1.   | Changement du mot de passe de l'utilisateur                                    | 38 |
|-----|--------|--------------------------------------------------------------------------------|----|
|     | 7.2.   | Recherche de paramètres utilisateur                                            | 38 |
| 8.  | Algori | ithme de fonctionnement                                                        | 40 |
|     | 8.1.   | Schéma de l'algorithme de démarrage étoile-triangle                            | 40 |
|     |        | 8.1.1. Paramètres temporels pour le fonctionnement du compresseur              | 41 |
|     | 8.2.   | Schéma de l'algorythme de fonctionnement pour la configuration de l'onduleur   | 43 |
|     |        | 8.2.1. Paramètres temporels pour le fonctionnement du compresseur              | 43 |
|     |        | 8.2.2. Contrôleur PID                                                          | 45 |
|     |        | 8.2.3. Point de consigne de pression                                           | 45 |
|     | 8.3.   | Diagramme d'algorithme pour la configuration de démarrage direct               | 46 |
|     |        | 8.3.1. Paramètres temporels pour le fonctionnement du compresseur              | 46 |
|     | 8.4.   | Ralenti                                                                        | 47 |
|     |        | 8.4.1. Ralenti adaptatif (AutoTlse)                                            | 48 |
|     | 8.5.   | Méthode de contrôle de la décompression                                        | 48 |
| 9.  | Param  | nètres de fonctionnement du compresseur et du contrôleur                       | 49 |
|     | 9.1.   | Modes de fonctionnement                                                        | 49 |
|     |        | 9.1.1. Mode automatique (AUTO)                                                 | 49 |
|     |        | 9.1.2. Mode continu (CONST)                                                    | 49 |
|     | 9.2.   | Modes à distance                                                               | 50 |
|     |        | 9.2.1. Mode de contrôle local (LOCAL)                                          | 50 |
|     |        | 9.2.2. Mode réseau NET                                                         | 50 |
|     |        | 9.2.3. Mode de contrôle à distance REM                                         | 50 |
|     |        | 9.2.4. Configuration du mode REM à distance                                    | 51 |
|     |        | 9.2.5. Mode de commande à distance RVM                                         | 51 |
|     |        | 9.2.6. Configuration du mode à distance RVM                                    | 51 |
|     |        | 9.2.7. Fonction de démarrage à distance                                        | 51 |
|     |        | 9.2.8. Configuration de la fonction de démarrage à distance                    | 52 |
|     |        | 9.2.9. Différences entre le mode à distance REM et RVM et la fonction d'arrêt- |    |
|     |        | démarrage à distance                                                           | 52 |
| 10. | Autres | s fonctions                                                                    | 53 |
|     | 10.1.  | Fonction ventilateur (refroidissement du compresseur)                          | 53 |
|     | 10.2.  | Fonction déshumidificateur                                                     | 53 |
|     | 10.3.  | Fonction de vidange du condensat                                               | 54 |
|     |        | 10.3.1. Configuration de la fonction de purge du condensat                     | 54 |
|     | 10.4.  | Fonction de redémarrage automatique                                            | 54 |
|     |        | 10.4.1. Configuration de la fonction de redémarrage automatique                | 54 |
|     | 10.5.  | Fonction de chauffage                                                          | 55 |

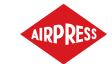

|     |        | 10.5.1. Chauffage 1                                                            | 55 |
|-----|--------|--------------------------------------------------------------------------------|----|
|     |        | 10.5.2. Chauffage 2                                                            | 55 |
|     |        | 10.5.3. Réchauffage au mode ralenti                                            | 56 |
|     | 10.6.  | Retour et sauvegarde des réglages                                              | 56 |
| 11. | Fonct  | ions de diagnostic                                                             | 57 |
|     | 11.1.  | Diagnostic entrée/sortie                                                       | 57 |
| 12. | Comp   | teurs de service                                                               | 58 |
|     | 12.1.  | Redémarrage des compteurs de service                                           | 59 |
| 13. | Statis | tiques                                                                         | 59 |
| 14. | Planif | ication des tâches                                                             | 61 |
|     | 14.1.  | Configuration de l'événement                                                   | 61 |
|     | 14.2.  | Algorithme de programmation des tâches                                         | 63 |
| 15. | Fonct  | ionnement en réseau                                                            | 64 |
|     | 15.1.  | Vue du fonctionnement en réseau                                                | 64 |
|     | 15.2.  | Début du fonctionnement du réseau et modification des paramètres du contrôleur |    |
|     |        | esclave                                                                        | 65 |
|     | 15.3.  | Erreurs et événements dans le fonctionnement du réseau                         | 65 |
|     | 15.4.  | Algorithme de fonctionnement séquentiel (SEQ)                                  | 65 |
|     | 15.5.  | Algorithme de fonctionnement en cascade ( <b>CAS</b> )                         | 66 |
|     | 15.6.  | Configuration du contrôleur principal                                          | 67 |
|     | 15.7.  | Configuration du contrôleur subordonné                                         | 71 |
| 16. | Serve  | ur Web (système de visualisation)                                              | 72 |
|     | 16.1.  | Serveur web - Description de l'interface graphique                             | 72 |
|     | 16.2.  | Serveur web - Bureau AirVision One                                             | 73 |
|     | 16.3.  | Serveur web - Capteurs                                                         | 74 |
|     | 16.4.  | Serveur web - Consommation                                                     | 75 |
|     | 16.5.  | Serveur web - Messages                                                         | 75 |
|     | 16.6.  | Serveur web - Compteurs de services                                            | 75 |
|     | 16.7.  | Serveur web – Opération programmée                                             | 75 |
|     | 16.8.  | Serveur web - Informations                                                     | 75 |
|     | 16.9.  | Démarrage et configuration de la connexion au serveur web                      | 75 |
| 17. | Avert  | issements et erreurs                                                           | 77 |
|     | 17.1.  | Avertissements du contrôleur AirVision One                                     | 77 |
|     | 17.2.  | Informations sur les avertissements de l'onduleur DANFOSS                      | 80 |
|     | 17.3.  | Information sur les avertissements de l'onduleur YASKAWA                       | 81 |
|     | 17.4.  | Information sur les avertissements de l'onduleur Delta                         | 81 |
|     | 17.5.  | Information sur les avertissements de l'onduleur ABB                           | 82 |

| 19. | Dimensions du contrôleur                            | 95 |
|-----|-----------------------------------------------------|----|
|     | 18.3. Conditions de fonctionnement                  | 93 |
|     | 18.2. Spécifications mécaniques                     | 93 |
|     | 18.1. Paramètres électriques                        | 93 |
| 18. | Données techniques                                  | 93 |
|     | 17.11. Erreurs de l'onduleur ABB                    | 90 |
|     | 17.10. Erreurs de l'onduleur Inovance               | 89 |
|     | 17.9. Erreurs de l'onduleur Delta                   | 87 |
|     | 17.8. Erreurs sur l'onduleur YASKAWA                | 87 |
|     | 17.7. Erreurs de l'onduleur DANFOSS                 | 86 |
|     | 17.6. Liste des erreurs du contrôleur AirVision One | 83 |

# Liste des tableaux

| 1  | Description du brochage des sorties numériques (X1, X2 DIGITAL OUTPUTS)            | 13 |
|----|------------------------------------------------------------------------------------|----|
| 2  | Description du brochage des connecteurs de communication (X3, X4)                  | 13 |
| 3  | Description du brochage du connecteur ISO RS-485 (X5)                              | 14 |
| 4  | Description du brochage des entrées numériques (X6 DIGITAL INPUTS)                 | 14 |
| 5  | Description du brochage des entrées analogiques (X7 ANALOG INPUTS)                 | 14 |
| 6  | Description du brochage de l'entrée du transformateur de courant 5A (X8 MOTOR CUR- |    |
|    | RENT INPUT)                                                                        | 14 |
| 7  | Description du brochage du connecteur RS-485 (X9)                                  | 15 |
| 8  | Description des broches d'alimentation (X10 POWER)                                 | 15 |
| 9  | Description du fonctionnement des LED                                              | 16 |
| 10 | Description du fonctionnement des boutons                                          | 16 |
| 10 | Description du fonctionnement des boutons                                          | 17 |
| 11 | Liste des raccourcis de la vue principale                                          | 18 |
| 11 | Liste des raccourcis de la vue principale                                          | 19 |
| 14 | Paramètres de l'onglet "Consommation"                                              | 31 |
| 15 | Liste des paramètres utilisateur                                                   | 34 |
| 15 | Liste des paramètres utilisateur                                                   | 35 |
| 15 | Liste des paramètres utilisateur                                                   | 36 |
| 15 | Liste des paramètres utilisateur                                                   | 37 |
| 15 | Liste des paramètres utilisateur                                                   | 38 |
| 16 | Liste des paramètres utilisateur                                                   | 38 |
| 16 | Liste des paramètres utilisateur                                                   | 39 |
| 17 | Liste des paramètres de temps de fonctionnement du compresseur                     | 42 |
| 18 | Liste des paramètres temporels de fonctionnement du compresseur                    | 44 |
|    |                                                                                    |    |

| 19 | Liste des paramètres de synchronisation du compresseur | 47 |
|----|--------------------------------------------------------|----|
| 20 | Paramètres de l'onglet "Statistiques"                  | 59 |
| 20 | Paramètres de l'onglet "Statistiques"                  | 60 |
| 21 | Avertissements du contrôleur AirVision One             | 77 |
| 21 | Avertissements du contrôleur AirVision One             | 78 |
| 21 | Avertissements du contrôleur AirVision One             | 79 |
| 21 | Avertissements du contrôleur AirVision One             | 80 |
| 22 | Avertissements de l'onduleur DANFOSS                   | 80 |
| 22 | Avertissements de l'onduleur DANFOSS                   | 81 |
| 23 | Avertissements de l'onduleur YASKAWA                   | 81 |
| 24 | Avertissements de l'onduleur                           | 82 |
| 25 | Avertissements de l'onduleur                           | 82 |
| 25 | Avertissements de l'onduleur                           | 83 |
| 26 | Liste des erreurs du contrôleur AirVision One          | 83 |
| 26 | Liste des erreurs du contrôleur AirVision One          | 84 |
| 26 | Liste des erreurs du contrôleur AirVision One          | 85 |
| 27 | Liste des défauts de l'onduleur DANFOSS                | 86 |
| 28 | Liste des défauts des onduleurs YASKAWA                | 87 |
| 29 | Liste des erreurs de l'onduleur Delta                  | 87 |
| 29 | Liste des erreurs de l'onduleur Delta                  | 88 |
| 29 | Liste des erreurs de l'onduleur Delta                  | 89 |
| 30 | Erreurs de l'onduleur Inovance                         | 89 |
| 30 | Erreurs de l'onduleur Inovance                         | 90 |
| 31 | Erreurs de l'onduleur ABB                              | 90 |
| 31 | Erreurs de l'onduleur ABB                              | 91 |
| 31 | Erreurs de l'onduleur ABB                              | 92 |
| 32 | Liste des paramètres électriques                       | 93 |
| 33 | Spécifications mécaniques                              | 93 |
| 34 | Conditions de fonctionnement autorisées                | 93 |
| 34 | Conditions de fonctionnement autorisées                | 94 |
|    |                                                        |    |

# Table des figures

| 1 | Visualisation du contrôleur AirVision One                                                   | 9  |
|---|---------------------------------------------------------------------------------------------|----|
| 2 | Elektrische uitgangen van de controller AirVision One (achterpaneel van behuizing) $\ldots$ | 13 |
| 3 | Panneau avant du contrôleur AirVision One                                                   | 16 |
| 4 | Vue principale divisée en sections                                                          | 18 |
| 5 | L'onglet des événements actifs est accessible par un changement rapide entre les pages      | 20 |

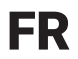

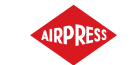

| 6  | Menu principal du contrôleur AirVision One                                                  | 21 |
|----|---------------------------------------------------------------------------------------------|----|
| 7  | Exemple de menu matrice                                                                     | 21 |
| 8  | Exemple de menu de type liste                                                               | 22 |
| 9  | Barre latérale avec une indication visible de la pression du réseau et les icônes d'erreur, |    |
|    | d'avertissement ainsi que le bouton d'urgence                                               | 22 |
| 10 | Écran d'autorisation                                                                        | 23 |
| 11 | Les carreaux des sous-groupes de paramètres dans l'exemple des paramètres de fonc-          |    |
|    | tionnement                                                                                  | 23 |
| 12 | Carreaux de paramètres avec un exemple de sous-groupe de paramètres de configura-           |    |
|    | tion du travail en réseau                                                                   | 24 |
| 13 | Le clavier à l'écran pour l'exemple de la température minimale de l'huile pour le démarrage | 24 |
| 14 | Exemple de liste                                                                            | 25 |
| 15 | Exemple de message à l'écran                                                                | 25 |
| 16 | Menu principal                                                                              | 26 |
| 17 | Sélection du niveau d'accès                                                                 | 27 |
| 18 | Menu de recherche des paramètres                                                            | 27 |
| 19 | Onglet "Informations"                                                                       | 28 |
| 20 | Aperçu des capteurs                                                                         | 29 |
| 21 | Onglet "Compteurs de service"                                                               | 30 |
| 22 | Onglet Historique des événements                                                            | 30 |
| 23 | Onglet Statistiques                                                                         | 31 |
| 24 | Algorithme de commande de moteur                                                            | 40 |
| 25 | Vue du menu avec les réglages des paramètres temporels pour la configuration Étoile-        |    |
|    | triangle                                                                                    | 41 |
| 26 | Algorithme de commande du moteur                                                            | 43 |
| 27 | Vue du menu avec les réglages des paramètres temporels pour la configuration de             |    |
|    | l'onduleur                                                                                  | 44 |
| 28 | Paramètres de pression du réseau                                                            | 45 |
| 29 | Algorithme de contrôle du moteur                                                            | 46 |
| 30 | Vue du menu avec les réglages des paramètres temporels pour la configuration de             |    |
|    | démarrage direct                                                                            | 47 |
| 31 | Onglet "Compteurs de service"                                                               | 58 |
| 32 | Onglet Statistiques                                                                         | 60 |
| 33 | La vue principale du menu "Planification des tâches"                                        | 61 |
| 34 | Exemple de configuration d'un événement d'opération programmée                              | 62 |
| 35 | Exemple de configuration de la date d'une activité événementielle                           | 62 |
| 36 | Vue du fonctionnement du réseau                                                             | 64 |
| 37 | Menu de configuration du port RS-485                                                        | 68 |

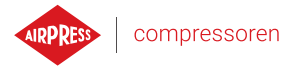

| 38 | Menu de configuration du fonctionnement du réseau 1/3     | 69 |
|----|-----------------------------------------------------------|----|
| 39 | Menu de configuration du fonctionnement du réseau 2/3     | 69 |
| 40 | Menu de configuration du fonctionnement du réseau 3/3     | 69 |
| 41 | Menu du travail en réseau                                 | 70 |
| 42 | Menu de configuration du compresseur subordonné 1         | 70 |
| 43 | Menu de configuration du port RS-485                      | 71 |
| 44 | Menu de configuration du mode à distance                  | 71 |
| 45 | Barre de navigation latérale sur le serveur web           | 73 |
| 46 | Barre supérieure d'information du serveur web             | 73 |
| 47 | Vue du bureau du serveur web                              | 74 |
| 48 | Menu de configuration de l'adresse IP                     | 76 |
| 49 | Onglet "Information" avec les adresses IP et MAC visibles | 76 |
| 50 | Dessin du boîtier du contrôleur AirVision One             | 95 |

# AIRPRESS compressoren

9

# 1. Informations générales

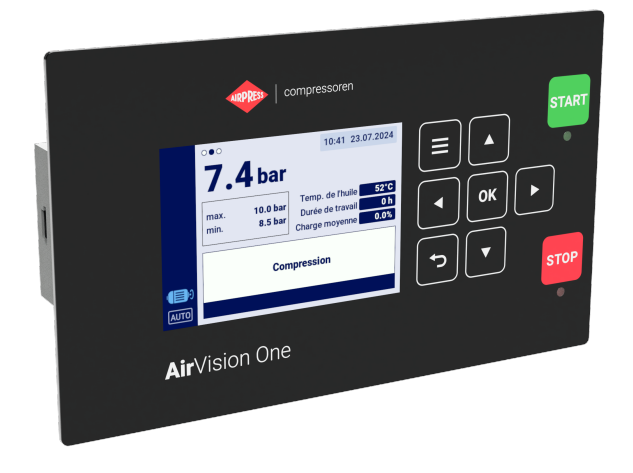

FIGURE 1 – Visualisation du contrôleur AirVision One

#### 1.1. Description du contrôleur

AirVision One C'est un contrôleur destiné aux compresseurs jusqu'à 22 kW. Il peut fonctionner avec des compresseurs en configuration étoile-triangle ou équipés d'un onduleur.

Caractéristiques du contrôleur :

- Ecran couleur 3.5"
- Serveur web intégré
- Graphiques des principaux paramètres de performance du compresseur et création de statistiques
- Fonction de surveillance : pression du réseau, pression de l'huile, température de l'huile, température du moteur, consommation de courant du moteur
- Prise en charge des réchauffeurs d'huile, des déshumidificateurs d'air et des purgeurs de condensats
- Entrées et sorties du contrôleur librement configurables
- Fonction de redémarrage automatique
- Contrôle de l'onduleur à l'aide du protocole Modbus RTU (choix d'onduleurs Yaskawa, ABB, , Inovance Danfoss et Delta standard)
- Démarrage étoile-triangle ou direct (pour les compresseurs sans onduleur)
- Menus de service et de paramètres utilisateur avec contrôle d'accès
- Compteurs d'entretien et de temps de fonctionnement
- Fonctionnement en réseau pour un maximum de 4 compresseurs
- Fonctionnement à distance (à l'aide d'une entrée numérique)
- Programmation des opérations par événements cycliques et ponctuels, jusqu'à un total de 5 événements

Mise à jour du logiciel possible via le port USB

# 1.2. Liste des entrées et sorties

- Le contrôleur est équipé de 2 entrées RTD pour gérer les capteurs de température à résistance et a la possibilité de configurer indépendamment chaque entrée pour le capteur sélectionné (PT100, PT1000, KTY84, PTC). En utilisant les entrées de température RTD, le contrôleur peut contrôler les paramètres suivants :
  - Température de l'huile
  - Température du moteur
- Le contrôleur est équipé de 2 entrées analogiques pour le fonctionnement des capteurs mA. La plage de mesure peut être configurée à partir du contrôleur. Les paramètres pris en charge sont les suivants :
  - Pression du réseau
  - Pression de l'huile
- 3. Le contrôleur est équipé d'une entrée analogique pour l'utilisation d'un transformateur de courant en standard 5 A.

Le courant de l'enroulement primaire peut être configuré librement à partir du contrôleur.

- 4. Le contrôleur est équipé de 6 entrées numériques pour prendre en charge des capteurs ou des signaux binaires avec une logique par défaut configurable (normalement ouvert/normalement fermé) pour chaque entrée indépendamment. Les capteurs ou signaux pris en charge sont les suivants :
  - Capteur d'aspiration
  - Déshumidificateur en veille
  - Démarrage-arrêt à distance
  - Signal de chargement/déchargement à distance
  - Veille
  - Arrêt d'urgence
  - Asymétrie de puissance de phase
  - Signal de défaut de séquence de phases
  - Signal d'erreur thermique
  - Signal de défaut du filtre à air
  - Signal de défaut du filtre à huile
  - Signal de défaut du séparateur
  - Signal de défaut AFOFSEP (défaut commun au séparateur, au filtre à huile ou au filtre à air)

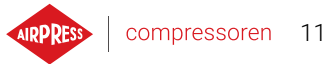

- Signal de défaut du ventilateur
- 5. Le contrôleur est équipé de 7 sorties numériques configurables, y compris :
  - 3 sorties à potentiel commun
  - 3 sorties avec potentiel indépendant
  - 1 sortie avec potentiel indépendant

Les fonctions configurables sur chaque sortie sont les suivantes :

- Alimentation principale
- Étoile
- Triangle
- Soupape Y
- Purge du condensat
- Ventilateur
- Déshumidificateur
- Chauffage 1
- Chauffage 2
- Avertissement
- Erreur
- Statut d'avertissement ou d'erreur
- Prêt
- En marche
- Compression
- Vue d'ensemble
- 6. Le contrôleur est équipé de 1 prises USB et d'une prise Ethernet.

#### 1.3. Versions linguistiques

Le contrôleur AirVision One dispose de 7 versions linguistiques :

- Polonais
- Anglais
- Néerlandais
- Espagnol
- Français
- Allemand
- Russe

D'autres versions linguistiques peuvent être préparées en concertation avec le fabricant du contrôleur.

# 2. informations sur la sécurité

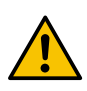

Avant d'installer et de mettre en service le contrôleur, veuillez lire le mode d'emploi et les conditions de garantie. Une installation incorrecte et une utilisation non conforme aux instructions entraîneront l'annulation de la garantie.

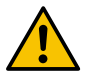

Tous les travaux de raccordement et de montage doivent être effectués hors tension.

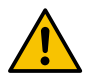

Les travaux de montage doivent être effectués par un service agréé ou du personnel autorisé.

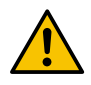

Pour respecter les normes de sécurité, la borne PE du contrôleur doit être connectée au fil de protection PE.

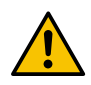

L'utilisation du contrôleur sans le boîtier installé n'est pas autorisée, car il existe un risque d'électrocution.

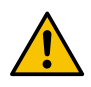

L'exposition du contrôleur à l'eau ou son utilisation dans des conditions d'humidité excessive peuvent l'endommager.

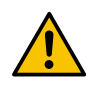

Avant la mise en service, l'exactitude du raccordement doit être vérifiée conformément au schéma de raccordement figurant dans le manuel d'utilisation.

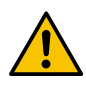

Avant la mise en service du contrôleur, vérifiez que la tension d'alimentation correspond aux exigences spécifiées dans le mode d'emploi.

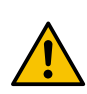

Les réparations éventuelles ne peuvent être effectuées que par le service de maintenance du fabricant. Toute réparation effectuée par une personne non autorisée entraîne la perte de la garantie.

FI

# 3. Description des connecteurs

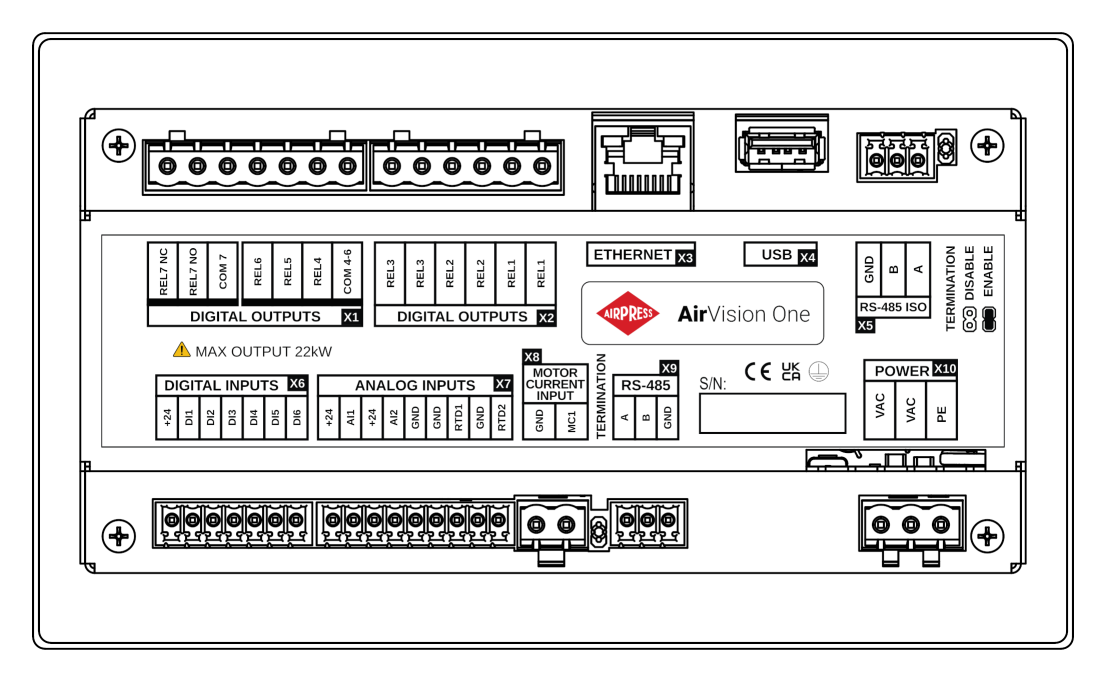

FIGURE 2 – Elektrische uitgangen van de controller AirVision One (achterpaneel van behuizing)

| Nom      | Description                              |
|----------|------------------------------------------|
| REL1     | Paire de sorties relais configurables 1  |
| REL2     | Paire de sorties relais configurables 2  |
| REL3     | Paire de sorties relais configurables 3  |
| COM 4-6  | Sorties relais communes 4 à 6            |
| REL4     | Sortie relais configurable 4             |
| REL5     | Sortie relais configurable 5             |
| REL6     | Sortie relais configurable 6             |
| REL7 NC  | Contact (normalement fermé) du relais 7  |
| REL7 COM | Sortie relais configurable 7             |
| REL7 NO  | Contact (normalement ouvert) du relais 7 |

TABLE 1 – Description du brochage des sorties numériques (X1, X2 DIGITAL OUTPUTS)

TABLE 2 – Description du brochage des connecteurs de communication (X3, X4)

| Nom      | Description                |
|----------|----------------------------|
| ETHERNET | Connecteur Ethernet (RJ45) |
| USB      | Connecteur USB             |

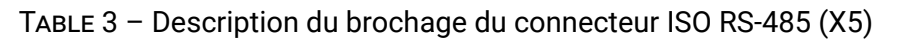

| Nom | Description                                     |
|-----|-------------------------------------------------|
| GND | Masse de l'interface isolée RS-485              |
| В   | Ligne inversée de l'interface isolée RS-485     |
| А   | Ligne non inversée de l'interface isolée RS-485 |

#### TABLE 4 – Description du brochage des entrées numériques (X6 DIGITAL INPUTS)

| Nom  | Description                            |
|------|----------------------------------------|
| +24V | Sortie de tension de référence interne |
| DI1  | Entrée numérique configurable 1        |
| DI2  | Entrée numérique configurable 2        |
| DI3  | Entrée numérique configurable 3        |
| DI4  | Entrée numérique configurable 4        |
| DI5  | Entrée numérique configurable 5        |
| DI6  | Entrée numérique configurable 6        |

#### TABLE 5 – Description du brochage des entrées analogiques (X7 ANALOG INPUTS)

| Nom  | Description                                     |
|------|-------------------------------------------------|
| +24V | Alimentation de l'entrée analogique 1           |
| AI1  | Entrée analogique 1                             |
| +24V | Alimentation de l'entrée analogique 2           |
| AI2  | Entrée analogique 2                             |
| GND  | Borne de terre                                  |
| GND  | Masse du capteur de température à résistance 1  |
| RTD1 | Entrée du capteur de température à résistance 1 |
| GND  | Masse du capteur de température à résistance 2  |
| RTD2 | Entrée du capteur de température à résistance 2 |

TABLE 6 – Description du brochage de l'entrée du transformateur de courant 5A (X8 MOTOR CURRENT INPUT)

| GND | Masse de l'entrée analogique MC1                          |
|-----|-----------------------------------------------------------|
| MC1 | Entrée analogique MC1 pour la mesure du courant du moteur |

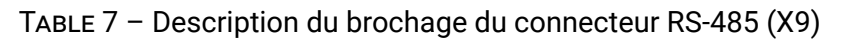

| Nom | Description                              |
|-----|------------------------------------------|
| A   | Ligne non inversée de l'interface RS-485 |
| В   | Ligne inversée de l'interface RS-485     |
| GND | Masse de l'interface RS-485              |

#### TABLE 8 – Description des broches d'alimentation (X10 POWER)

| Nom | Description                                            |
|-----|--------------------------------------------------------|
| PE  | Connecteur PE                                          |
| VAC | Tension d'alimentation du contrôleur (24 V alternatif) |
| VAC | Tension d'alimentation du contrôleur (24 V alternatif) |

Le contrôleur est équipé de bornes de mise à la terre du châssis, situées à côté du connecteur X10.

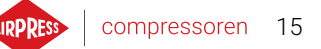

# 4. Interface utilisateur

#### 4.1. Face avant du contrôleur

Le panneau avant comprend :

- 9 boutons
- 2 LED indiquant l'état du compresseur
- Un écran affichant l'interface utilisateur graphique

|      | Compressoren                                                                                                    | START |
|------|----------------------------------------------------------------------------------------------------|-------|
|      | 10:41         23.07.2024           7.4 bar         10.0 bar           min.         10.0 bar           0.1 bar         0.0 bar           Charge moyerne         0.023 |       |
| Air∖ | /ision One                                                                                                    |       |

FIGURE 3 - Panneau avant du contrôleur AirVision One

#### TABLE 9 - Description du fonctionnement des LED

| LED   | Couleur | Comportement de la LED                                        |
|-------|---------|---------------------------------------------------------------|
| START | Verty   | Fixe - moteur en marche (compression, ralenti)                |
|       |         | Pulsations - démarrage du moteur en cours                     |
| STOP  | Rouge   | Fixe - moteur à l'arrêt                                       |
|       |         | pulsations - compresseur en cours d'arrêt ou en attente d'une |
|       |         | baisse de pression                                            |

TABLE 10 – Description du fonctionnement des boutons

| Bouton | fonction                                        |
|--------|-------------------------------------------------|
| START  | Permission au compresseur de fonctionner        |
| STOP   | Arrêt du fonctionnement du compresseur          |
| Haut   | Flèche de navigation dans l'interface graphique |
| Bas    | Flèche de navigation dans l'interface graphique |
| Droite | Flèche de navigation dans l'interface graphique |

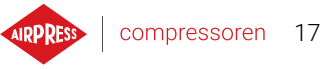

| Bouton  | fonction                                            |
|---------|-----------------------------------------------------|
| Gauche  | flèche de navigation dans l'interface graphique     |
| ОК      | Confirmation de l'action                            |
| Annuler | Retour au niveau précédent de l'interface graphique |
| Menu    | Accès au menu principal                             |

# TABLE 10 - Description du fonctionnement des boutons

18

# 5. Interface utilisateur graphique

### 5.1. Vue principale

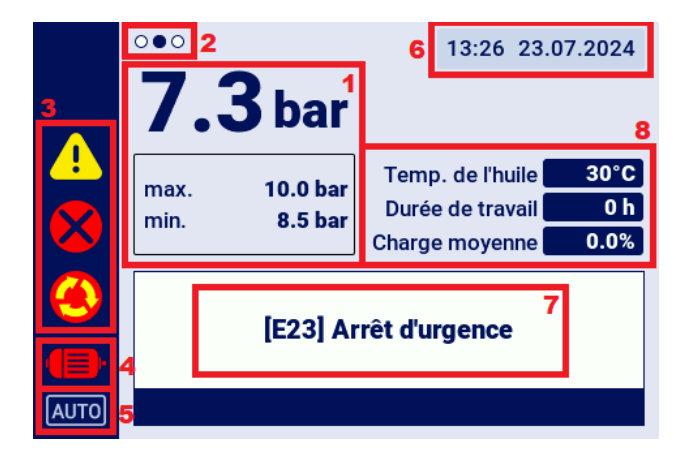

FIGURE 4 – Vue principale divisée en sections

#### Description des différentes sections :

- 1. Affichage de la pression du réseau, réglages de la pression
- 2. Marquage des onglets de raccourci accessibles à partir de la vue principale
- 3. Icônes des erreurs et des avertissements actifs
- 4. Icône sur le statut actuel du compresseur
- 5. Icône du mode de fonctionnement
- 6. Date et heure actuelles
- 7. Champ d'affichage du texte pour les messages concernant le statut du compresseur
- 8. Champ d'affichage des paramètres de fonctionnement de base du compresseur

#### 5.2. Raccourcis de la vue principale

Le contrôleur AirVision Onepermet de passer rapidement de la vue principale à des onglets sélectionnés de l'interface utilisateur en utilisant la flèche gauche et la flèche droite.

Les points situés en haut à gauche de l'écran indiquent laquelle des vues disponibles via les raccourcis est actuellement sélectionnée.

| Nom de l'onglet   | Position par rapport à la vue principale |
|-------------------|------------------------------------------|
| Vue principale    | -                                        |
| Événements actifs | <                                        |
| Capteurs          | >                                        |

TABLE 11 – Liste des raccourcis de la vue principale

| TABLE 11 – Liste des raccourcis de la vue principale |  |
|------------------------------------------------------|--|
|                                                      |  |

| Nom de l'onglet     | Position par rapport à la vue principale |
|---------------------|------------------------------------------|
| WVue du travail en  | >>                                       |
| réseau <sup>*</sup> |                                          |

\*-Raccourci visible uniquement quand le mode contrôleur principal est activé.

#### 5.3. Icône sur le statut du compresseur

L'icône sur le statut du compresseur visible dans la barre latérale de l'interface utilisateur indique le statut actuel du compresseur.

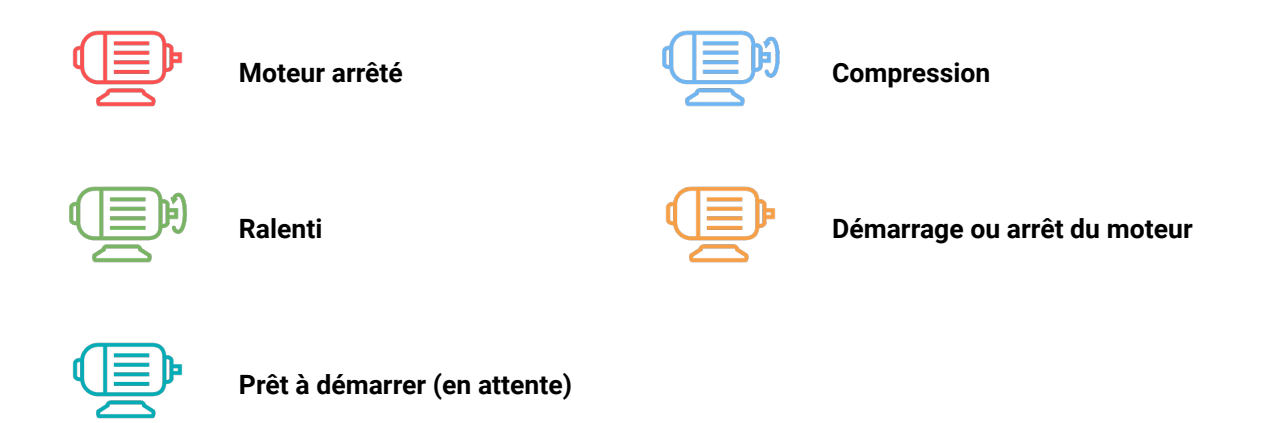

#### 5.4. Icônes d'erreur et d'avertissement

Les icônes d'erreur et d'avertissement indiquent les erreurs et les avertissements qui se produisent actuellement sur le contrôleur ou qui se sont produits dans le passé, elles peuvent varier visuellement en fonction de l'emplacement sur l'interface graphique.

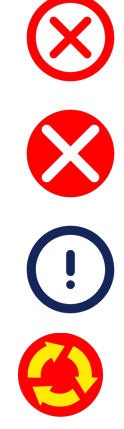

Icône d'erreur active (barre latérale)

Icône d'erreur active (économiseur d'écran)

Icône d'erreur (Événements)

Icône d'interrupteur d'urgence

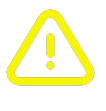

Icône d'avertissement actif (barre latérale)

Icône d'avertissement actif (économiseur d'écran)

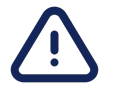

Icône d'avertissement (événements)

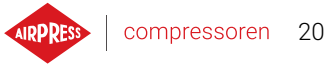

# 5.5. Navigation dans l'interface graphique utilisateur

L'interface utilisateur est utilisée à l'aide d'un ensemble de boutons situés sur le panneau avant du contrôleur.

Les boutons fléchés vous permettent de vous déplacer entre les champs disponibles dans les données du menu, le curseur sous la forme d'un cadre bleu indique le champ actuellement sélectionné. La sélection d'un champ particulier se fait en confirmant la sélection avec le bouton "OK" lorsque le curseur pointe sur le champ en question.

Le bouton avec le symbole de la flèche courbée à 180 degrés est le bouton "Retour", il permet de revenir à la vue précédente de l'interface graphique, une pression répétée sur ce bouton (le nombre de pressions dépend du niveau d'imbrication d'un menu particulier) vous ramènera toujours à la vue principale.

Le bouton portant le symbole de trois tirets horizontaux est le bouton "Menu"; en appuyant dessus, vous accédez directement au menu principal.

Des descriptions plus détaillées sont incluses dans les sections dédiées à chaque fonction.

# 5.5.1. Navigation dans la vue principale

La vue principale du contrôleur permet d'accéder rapidement à des onglets tels que "Événements actifs", "Capteurs" et "Vue du travail du réseau", en utilisant les boutons fléchés gauche et droit. La "Vue du travail en réseau" n'est visible que si le contrôleur est configuré en tant que principal.

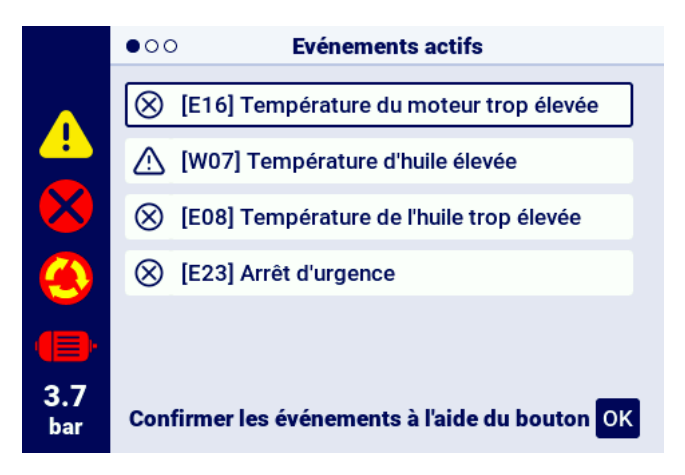

FIGURE 5 – L'onglet des événements actifs est accessible par un changement rapide entre les pages

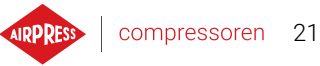

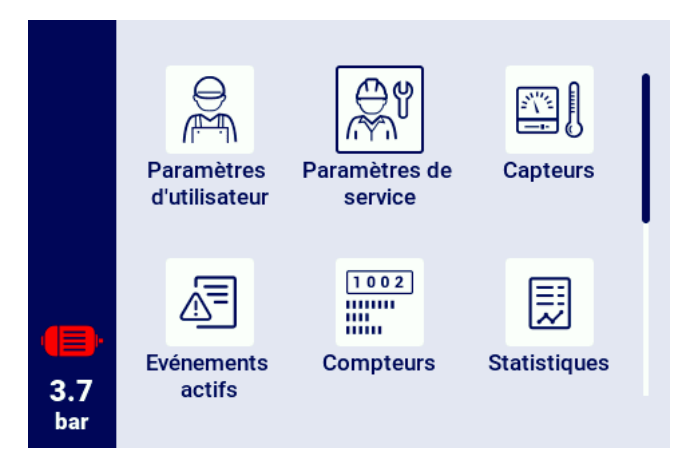

FIGURE 6 - Menu principal du contrôleur AirVision One

#### 5.5.2. Types de menu de base

L'interface utilisateur est divisée en deux types de menus (onglets) de base, qui diffèrent par leur mode de navigation.

Le premier type est le menu matriciel, la navigation dans ce cas se fait à l'aide des boutons gauchedroite et haut-bas.

Le second type est le menu liste, dans lequel on navigue à l'aide des boutons haut et bas. Si la liste contient plus de paramètres qu'il n'est possible d'en afficher simultanément à l'écran, dans le coin supérieur gauche, la numérotation des sous-pages où se trouvent les paramètres apparaît. Les boutons gauche-droite permettent de passer rapidement à la page suivante.

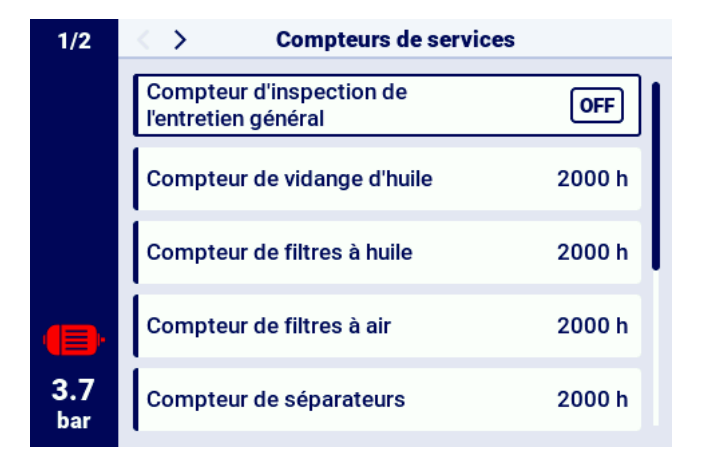

FIGURE 7 – Exemple de menu matrice

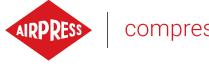

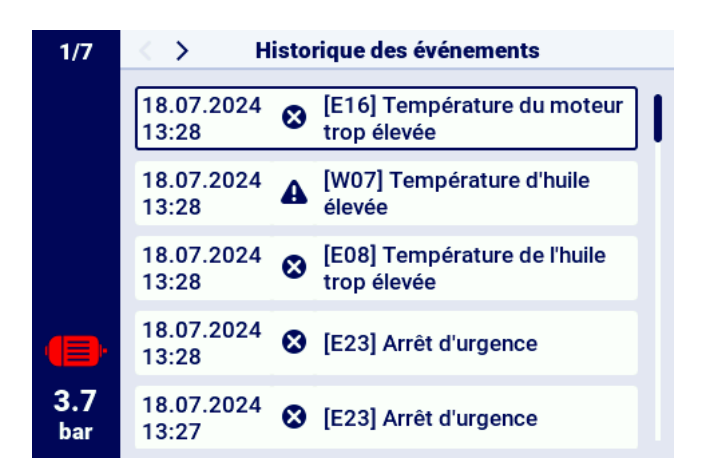

FIGURE 8 – Exemple de menu de type liste

#### 5.5.3. Barre latérale

La barre rectangulaire située sur le côté gauche de l'écran est visible partout dans l'interface utilisateur elle permet une vue d'ensemble continue des paramètres les plus importants du compresseur.

#### Liste des informations qui s'affichent dans la barre latérale :

- Pression actuelle du réseau
- Statut du moteur
- Icône d'erreur active
- Icône d'avertissement actif
- Icône du bouton de sécurité
- Numérotation des pages sur la liste

|            | Paramètres de service |   |                  |                         |
|------------|-----------------------|---|------------------|-------------------------|
|            | 1                     | 2 | 3                | Mot de passe de service |
| 8          | 4                     | 5 | 6                |                         |
| ۲          | 7                     | 8 | 9                |                         |
| 8.2<br>bar |                       | 0 | $\langle \times$ | ACCEPTER                |

FIGURE 9 – Barre latérale avec une indication visible de la pression du réseau et les icônes d'erreur, d'avertissement ainsi que le bouton d'urgence

#### 5.5.4. Écran de connexion

Certains éléments de l'interface nécessitent l'autorisation de l'utilisateur ou du service aprèsvente. Pour ce faire, sélectionnez l'icône du niveau d'accès approprié, puis entrez un mot de passe et confirmez en cliquant sur le bouton "LOGIN". Le mot de passe saisi est codé sous forme de points, et l'icône de l'œil sur la droite permet de vérifier le mot de passe saisi. L'aperçu est visible tant que l'utilisateur n'appuie pas sur le bouton "OK".

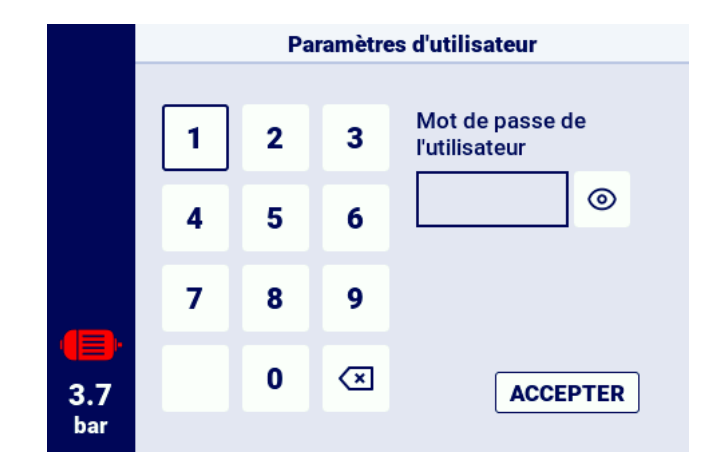

FIGURE 10 - Écran d'autorisation

#### 5.5.5. Configuration des paramètres

L'interface utilisateur stocke les paramètres dans des sous-groupes, qui sont affichés sous forme de carreaux avec des descriptions. Pour accéder au sous-groupe souhaité, sélectionnez la zone du carreau à l'aide du curseur, puis appuyez sur le bouton "OK".

| 1/2        | > Paramètres de travail |  |  |  |  |
|------------|-------------------------|--|--|--|--|
|            | Modes de fonctionnement |  |  |  |  |
|            | Pressions               |  |  |  |  |
|            | Paramètres temporels    |  |  |  |  |
| •          | Purgeur de condensat    |  |  |  |  |
| 3.7<br>bar | Ventilateur             |  |  |  |  |
|            |                         |  |  |  |  |

FIGURE 11 – Les carreaux des sous-groupes de paramètres dans l'exemple des paramètres de fonctionnement

Une fois que vous avez navigué jusqu'au sous-groupe sélectionné, les paramètres s'affichent sous forme de carreaux avec le nom du paramètre et sa valeur actuelle Pour modifier la valeur d'un para-

mètre, appuyez sur le bouton "OK" lorsque le curseur se trouve sur le paramètre spécifié. Le symbole du crayon indique que le paramètre spécifié est modifiable. Les exceptions sont les paramètres avec un symbole d'interrupteur, pour lesquels il n'y a pas de symbole de crayon, mais qui peuvent être modifiés.

compressoren 24

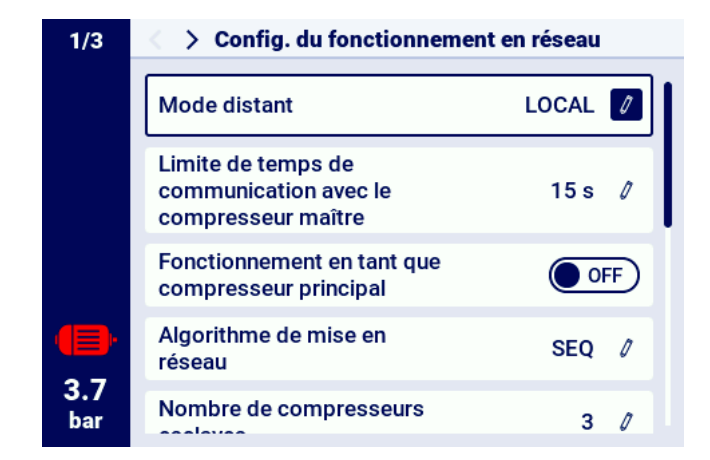

FIGURE 12 – Carreaux de paramètres avec un exemple de sous-groupe de paramètres de configuration du travail en réseau

La configuration du paramètre sélectionné s'effectue en fonction de son type, en saisissant des valeurs sur le clavier à l'écran ou en sélectionnant un élément dans une liste prédéfinie. Le clavier à l'écran peut varier en fonction du paramètre en cours d'édition, permettant d'introduire des valeurs négatives (en utilisant le symbole pour changer le signe en négatif).. Une fois la nouvelle valeur du paramètre introduite, l'opération doit être validée en sélectionnant le bouton "SAUVEGARDER". Sous le champ où la valeur saisie est affichée, la plage admissible du paramètre est affichée. Pour annuler la modification, au lieu de sauvegarder la nouvelle valeur, utilisez le bouton "Retour".

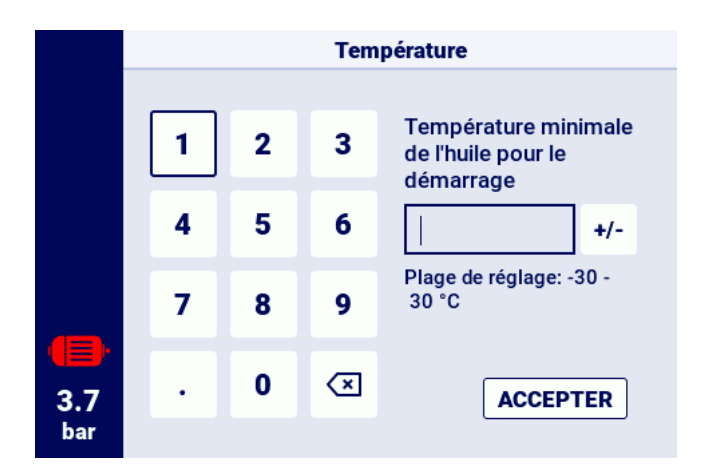

FIGURE 13 – Le clavier à l'écran pour l'exemple de la température minimale de l'huile pour le démarrage

Un autre type de paramètre est celui dont la configuration nécessite la sélection d'une valeur dans une liste prédéfinie.

Un type particulier de paramètres, les paramètres de type "On" et "Off" sont marqués d'un symbole

de curseur et permettent de modifier la valeur sans avoir à ouvrir une liste de sélection. Il suffit de sélectionner un tel paramètre pour que sa valeur devienne l'inverse de sa valeur actuelle.

|                   |       | Mode distant |            |
|-------------------|-------|--------------|------------|
|                   | LOCAL |              | Ø          |
|                   | NET   |              | $\bigcirc$ |
|                   | REM   |              | $\bigcirc$ |
|                   | RVM   |              | $\bigcirc$ |
|                   |       |              |            |
| <b>3.7</b><br>bar |       |              |            |

FIGURE 14 – Exemple de liste

#### 5.5.6. Messages à l'écran

Le contrôleur affiche les messages adressés à l'utilisateur dans le coin supérieur droit de l'écran, sous la forme d'une fenêtre de message. Pour fermer la fenêtre de message, appuyez sur n'importe quel bouton du contrôleur, à l'exception des boutons "On" et "Off". Ces messages indiquent, par exemple, qu'un mot de passe incorrect a été saisi ou que la mise à jour est en cours. Leurs occurrences ne sont pas archivées dans la mémoire du contrôleur.

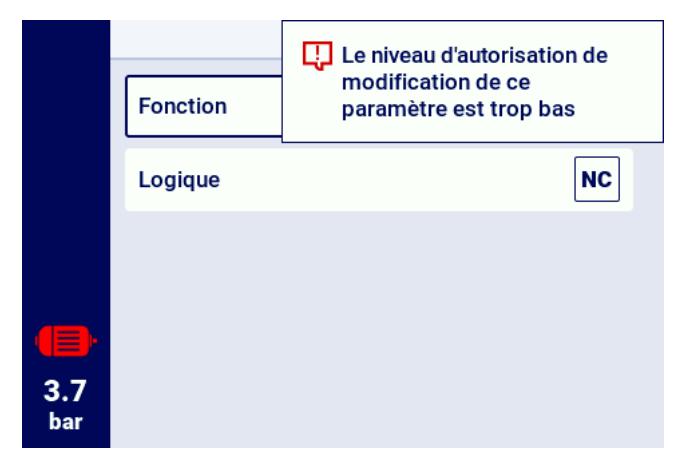

FIGURE 15 – Exemple de message à l'écran

#### 5.6. Menu principal

Pour accéder au menu principal, appuyez sur le bouton menu (3 tirets horizontaux). Il est alors possible de sélectionner les sous-onglets disponibles.

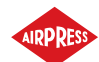

#### Liste des sous-onglets :

- Paramètres utilisateur
- Paramètres de service
- Capteurs
- Événements actifs
- Compteurs
- Statistiques
- Planification des opérations
- Historique des événements
- Informations
- Chercher un paramètre

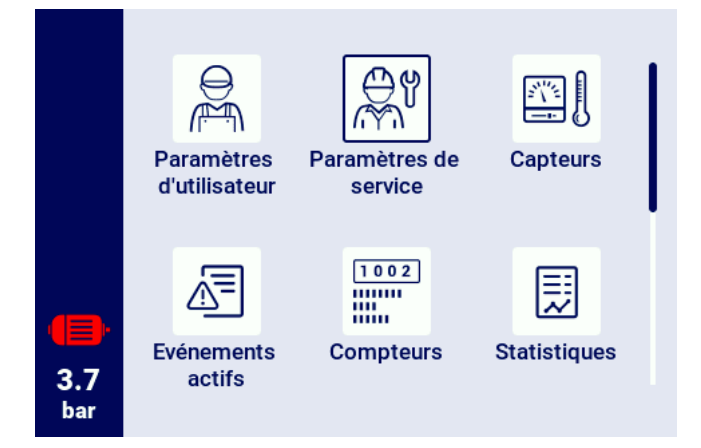

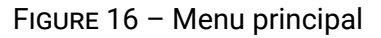

#### 5.6.1. Chercher un paramètre

L'onglet "Chercher un paramètre" permet de naviguer vers un paramètre ou un groupe de paramètres spécifique en entrant son numéro dans la barre de recherche.

Une liste complète des paramètres avec leur numéro est disponible dans la section sur les paramètres.

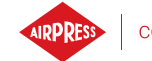

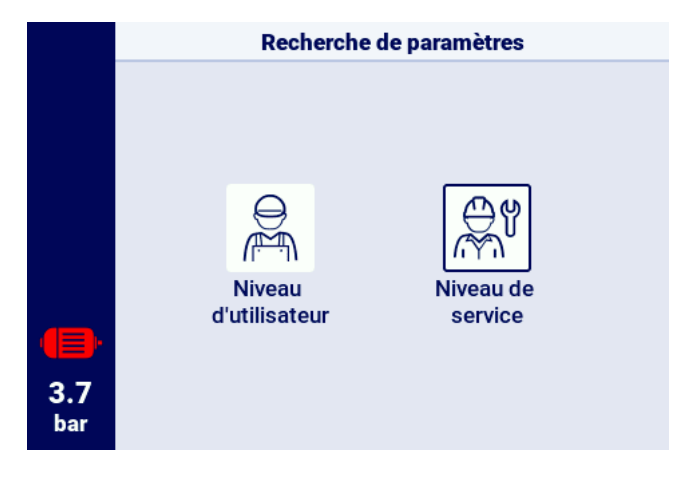

FIGURE 17 – Sélection du niveau d'accès

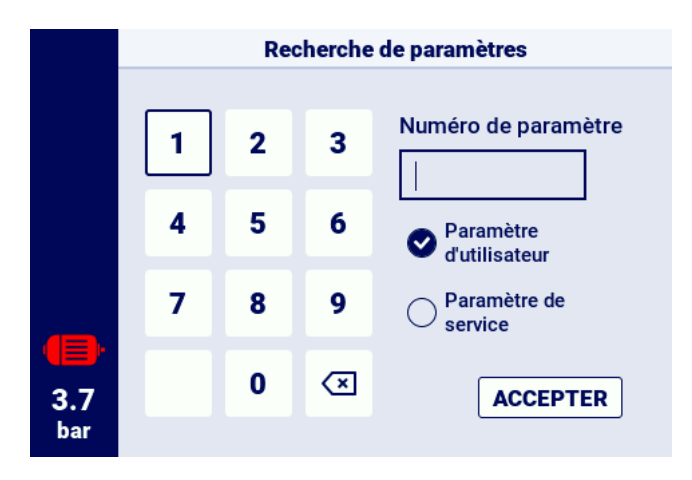

FIGURE 18 - Menu de recherche des paramètres

#### 5.6.2. Informations

L'onglet "Informations" contient des données de base sur le compresseur et le contrôleur. Un bouton permet également de lancer la procédure de mise à jour du logiciel du contrôleur.

#### Liste des données stockées dans l'onglet information :

- Version du logiciel
- Numéro de série du compresseur
- Numéro de série du contrôleur
- Informations sur le fabricant
- Méthode de démarrage du compresseur
- Adresse IP du contrôleur
- Adresse MAC du contrôleur

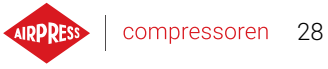

| 1/2   | < > In                            | Information                |  |  |
|-------|-----------------------------------|----------------------------|--|--|
|       | Version du logiciel <b>v433</b>   | Mise à jour                |  |  |
|       | Numéro de série du<br>compresseur |                            |  |  |
|       | Numéro de série du<br>contrôleur  |                            |  |  |
|       | Fabricant                         | Airpress Polska Sp. z o.o. |  |  |
|       | Méthode de démarra                | nge Star-delta             |  |  |
| 8 2 A | Adresse IP                        | Non attribué               |  |  |
| bar   | Adresse MAC                       | fc:0f:e7:18:39:2e          |  |  |

FIGURE 19 - Onglet "Informations"

#### 5.6.3. Capteurs

Dans l'onglet "Capteurs", un aperçu des valeurs de mesure actuelles prises par le contrôleur et lues sur l'onduleur est disponible. L'aperçu n'est disponible que pour les capteurs actifs, configurés dans les paramètres d'entrée et de sortie. Chaque valeur a une unité donnée dans laquelle elle est affichée, à l'exception de la température du moteur pour le capteur PTC (dans ce cas, l'utilisateur peut lire la température correcte marquée par le symbole " $\checkmark$ ", ou une température incorrecte marquée par "**X**").

#### Liste des valeurs pouvant être lues dans l'onglet capteurs.

- Pression du réseau
- Pression de l'huile
- Température de l'huile
- Température du moteur
- Courant du moteur
- Puissance du moteur
- Fréquence de sortie

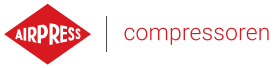

29

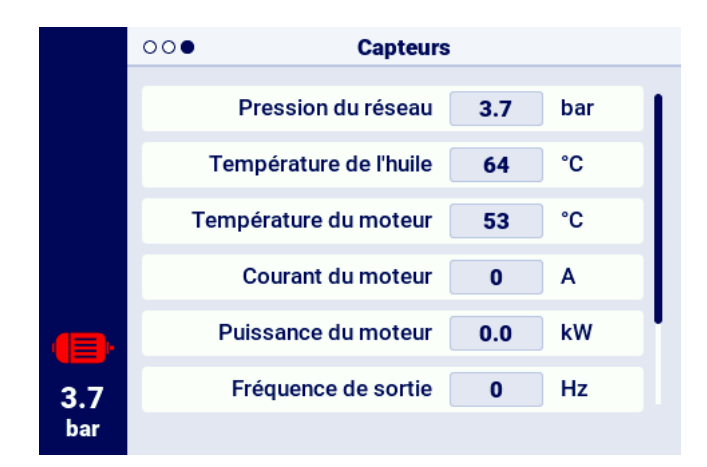

FIGURE 20 - Aperçu des capteurs

#### 5.6.4. Compteurs

L'onglet "Compteurs" permet de visualiser et de modifier les valeurs actuelles des compteurs de service. Chaque compteur est présenté sous la forme d'un carreau contenant des informations sur la date du prochain entretien et le nombre d'heures de fonctionnement restantes. Le compteur de service peut être configuré pour les deux valeurs mentionnées précédemment ou seulement pour l'une d'entre elles. Dans ce cas, seule la valeur configurée s'affiche. Si le compteur est inactif, une icône avec le mot "OFF" est affichée sur le carreau.

Pour réinitialiser le compteur, sélectionnez son carreau, puis sélectionnez le paramètre "RES-TART". Le compteur sera redémarré aux valeurs définies par le fabricant du compresseur. La liste des compteurs peut varier en fonction de la configuration du compresseur.

#### Liste des compteurs pris en charge :

- Compteur de révision générale
- Compteur de changement d'huile
- Compteur de filtre à huile
- Compteur de filtre à air
- Compteur de séparateur
- Compteur de tension de la courroie
- Compteur de lubrification des roulements du moteur
- Compteur polyvalent 1
- Compteur polyvalent 2

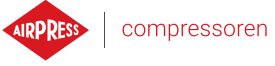

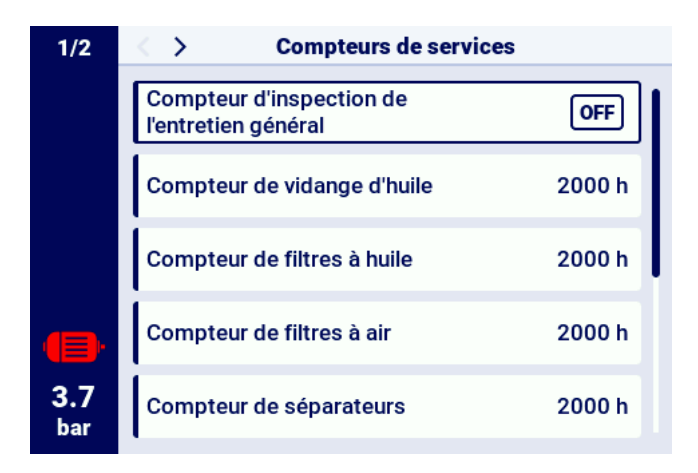

FIGURE 21 - Onglet "Compteurs de service"

#### 5.6.5. Événements

L'onglet "Evénements" permet de consulter l'historique des erreurs et des avertissements survenus sur le contrôleur. Une date et une heure d'apparition, un contenu et un symbole sont attribués à chaque événement. La liste archive 50 événements, et lorsque ce nombre est dépassé, les événements les plus anciens sont supprimés.

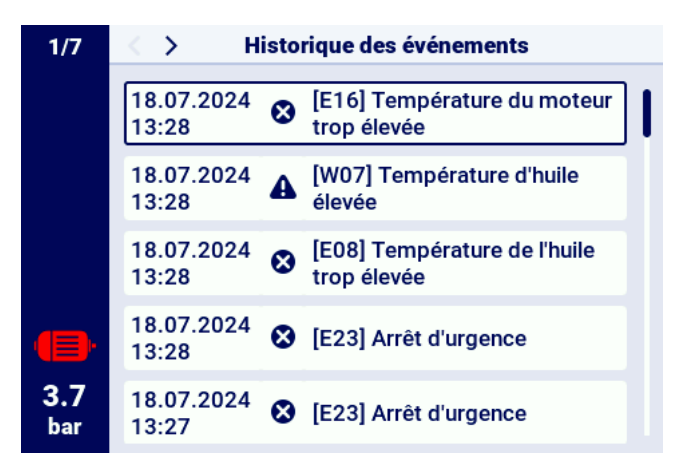

FIGURE 22 – Onglet Historique des événements

#### 5.6.6. Statistiques

Le contrôleur AirVision One agrège les mesures des capteurs et les informations sur le fonctionnement du compresseur et les présente sous forme de statistiques L'onglet "Statistiques" stocke des informations sur la durée et les cycles du compresseur. Les types de données concernant la charge sont différents pour les compresseurs à démarrage étoile-triangle et les compresseurs à onduleur.

| Nom du paramètre               | Description du paramètre                                |  |  |
|--------------------------------|---------------------------------------------------------|--|--|
| Temps de fonctionnement to-    | Temps de fonctionnement total du moteur                 |  |  |
| tal                            |                                                         |  |  |
| Temps de fonctionnement        | Temps de compression total                              |  |  |
| sous charge                    |                                                         |  |  |
| Charge moyenne                 | Rapport entre le temps de fonctionnement sous charge et |  |  |
|                                | le temps de fonctionnement total                        |  |  |
| Nombre de démarrages du        | Nombre total de démarrages du moteur                    |  |  |
| moteur                         |                                                         |  |  |
| Nombre moyen de démar-         | Nombre moyen de démarrages du moteur par heure          |  |  |
| rages du moteur                |                                                         |  |  |
| Nombre d'actionnements de      | Nombre total d'actionnements de la soupape en Y         |  |  |
| la soupape en Y                |                                                         |  |  |
| Charge 80% - 100% <sup>F</sup> | Durée totale de fonctionnement pour la plage de charge  |  |  |
|                                | donnée                                                  |  |  |
| Charge 60% - 80% <sup>F</sup>  | Durée totale de fonctionnement pour la plage de charge  |  |  |
|                                | donnée                                                  |  |  |
| Charge 40% - 60% <sup>F</sup>  | Durée totale de fonctionnement pour la plage de charge  |  |  |
|                                | donnée                                                  |  |  |
| Charge 20% - 40% <sup>F</sup>  | Durée totale de fonctionnement pour la plage de charge  |  |  |
|                                | donnée                                                  |  |  |

#### TABLE 14 - Paramètres de l'onglet "Consommation"

F-Paramètre disponible uniquement pour les compresseurs équipés d'un onduleur

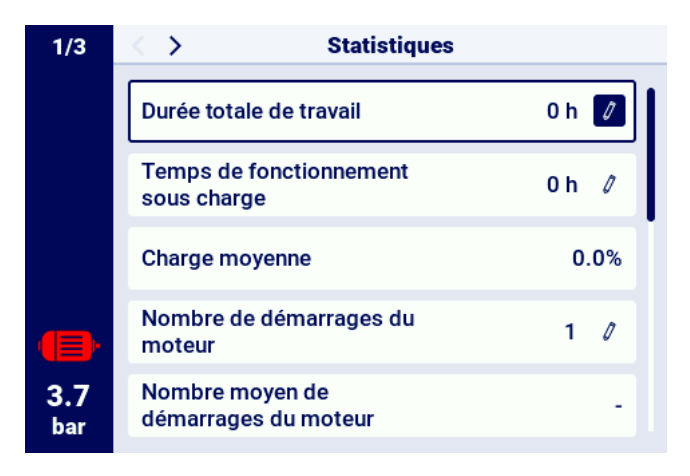

FIGURE 23 – Onglet Statistiques

# 6. Préférences de l'utilisateur

L'utilisateur a la possibilité de configurer ses préférences dans l'onglet "Préférences de l'utilisateur" :

compressoren 32

**Paramètres utilisateur -> Préférences utilisateur**. Cet onglet contient un ensemble de paramètres qui n'affectent pas directement le fonctionnement du compresseur, mais qui ont un impact sur le confort de l'utilisateur lors de l'utilisation du contrôleur.

#### Liste des sous-onglets :

- Affichage
- Unités
- Langue
- Date et heure
- Nom du compresseur

#### 6.1. Réglage de la luminosité de l'écran

La luminosité de l'affichage sur le contrôleur peut être réglée en allant sur l'onglet :

#### Paramètres utilisateur -> Préférences utilisateur -> Affichage.

Le niveau de luminosité minimum disponible est de 10%, le maximum est de 100%

#### 6.2. Configuration de l'économiseur d'écran

L'économiseur d'écran peut être activé ou désactivé en allant dans l'onglet :

#### Paramètres utilisateur -> Préférences utilisateur -> Affichage.

En réglant l'Economiseur d'écran sur "On" ou "Off". Le paramètre "Délai de l'économiseur d'écran" définit le nombre de secondes après lequel l'économiseur d'écran s'activera en cas d'inactivité.

#### 6.3. Unités

Le contrôleur permet de configurer les unités dans lesquelles sont affichées les valeurs lues par les différents capteurs, la configuration est disponible dans l'onglet :

Paramètres utilisateur -> Préférences utilisateur -> Unités.

#### Liste des unités de température :

- °C
- − °F

#### Liste des unités de pression :

- bar
- psi

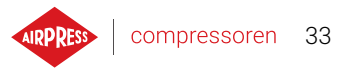

# 6.4. Langue du contrôleur

Pour sélectionner une version linguistique différente de l'interface utilisateur, allez dans :

Paramètres utilisateur -> Préférences utilisateur -> Langue.

Liste des versions linguistiques :

- Polonais
- Anglais
- Néerlandais
- Espagnol
- Français
- Allemand
- Russe

# 6.5. Réglages de la date et de l'heure

Pour régler la date et l'heure sur le contrôleur, allez dans :

# Paramètres utilisateur -> Préférences utilisateur -> Date et heure.

Le contrôleur vous permet également de changer le format d'affichage de l'heure sur 12 heures.

# 6.6. Nom du compresseur

Le contrôleur vous permet de donner un nom à votre propre compresseur, ce qui vous permet d'identifier rapidement le compresseur à partir du serveur Web. Pour saisir un nom de compresseur, allez dans l'onglet :

# Paramètres utilisateur -> Préférences utilisateur -> Nom du compresseur.

Saisissez ensuite le nom à l'aide du clavier à l'écran.

FI

# 7. Paramètres de l'utilisateur :

#### Mot de passe de base de l'utilisateur : 0000

Les paramètres utilisateur sont disponibles sous l'onglet "Menu des paramètres". L'accès nécessite la saisie d'un mot de passe utilisateur, le mot de passe par défaut est "0000". Les paramètres sont regroupés dans différents sous-menus. Certains paramètres ne sont disponibles qu'en mode visualisation. L'utilisateur peut vérifier la valeur d'un paramètre mais ne peut pas la modifier. SiLorsque l'on tente de modifier un paramètre qui n'est disponible qu'en visualisation, le contrôleur affiche un message à l'écran indiquant que "l'autorisation de modifier ce paramètre est trop faible". La visibilité et les plages des paramètres individuels peuvent dépendre des valeurs d'autres paramètres interdépendants.

| Nom                                                              | Modification | Portée                                                                               | Emplacement                                                 |
|------------------------------------------------------------------|--------------|--------------------------------------------------------------------------------------|-------------------------------------------------------------|
| Luminosité de l'écran                                            | Oui          | 10-100%                                                                              | Préférences de l'utilisateur -> Af-<br>fichage              |
| Économiseur d'écran                                              | Oui          | On; Off                                                                              | Préférences de l'utilisateur -> Af-<br>fichage              |
| Délai de l'économiseur d'écran                                   | Oui          | ≥ 0 s                                                                                | Préférences de l'utilisateur -> Af-<br>fichage              |
| Unité de température                                             | Oui          | °C; °F                                                                               | Préférences de l'utilisateur -><br>Unités                   |
| Unité de pression                                                | Oui          | bar; psi                                                                             | Préférences de l'utilisateur -><br>Unités                   |
| Langue                                                           | Oui          | Polonais;<br>Anglais; Alle-<br>mand; Russe;<br>Français;<br>Néerlandais;<br>Espagnol | Préférences utilisateur -><br>Langue                        |
| Heure                                                            | Oui          | hh :mm                                                                               | Préférences utilisateur -> Date et<br>heure                 |
| Date                                                             | Oui          | dd-mm-rrrr                                                                           | Préférences utilisateur -> Date et<br>heure                 |
| Format de l'heure                                                | Oui          | 24 h; 12 h                                                                           | Préférences utilisateur -> Date et<br>heure                 |
| Changement automatique entre l'heure<br>d'été et l'heure d'hiver | Oui          | On; Off                                                                              | Préférences utilisateur -> Date et<br>heure                 |
| Nom du compresseur                                               | Oui          |                                                                                      | Préférences utilisateur -> Nom<br>du compresseur            |
| Mode de fonctionnement                                           | Oui          | AUTO; CONST                                                                          | Paramètres de fonctionnement -<br>> Modes de fonctionnement |
| Mode à distance                                                  | Oui          | LOCAL; NET;<br>REM; RVM                                                              | Paramètres de fonctionnement -<br>> Modes de fonctionnement |
| Avertissement de pression réseau élevée                          | Oui          |                                                                                      | Paramètres de fonctionnement -<br>> Pression du réseau      |
| Pression de décharge                                             | Oui          |                                                                                      | Paramètres de fonctionnement -<br>> Pression du réseau      |

#### TABLE 15 – Liste des paramètres utilisateur

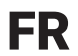

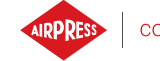

| Nom                                           | Modification | Portée     | Emplacement                                   |
|-----------------------------------------------|--------------|------------|-----------------------------------------------|
| Point de consigne de la pression <sup>F</sup> | Oui          |            | Paramètres de fonctionnement -                |
|                                               |              |            | > Pression du réseau                          |
| Pression de charge                            | Oui          |            | Paramètres de fonctionnement -                |
|                                               |              |            | > Pression du réseau                          |
| Avertissement de basse pression réseau        | Oui          |            | Paramètres de fonctionnement -                |
|                                               |              |            | > Pression du réseau                          |
| Délai de redémarrage                          | Non          |            | Paramètres de fonctionnement -                |
| 5                                             |              |            | > Paramètres temporels                        |
| Délai du contacteur principal                 | Non          |            | Paramètres de fonctionnement -                |
|                                               |              |            | > Paramètres temporels                        |
| Temps d'accélération du moteur                | Non          |            | Paramètres de fonctionnement -                |
|                                               |              |            | <ul> <li>&gt; Paramètres temporels</li> </ul> |
| Délai d'enclenchement de la soupane V         | Non          |            | Paramètres de fonctionnement -                |
|                                               |              |            | > Paramètres temporels                        |
| Tampa da ralanti                              | Qui          | 10-22767 c | Paramètres de fonctionnement                  |
|                                               | Uui          | 10-32707 5 |                                               |
| Delenti adentatif(AutoTlae)                   | 0i           | Oni        | Paramètres de fanctionnement                  |
| Raienti adaptatii (Autorise)                  | Oui          | On;        | Parametres de l'onctionnement -               |
|                                               |              |            | > Parametres temporeis                        |
| l'emps de blocage du moteur                   | Non          | ≥ 0 s      | Parametres de fonctionnement -                |
|                                               |              |            | > Parametres temporels                        |
| Temps de commutation étoile-triangle          | Non          |            | Paramètres de fonctionnement -                |
|                                               | 1            |            | > Paramètres temporels                        |
| Fonction de purge du condensat                | Oui          | On;        | Paramètres de fonctionnement -                |
|                                               |              | Off        | > Purge du condensat                          |
| Période d'ouverture de la purge               | Oui          | 0-720 min  | Paramètres de fonctionnement -                |
|                                               |              |            | > Purge du condensat                          |
| Durée d'ouverture de la purge                 | Oui          | 0-600 s    | Paramètres de fonctionnement -                |
|                                               |              |            | > Purge du condensat                          |
| Fonction du ventilateur                       | Non          |            | Paramètres de fonctionnement -                |
|                                               |              |            | > Ventilateur                                 |
| Mise en marche du ventilateur                 | Non          |            | Paramètres de fonctionnement -                |
|                                               |              |            | > Ventilateur                                 |
| Arrêt du ventilateur                          | Non          |            | Paramètres de fonctionnement -                |
|                                               |              |            | > Ventilateur                                 |
| Fonction déshumidificateur                    | Non          |            | Paramètres de fonctionnement -                |
|                                               |              |            | > Déshumidificateur                           |
| Temps de déshumidification avant le dé-       | Non          |            | Paramètres de fonctionnement -                |
| marrage du compresseur                        |              |            | > Déshumidificateur                           |
| Temps de déshumidification après l'arrêt      | Non          |            | Paramètres de fonctionnement -                |
| du compresseur                                |              |            | > Déshumidificateur                           |
| Durée du mode pulsation après l'arrêt du      | Non          |            | Paramètres de fonctionnement -                |
| compresseur                                   |              |            | > Déshumidificateur                           |
| Durée de la période de pulsation              | Non          |            | Paramètres de fonctionnement -                |
|                                               |              |            | > Déshumidificateur                           |
| Temps de démarrage en mode pulsation          | Non          |            | Paramètres de fonctionnement -                |
|                                               |              |            | > Déshumidificateur                           |

#### TABLE 15 – Liste des paramètres utilisateur

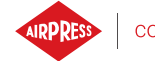

| Nom                                           | Modification | Portée        | Emplacement                     |
|-----------------------------------------------|--------------|---------------|---------------------------------|
| Temps d'attente en mode pulsation             | Non          |               | Paramètres de fonctionnement -  |
|                                               |              |               | > Déshumidificateur             |
| Déshumidification en mode veille              | Non          |               | Paramètres de fonctionnement -  |
|                                               |              |               | > Déshumidificateur             |
| Chauffage 1                                   | Non          |               | Paramètres de fonctionnement -  |
|                                               |              |               | > Chauffage                     |
| Hystérésis du chauffage 1                     | Non          |               | Paramètres de fonctionnement -  |
|                                               |              |               | > Chauffage                     |
| Chauffage 2                                   | Non          |               | Paramètres de fonctionnement -  |
|                                               |              |               | > Chauffage                     |
| Changement de température du chauffage        | Non          |               | Paramètres de fonctionnement -  |
| 2                                             |              |               | > Chauffage                     |
| Hystérésis du chauffage 2                     | Non          |               | Paramètres de fonctionnement -  |
|                                               |              |               | > Chauffage                     |
| Réchauffage au ralenti                        | Non          |               | Paramètres de fonctionnement -  |
|                                               |              |               | > Chauffage                     |
| Température d'enclenchement du chauf-         | Non          |               | Paramètres de fonctionnement -  |
| fage d'appoint au ralenti                     |              |               | > Chauffage                     |
| Température de désactivation du chauf-        | Non          |               | Paramètres de fonctionnement -  |
| fage d'appoint au ralenti                     |              |               | > Chauffage                     |
| Redémarrage après une panne de courant        | Oui          | On;           | Redémarrage automatique         |
|                                               |              | Off           |                                 |
| Redémarrage après une erreur                  | Oui          | On;           | Redémarrage automatique         |
|                                               |              | Off           |                                 |
| Délai de redémarrage                          | Oui          | ≥ 0 s         | Redémarrage automatique         |
| Nombre maximal de tentatives de redémar-      | Oui          | ≥ 1           | Redémarrage automatique         |
| rage                                          |              |               |                                 |
| Restaurer les paramètres utilisateur à partir | Oui          |               | Service et Diagnostics -> Res-  |
| d'une sauvegarde locale                       |              |               | taurer et sauvegarder les para- |
|                                               |              |               | mètres                          |
| Restaurer les paramètres utilisateur à partir | Oui          |               | Service et Diagnostics -> Res-  |
| d'un support externe                          |              |               | taurer et sauvegarder les para- |
|                                               |              |               | mètres                          |
| Mot de passe utilisateur                      | Oui          | 1-10 chiffres | Réglages d'usine -> Mots de     |
|                                               |              |               | passe                           |
| Fonction et logique de chaque entrée numé-    | Non          |               | Configuration des entrées/sor-  |
| rique                                         |              |               | ties -> Entrées numériques      |
| Fonction et logique de chaque sortie numé-    | Non          |               | Configuration des entrées/sor-  |
| rique                                         |              |               | ties -> Sorties numériques      |
| Fonction et plage de chaque entrée analo-     | Non          |               | Configuration des entrées/sor-  |
| gique                                         |              |               | ties -> Entrées analogiques     |
| Vitesse de transmission                       | Oui          | 2400; 4800;   | Configuration des entrées/sor-  |
|                                               |              | 9600; 19200;  | ties -> RS-485/RS-485 ISO       |
|                                               |              | 38400;        |                                 |
|                                               |              | 57600;        |                                 |
|                                               |              | 115200;       |                                 |
|                                               |              | 230400        |                                 |

#### TABLE 15 – Liste des paramètres utilisateur
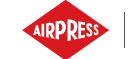

| Nom                                       | Modification | Portée         | Emplacement                     |
|-------------------------------------------|--------------|----------------|---------------------------------|
| Parité                                    | Oui          | Aucune; Pair;  | Configuration des entrées/sor-  |
|                                           |              | Impair;        | ties -> RS-485/RS-485 ISO       |
| Bits d'arrêt                              | Oui          | 1; 1.5; 2      | Configuration des entrées/sor-  |
|                                           |              |                | ties -> RS-485/RS-485 ISO       |
| Fonction RS-485/RS-485 ISO                | Oui          | Aucune; Prin-  | Configuration des entrées/sor-  |
|                                           |              | cipale; Subor- | ties -> RS-485/RS-485 ISO       |
|                                           |              | donnée         |                                 |
| Adresse Modbus                            | Oui          | 1-255          | Configuration des entrées/sor-  |
|                                           |              |                | ties -> RS-485/RS-485 ISO       |
| Attribution d'adresse IP                  | Oui          | Auto(DHCP);    | Configuration des entrées/sor-  |
|                                           |              | Statique(pas   | ties -> Paramètres IP           |
|                                           |              | DHCP)          |                                 |
| Adresse IP                                | Oui          |                | Configuration des entrées/sor-  |
|                                           |              |                | ties -> Paramètres IP           |
| Masque de sous-réseau                     | Oui          |                | Configuration des entrées/sor-  |
|                                           |              |                | ties -> Paramètres IP           |
| Passerelle                                | Oui          |                | Configuration des entrées/sor-  |
|                                           |              |                | ties -> Paramètres IP           |
| Mode à distance                           | Oui          | LOCAL; NET;    | Travail en réseau -> Configura- |
|                                           |              | REM; RVM;      | tion                            |
| Limite de temps de communication avec le  | Oui          | ≥0 s           | Travail en réseau -> Configura- |
| compresseur principal                     |              |                | tion                            |
| Fonctionnement en tant que compresseur    | Oui          | Activer;       | Travail en réseau -> Configura- |
| principal                                 |              | Désactiver     | tion                            |
| Algorithme de fonctionnement du réseau    | Oui          | SEQ; CAS       | Travail en réseau -> Configura- |
|                                           |              |                | tion                            |
| Nombre de compresseurs subordonnés        | Oui          | 0-3            | Travail en réseau -> Configura- |
|                                           |              |                | tion                            |
| Délai d'activation entre les compresseurs | Oui          | 0-60 s         | Travail en réseau -> Configura- |
| subordonnés                               |              |                | tion                            |
| Temps de rotation                         | Oui          | ≥1 min         | Travail en réseau -> Configura- |
|                                           |              |                | tion                            |
| Pression de décharge pour le compresseur  | Oui          |                | Travail en réseau -> Configura- |
| principal                                 |              |                | tion                            |
| Pression de charge pour le compresseur    | Oui          |                | Travail en réseau -> Configura- |
| principal                                 |              |                | tion                            |
| Reconfiguration automatique des limites   | Oui          | On;            | Travail en réseau -> Configura- |
| de pression                               |              | Off            | tion                            |
| Point de fonctionnement du réseau         | Oui          |                | Travail en réseau -> Configura- |
|                                           |              |                | tion                            |
| Pression de décharge (compresseur subor-  | Oui          |                | Travail en réseau -> Compres-   |
| donné)                                    |              |                | seur 1/2/3                      |
| Pression de charge (compresseur subor-    | Oui          |                | Travail en réseau -> Compres-   |
| donné)                                    |              |                | seur 1/2/3                      |
| Interface (compresseur subordonné)        | Oui          | RS-485; RS-    | Travail en réseau -> Compres-   |

485 ISO

seur 1/2/3

#### TABLE 15 – Liste des paramètres utilisateur

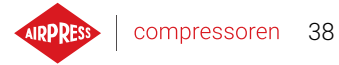

#### TABLE 15 – Liste des paramètres utilisateur

| Nom                                | Modification | Portée        | Emplacement                   |
|------------------------------------|--------------|---------------|-------------------------------|
| Adresse Modbus (compresseur subor- | Oui          | 1-255         | Travail en réseau -> Compres- |
| donné)                             |              |               | seur 1/2/3                    |
| Travail programmé                  | Oui          | Activation;   | Planification des tâches      |
|                                    |              | Désactivation |                               |
| Ajouter un événement               | Oui          |               | Planification des tâches ->   |
|                                    |              |               | Événements ponctuels/événe-   |
|                                    |              |               | ments cycliques               |

<sup>F</sup>-Paramètre disponible uniquement pour les compresseurs équipés d'un onduleur <sup>0</sup>-Paramètre optionnel

#### 7.1. Changement du mot de passe de l'utilisateur

Pour modifier le mot de passe utilisateur par défaut, allez dans l'onglet **Paramètres utilisateur-**>**Paramètres usine->Mots de passe**, puis entrez une valeur dans le paramètre "Mot de passe utilisateur". Le mot de passe peut être composé de 1 à 10 chiffres.

Si vous oubliez le mot de passe utilisateur, veuillez contacter le service.

#### 7.2. Recherche de paramètres utilisateur

L'onglet "Chercher un paramètre" permet de naviguer vers un paramètre ou un groupe de paramètres spécifique en entrant son numéro dans la barre de recherche.

| Numéro du paramètre | Description du paramètre                  |
|---------------------|-------------------------------------------|
| 1                   | Planification des tâches                  |
| 2                   | Compteurs de service                      |
| 3                   | Changement de langue                      |
| 4   5   26          | Configuration du travail en réseau        |
| 6                   | Écran d'information                       |
| 7   18              | Historique des événements                 |
| 8   25              | Configuration des entrées/sorties         |
| 11 12               | Paramètres de date et d'heure             |
| 15 61               | Paramètres de temps                       |
| 27   28             | Paramètres de travail en réseau           |
| 30                  | Paramètres du déshumidificateur           |
| 40                  | Paramètres de l'évacuation des condensats |
| 51   52             | Paramètres d'affichage                    |
| 90                  | Paramètres de redémarrage automatique     |
| 111                 | Menu de récupération                      |

| TABLE 16 – Liste des pa | aramètres utilisateur |
|-------------------------|-----------------------|
|-------------------------|-----------------------|

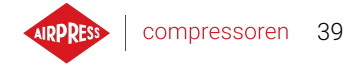

### TABLE 16 – Liste des paramètres utilisateur

| Numéro du paramètre | Description du paramètre                 |
|---------------------|------------------------------------------|
| 423                 | Modification du mot de passe utilisateur |

# 8. Algorithme de fonctionnement

Le contrôleur AirVision One est équipé de plusieurs algorithmes de commande du moteur électrique en fonction du type de compresseur. L'algorithme de contrôle est configuré en fonction des spécifications du compresseur au stade de la production. Le contrôleur permet de spécifier les modes de démarrage suivants :

- Étoile-triangle
- Onduleur Modbus
- Direct

Les méthodes ci-dessus de commande d'un moteur électrique et leur principe de fonctionnement sont décrits dans les sous-sections ci-dessous.

### 8.1. Schéma de l'algorithme de démarrage étoile-triangle

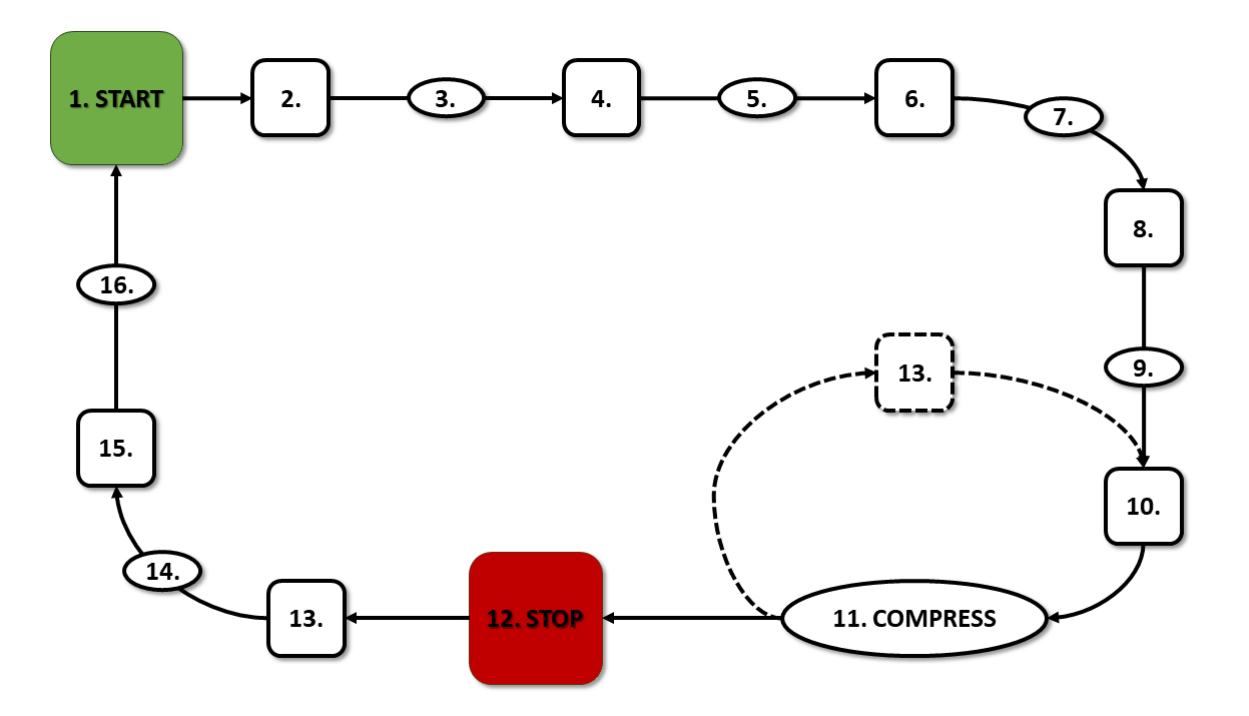

FIGURE 24 – Algorithme de commande de moteur

Algorithme de base pour le fonctionnement du compresseur en configuration étoile-triangle :

- 1. Démarrage de l'opération (par exemple, en appuyant sur le bouton START)
- 2. Activation du contacteur étoile (démarrage du moteur en configuration étoile)
- 3. Délai du contacteur principal
- 4. Activation du contacteur principal
- 5. Démarrage temps d'accélération du moteur

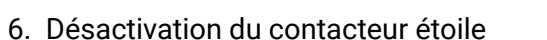

- 7. Temps de commutation étoile-triangle
- 8. Activation du contacteur triangle (démarrage du moteur en configuration triangle), début du fonctionnement réel
- 9. Délai de compression délai d'enclenchement de la soupape Y
- 10. Activation de la soupape Y début de la compression
- Compression. La soupape Y est activée/désactivée par l'algorithme de fonctionnement en fonction des réglages des limites de pression supérieure et inférieure. La désactivation de la soupape Y décharge le compresseur et le moteur tourne au ralenti.
- 12. Arrêt de l'opération (par exemple en appuyant sur le bouton STOP)
- 13. Désactivation de la soupape Y, passage en mode à vide
- 14. Arrêt temps d'arrêt du moteur
- 15. Arrêt des contacteurs delta et principal
- 16. Délai de redémarrage

#### 8.1.1. Paramètres temporels pour le fonctionnement du compresseur

Les paramètres de tous les temps et délais utilisés dans l'algorithme de contrôle se trouvent dans : Paramètres utilisateur -> Paramètres de fonctionnement -> Paramètres temporels.

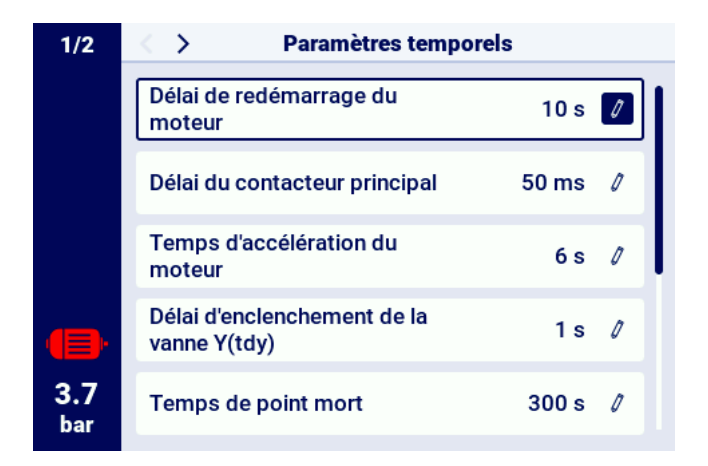

FIGURE 25 – Vue du menu avec les réglages des paramètres temporels pour la configuration Étoiletriangle

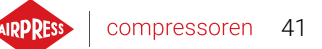

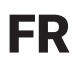

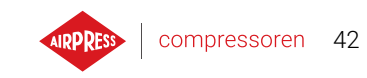

#### TABLE 17 – Liste des paramètres de temps de fonctionnement du compresseur

| Nom                                        | Unité | Description                                                                                                    |
|--------------------------------------------|-------|----------------------------------------------------------------------------------------------------|
| Délai de redémarrage                       | S     | Temps minimum entre l'arrêt du compresseur et<br>le démarrage suivant. Si le fonctionnement du<br>compresseur reprend avant que ce temps ne soit<br>écoulé, le moteur sera redémarré avec le délai cor-<br>respondant. |
| Délai du contacteur principal              | ms    | Temps entre la mise en marche du contacteur prin-<br>cipal et la mise en marche du contacteur de confi-<br>guration en étoile                                                                                          |
| Temps d'accélération du moteur             | S     | Temps d'accélération du moteur électrique. Temps<br>de passage de la configuration en étoile à la confi-<br>guration en triangle                                                                                       |
| Délai d'enclenchement de la sou-<br>pape Y | S     | Temps d'attente de compression, pendant lequel le moteur tourne à vide                                                                                                    |
| Temps de ralenti                           | S     | Temps de fonctionnement à vide lorsque la limite supérieure de pression est dépassée                                                                                                    |
| Temps d'arrêt du moteur                    | S     | Temps pendant lequel le moteur tourne à vide après avoir appuyé sur le bouton <b>STOP</b>                                                                                                    |
| Temps de commutation étoile-<br>triangle   | ms    | Temps entre la désactivation du contacteur de la configuration étoile et l'activation du contacteur de la configuration triangle                                                                                       |
| Ralenti adaptatif                          |       | décrit dans le chapitre <b>8.4.1. Ralenti adaptatif (Au-</b>                                                                                                    |
| (Autolise)                                 |       | to l ise)                                                                                                    |

# AIRPRESS | compressoren 43

#### 8.2. Schéma de l'algorythme de fonctionnement pour la configuration de l'onduleur

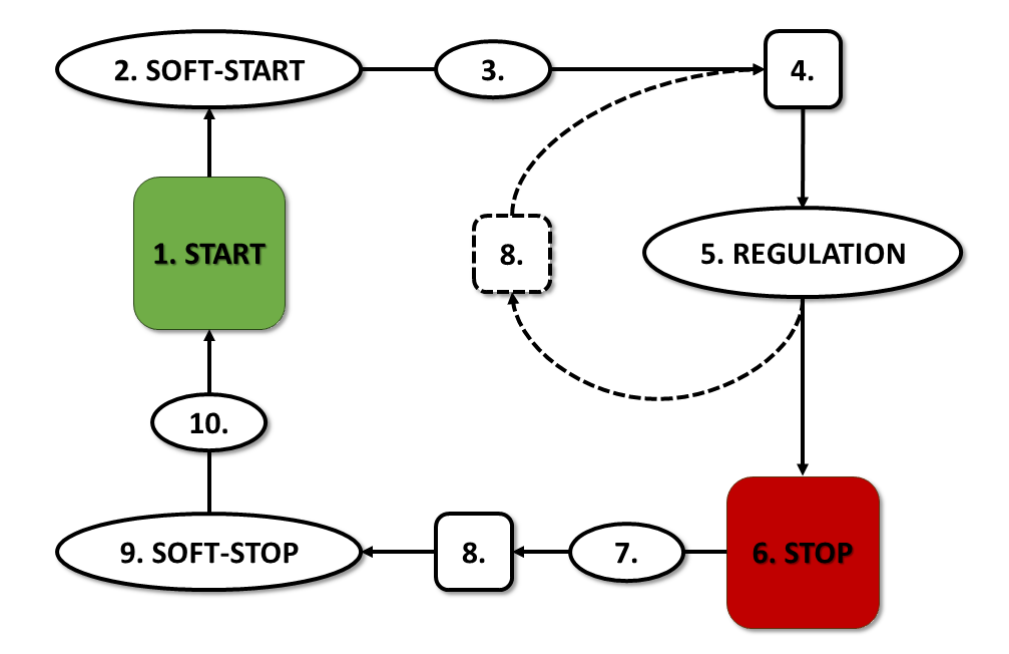

FIGURE 26 – Algorithme de commande du moteur

Algorithme de base pour le fonctionnement du compresseur en configuration onduleur :

- 1. Démarrage du travail (par exemple, en appuyant sur la touche START)
- 2. Démarrage temps d'accélération du moteur
- 3. Délai de compression Délai d'enclenchement de la soupape Y
- 4. Activation de la soupape Y début de la compression
- 5. Compression. Pendant la compression, la pression est contrôlée par l'activation et la désactivation de la soupape Y et le régime du moteur est contrôlé par l'algorithme PID. La désactivation de l'électrosoupape Y libère le compresseur et le moteur tourne au ralenti.
- 6. Arrêt de l'opération (par exemple en appuyant sur le bouton STOP)
- 7. Arrêt différé de la soupape Y
- 8. Désactivation de la soupape Y, passage au mode fonctionnement à vide
- 9. Arrêt temps d'arrêt du moteur
- 10. Délai de redémarrage

#### 8.2.1. Paramètres temporels pour le fonctionnement du compresseur

Les paramètres de tous les temps et délais utilisés dans l'algorithme de contrôle se trouvent dans : Paramètres utilisateur -> Paramètres de fonctionnement -> Paramètres temporels.

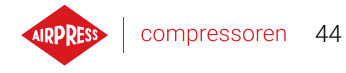

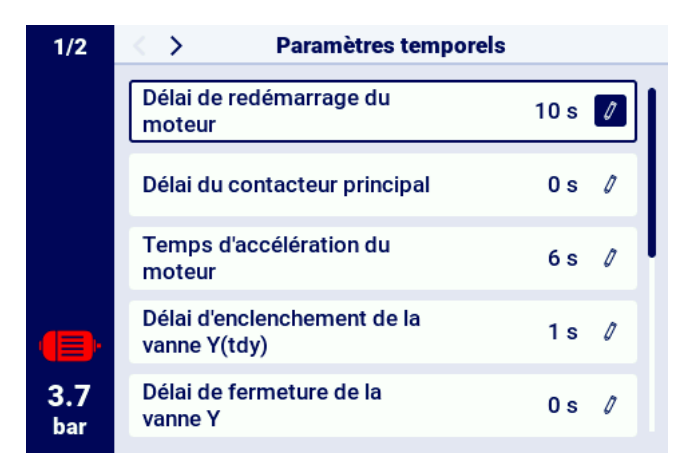

FIGURE 27 – Vue du menu avec les réglages des paramètres temporels pour la configuration de l'onduleur

| TABLE 18 – Liste des | paramètres tem | porels de fonctionne | ment du compresseur |
|----------------------|----------------|----------------------|---------------------|
|                      |                |                      |                     |

| Nom                              | Unité | Description                                           |
|----------------------------------|-------|-------------------------------------------------------|
| Délai de redémarrage             | s     | Temps minimum entre l'arrêt du compresseur et         |
|                                  |       | le démarrage suivant. Si le fonctionnement du         |
|                                  |       | compresseur reprend avant que ce temps ne soit        |
|                                  |       | écoulé, le moteur sera redémarré avec un retard       |
|                                  |       | correspondant.                                        |
| Temps de montée en puissance du  | s     | Temps de montée en puissance du moteur élec-          |
| moteur                           |       | trique. Procédure de démarrage progressif du mo-      |
|                                  |       | teur (SOFT-START) jusqu'à la vitesse minimale         |
| Délai d'enclenchement de la sou- | s     | Temps d'attente de la compression, pendant lequel     |
| раре Ү                           |       | le moteur tourne à vide                               |
| Délai d'arrêt de la soupape Y    | s     | Délai d'arrêt de la soupape Y après avoir appuyé      |
|                                  |       | sur le bouton STOP                                    |
| Temps de ralenti                 | s     | Temps pendant lequel le moteur électrique tourne      |
|                                  |       | à vide à la vitesse minimale après le dépassement     |
|                                  |       | de la limite supérieure de pression                   |
| Temps d'arrêt du moteur          | s     | Temps d'arrêt du moteur électrique. Procédure         |
|                                  |       | d'arrêt progressif du moteur (SOFT-STOP)              |
| Ralenti adaptatif                |       | décrit dans le chapitre 8.4.1. Ralenti adaptatif (Au- |
| (AutoTlse)                       |       | toTlse)                                               |

#### 8.2.2. Contrôleur PID

La fréquence de sortie du moteur d'entraînement est contrôlée par un algorithme PID, sur la base du courant et de la valeur de pression réglée. Le contrôleur cherche à fournir la vitesse correcte de l'arbre du compresseur afin d'optimiser le processus de compression et de réduire la consommation d'électricité.

#### 8.2.3. Point de consigne de pression

Pour les configurations avec onduleur, l'algorithme de contrôle prend en compte, outre les limites de pression inférieure et supérieure, la valeur de la pression de consigne. C'est ce que l'on appelle le point de contrôle de l'algorithme PID, c'est-à-dire la valeur de pression souhaitée dans le réseau, et l'algorithme, en régulant en douceur la sortie du compresseur, vise à maintenir en permanence cette valeur de pression.

Sa valeur peut être réglée, avec les autres paramètres de pression, dans l'onglet :

#### Paramètres utilisateur -> Paramètres de fonctionnement -> Pression réseau.

La valeur de ce paramètre est également affichée sur l'écran principal du contrôleur. Pour d'autres algorithmes de contrôle, tels que Étoile-Triangle, ce paramètre n'est pas visible.

|             | Pressions                                            |            |
|-------------|------------------------------------------------------|------------|
|             | Avertissement en cas de<br>pression élevée du réseau | 10.3 bar 🚺 |
|             | Pression de déchargement                             | 10.0 bar 🧷 |
|             | Point de fonctionnement du<br>réseau                 | 9.1 bar 🧳  |
| <b>(</b> ]) | Pression de chargement                               | 8.5 bar 🧷  |
| 3.7<br>bar  | Avertissement de pression<br>réseau basse            | 0.0 bar 🧷  |
|             |                                                      |            |

FIGURE 28 - Paramètres de pression du réseau

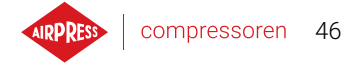

#### 8.3. Diagramme d'algorithme pour la configuration de démarrage direct

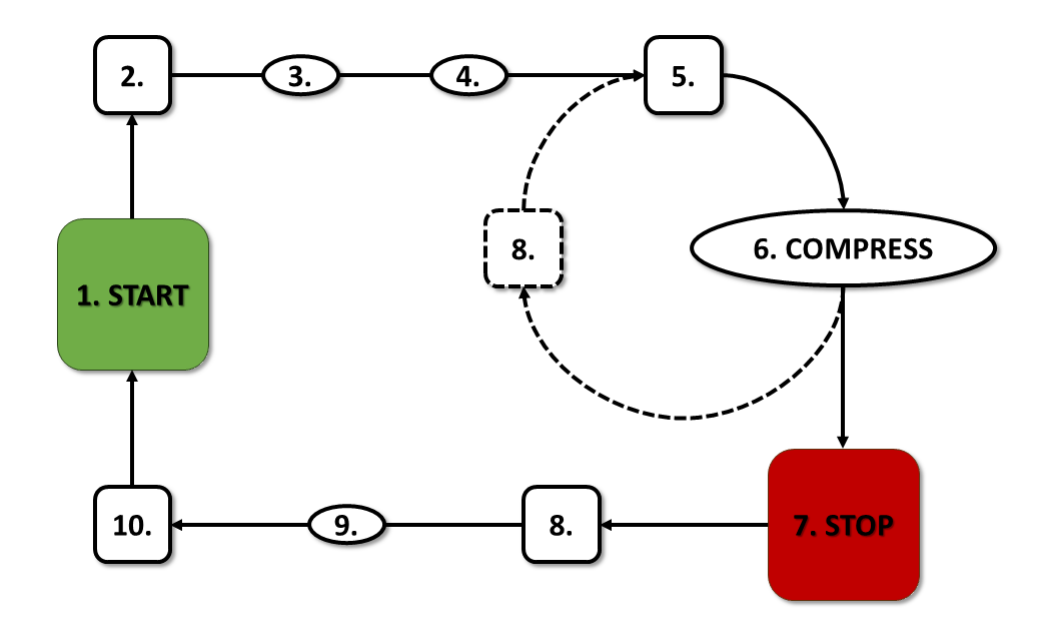

FIGURE 29 - Algorithme de contrôle du moteur

Algorithme de fonctionnement de base dans la configuration de démarrage direct

- 1. opération de démarrage (par exemple, en appuyant sur le bouton START)
- 2. Enclenchement du contacteur principal
- 3. Démarrage du moteur temps d'accélération du moteur
- 4. Délai de compression délai d'enclenchement de la soupape Y
- 5. Activation de la soupape Y démarrage de la compression
- 6. Compression. La soupape Y est activée/désactivée par l'algorithme de fonctionnement en fonction des réglages requis des limites de pression supérieure et inférieure.
- 7. Arrêt de l'opération (par exemple en appuyant sur le bouton STOP)
- 8. Arrêt de la soupape Y, passage au fonctionnement à vide
- 9. Arrêt temps d'arrêt du moteur
- 10. Déconnexion du contacteur principal

#### 8.3.1. Paramètres temporels pour le fonctionnement du compresseur

Les réglages de tous les temps et de tous les délais utilisés dans l'algorithme de contrôle se trouvent dans :

#### Paramètres utilisateur -> Paramètres de fonctionnement -> Paramètres temporels.

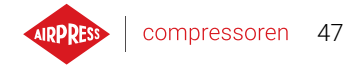

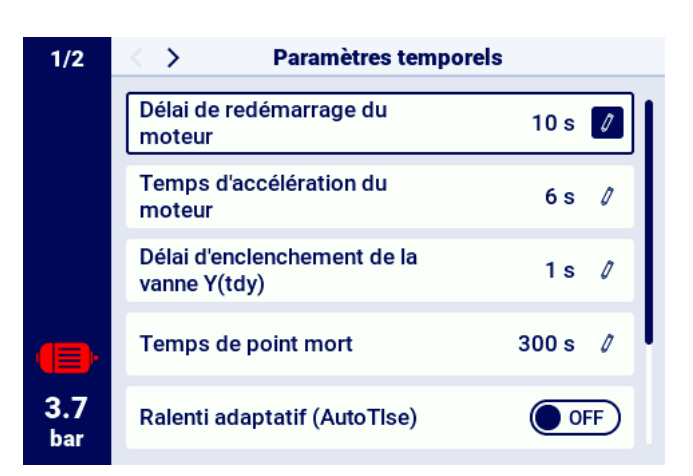

FIGURE 30 – Vue du menu avec les réglages des paramètres temporels pour la configuration de démarrage direct

| Nom                                | Unité | Description                                                                                                    |
|------------------------------------|-------|----------------------------------------------------------------------------------------------------|
| Délai de redémarrage               | S     | Temps minimum entre l'arrêt du compresseur et<br>le démarrage suivant. Si le fonctionnement du<br>compresseur reprend avant que ce temps ne soit<br>écoulé, le moteur sera redémarré avec un délai cor- |
| Temps de montée en puissance du    | 6     | respondant.                                                                                                    |
| moteur                             | 5     | trique                                                                                                    |
| Délai d'activation de la soupape Y | S     | Temps d'attente de compression, pendant lequel le moteur tourne à vide                                                                                                    |
| Temps de ralenti                   | S     | Temps de fonctionnement à vide après le dépas-<br>sement de la limite supérieure de pression                                                                                                    |
| Temps d'arrêt du moteur            | S     | Temps pendant lequel le moteur tourne à vide après avoir appuyé sur le bouton <b>STOP</b>                                                                                                    |
| Ralenti adaptatif                  |       | décrit dans le chapitre 8.4.1. Ralenti adaptatif (Au-                                                                                                    |
| (AutoTlse)                         |       | toTlse)                                                                                                    |

TABLE 19 – Liste des paramètres de synchronisation du compresseur

#### 8.4. Ralenti

Le ralenti du compresseur fait partie de chacun des modes de fonctionnement prévus par le contrôleur; il est mis en œuvre en fermant la soupape Y et en laissant le moteur en marche. Cela permet à la machine de revenir rapidement à la compression de l'air en cas de chute de pression, sans avoir à attendre le redémarrage du moteur.

Le temps du ralenti peut être défini en allant dans l'onglet :

Paramètres utilisateur -> Paramètres de fonctionnement -> Paramètres temporels -> Temps du ralenti. La plage de temps de ralenti réglable dépend du modèle de compresseur spécifique. Lorsque le temps de ralenti est écoulé, le moteur s'arrête.

#### 8.4.1. Ralenti adaptatif (AutoTlse)

Le réglage optimal du temps de ralenti est important pour des raisons économiques. Une durée trop longue fait tourner inutilement le moteur à vide, ce qui entraîne une augmentation de la consommation d'électricité. D'autre part, un temps de ralenti trop court peut entraîner la mise en marche et l'arrêt fréquents du compresseur, ce qui augmente également la consommation d'électricité et réduit en outre la durée de vie des composants mécaniques de la machine.

L'utilisation d'un algorithme permet de contrôler automatiquement le temps de fonctionnement à vide du moteur dans le cadre du fonctionnement automatique du compresseur. L'historique et la valeur actuelle de la pression dans le réservoir sont analysés en permanence, en tenant compte des paramètres suivants :

- la monotonie de la pression,
- la vitesse de descente/augmentation de la pression,
- la référence des valeurs de pression aux limites supérieures et inférieures,
- le temps de montée/descente de la pression dans les cycles précédents de marche/arrêt du compresseur,
- le temps de ralenti défini,
- le nombre estimé de démarrages du compresseur par heure.

Sur la base des informations collectées, la fonction **AutoTise** contrôle le temps de ralenti principalement en le raccourcissant, mais jamais en deçà du temps de ralenti minimum défini dans les paramètres de temps dans les réglages d'usine du contrôleur. Si la pression du réseau est peu sollicitée pendant le fonctionnement au ralenti et qu'elle diminue lentement ou pas du tout, l'algorithme accélère le moment où le compresseur est arrêté. Si l'on prévoit que le compresseur devra être mis en marche peu après l'arrêt du moteur, le compresseur reste en mode à vide.

La fonction de ralenti adaptatif peut être utilisée à la fois sur les compresseurs autonomes et les compresseurs en réseau.

Pour activer la fonction **AutoTlse** accédez à l'écran **Paramètres utilisateur->Paramètres de fonctionnement->Paramètres temporels** et réglez le paramètre Ralenti adaptatif (AutoTlse) sur "Activer".

#### 8.5. Méthode de contrôle de la décompression

Le contrôleur AirVision One peut contrôler la décompression par plusieurs méthodes, en utilisant un capteur d'aspiration, un délai ou un capteur de pression d'huile.

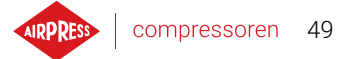

# 9. Paramètres de fonctionnement du compresseur et du contrôleur

Les réglages du mode de fonctionnement du compresseur se trouvent dans l'onglet :

#### Paramètres utilisateur->Paramètres de fonctionnement->Modes de fonctionnement.

Les paramètres des modes de fonctionnement sont divisés en deux groupes indépendants : Mode de fonctionnement et Mode à distance. Le premier définit l'algorithme de fonctionnement du compresseur, le second définit la manière dont le compresseur est contrôlé.

#### 9.1. Modes de fonctionnement

Modes de fonctionnement disponibles :

- AUTO
- CONST

#### 9.1.1. Mode automatique (AUTO)

Le mode de fonctionnement automatique consiste à mettre en marche et à arrêter automatiquement le compresseur lorsque les valeurs de pression prédéfinies de la charge et de la décharge sont atteintes. Pour démarrer le fonctionnement automatique, appuyez sur la touche verte START. Lorsque la pression du réseau atteint le point de consigne (max.), le compresseur passe au ralenti. Si la pression du réseau descend en dessous du point de consigne (min.) avant la fin de la période de ralenti, le compresseur repasse en compression. Si le temps de ralenti est écoulé et que la pression du réseau est conforme à la pression de consigne, le moteur s'arrête. Le compresseur redémarre automatiquement lorsque la pression descend en dessous de la valeur de pression minimale. Pour désactiver le cycle de fonctionnement automatique, appuyez sur le bouton rouge STOP. Lorsque le fonctionnement automatique est activé, il est possible de forcer le passage du ralenti à la compression avant que la pression de charge ne soit atteinte en appuyant sur la touche START, à condition que la valeur de la pression actuelle du réseau soit inférieure à la pression de charge.

#### 9.1.2. Mode continu (CONST)

Le mode de fonctionnement continu consiste à faire tourner le moteur du compresseur en permanence. Pour ce faire, le temps de ralenti est infini. Pour démarrer le mode continu, appuyez sur la touche verte START.

Lorsque la pression du réseau atteint le point de consigne (max.), le compresseur passe au ralenti et y reste jusqu'à ce que la pression du réseau redescende en dessous du point de consigne (min.), après quoi il recommence à comprimer. Si le compresseur est démarré à l'aide de la touche START et que la pression du réseau est inférieure à la pression de consigne, le moteur ne démarre pas. Le moteur se met en marche pour la première fois lorsque la pression tombe en dessous de la valeur minimale. Pour désactiver le cycle de fonctionnement continu, appuyez sur la touche rouge STOP. Lorsque le fonctionnement continu est activé, il est possible de forcer le passage du ralenti à la compression avant que la pression de charge ne soit atteinte en appuyant sur le bouton START, à condition que la valeur de la pression actuelle du réseau soit inférieure à la pression de charge.

# AIRPRESS

#### 9.2. Modes à distance

Modes à distance disponibles :

- LOCAL
- NET
- REM
- RVM

#### 9.2.1. Mode de contrôle local (LOCAL)

En mode de contrôle local, le compresseur fonctionne en fonction des pressions préréglées sur le contrôleur (minimum et maximum). Le compresseur est contrôlé par les boutons START et STOP et son fonctionnement est dicté par les algorithmes internes du contrôleur, en fonction du mode de fonctionnement sélectionné.

#### 9.2.2. Mode réseau NET

En mode réseau, le compresseur fonctionne selon les paramètres de pression envoyés par le contrôleur principal via Modbus RTU. Le contrôleur principal est responsable du démarrage du compresseur et il n'est pas nécessaire d'appuyer sur la touche START.

#### 9.2.3. Mode de contrôle à distance REM

En mode de commande à distance REM, le compresseur ne contrôle pas les réglages de pression dans le réseau, la commande s'effectue par l'intermédiaire d'une entrée numérique configurée comme "Signal de décompression à distance". Le contrôle de la pression s'effectue de manière externe, par exemple via un contrôleur principal.

Lorsque l'entrée numérique du contrôleur affiche un signal de charge, le compresseur se comporte de la même manière que lorsque la pression tombe en dessous du point de consigne (min.). Si le signal à l'entrée numérique est modifié pour passer à l'arrêt de la charge, le comportement sera le même que si la pression dépassait la limite supérieure de la pression réglée (max.).

Outre les différences susmentionnées, le fonctionnement de l'algorithme de contrôle du compresseur s'effectue en fonction du mode de fonctionnement sélectionné. Lorsque le mode REM à distance est sélectionné, les plages de pression sur la vue de l'interface principale sont remplacées par "Contrôle de la pression externe". Bien qu'il n'y ait pas de surveillance de la pression réseau définie, le contrôleur contrôle en permanence les limites de pression fournies par le fabricant du compresseur. Si la pression mesurée sur le réseau dépasse la valeur de pression maximale, le fonctionnement du compresseur est interrompu.

#### Attention!

Il faut appuyer sur la touche START du contrôleur pour démarrer le compresseur en mode REM à distance.

#### 9.2.4. Configuration du mode REM à distance

Pour configurer le fonctionnement à distance en mode REM, réglez le paramètre "Mode à distance" sur "REM" (**Paramètres utilisateur->Paramètres de fonctionnement->Modes de fonctionnement->Mode** à distance). Pour que la commande à distance soit possible en mode REM, l'une des entrées numériques du contrôleur doit être affectée à la fonction "Signal de charge/décharge à distance". Pour le vérifier, accédez aux paramètres de configuration des entrées numériques (**Paramètres utilisateur->Configuration des entrées/sorties->Entrées numériques**). Si aucune des entrées numériques n'est configurée comme "Signal de charge-décharge à distance", contactez le fabricant du

#### 9.2.5. Mode de commande à distance RVM

En mode de commande à distance RVM, le compresseur ne contrôle pas les réglages de pression dans le réseau, la commande s'effectue par le biais de commandes Modbus RTU (charge ou décharge) envoyées via l'un des ports RS-485. Le contrôle de la pression s'effectue en externe, par exemple via un contrôleur principal.

Lorsque le contrôleur reçoit une commande de charge, le compresseur se comporte de la même manière que lorsque la pression tombe en dessous du point de consigne (min.). Le passage de la commande à la décharge entraîne le même comportement que le dépassement de la limite supérieure de la pression réglée (max.).

Outre les différences susmentionnées, le fonctionnement de l'algorithme de commande du compresseur dépend du mode de fonctionnement sélectionné. Lorsque le mode RVM à distance est sélectionné, les plages de pression sur la vue de l'interface principale sont remplacées par "Contrôle de la pression externe". Bien qu'il n'y ait pas de surveillance de la pression réseau définie, le contrôleur contrôle en permanence les limites de pression fournies par le fabricant du compresseur. Si la pression mesurée sur le réseau dépasse la valeur de pression maximale, le fonctionnement du compresseur est interrompu.

#### Attention!

Pour démarrer le fonctionnement du compresseur en mode RVM à distance, il faut appuyer sur la touche START du contrôleur.

#### 9.2.6. Configuration du mode à distance RVM

Pour configurer le fonctionnement à distance en mode RVM, réglez le paramètre "Mode à distance" sur "RVM" (**Paramètres utilisateur->Paramètres de fonctionnement->Modes de fonctionnement->Mode** à distance).

#### 9.2.7. Fonction de démarrage à distance

La fonction de démarrage à distance du compresseur vous permet de contrôler le compresseur à l'aide d'une entrée numérique, la commande s'effectue de la même manière que lorsque vous appuyez sur la touche START ou STOP sur le contrôleur.

#### Attention!

Les boutons START et STOP restent prioritaires pour la fonction de démarrage à distance, ce qui signifie que l'autorisation de démarrage a lieu en appuyant sur le bouton START. Si la fonction de démarrage à distance est configurée sur l'une des entrées, après avoir activé le démarrage, en fonction du signal sur l'entrée, le message "Attente du signal de démarrage à distance" s'affiche dans la zone de texte ou la procédure de démarrage du compresseur démarre. Le fait d'appuyer sur la touche STOP annule l'autorisation de démarrage, jusqu'à ce que vous appuyiez à nouveau sur la touche START.

#### 9.2.8. Configuration de la fonction de démarrage à distance

La fonction de démarrage à distance est configurée en attribuant la fonction "Démarrage-arrêt à distance" à l'une des entrées numériques du contrôleur. Afin de vérifier quelle entrée est affectée à la fonction ci-dessus, allez dans les paramètres de configuration des entrées numériques (**Paramètres utilisateur->Configuration des entrées/sorties->Entrées numériques**). Si aucune des entrées numériques n'est configurée comme "Démarrage-arrêt à distance", contactez le fabricant du

#### 9.2.9. Différences entre le mode à distance REM et RVM et la fonction d'arrêt-démarrage à distance

Le mode à distance REM/RVM est un mode spécial du contrôleur dans lequel le contrôle de la pression du réseau est effectué en externe. En mode REM/RVM, le contrôleur lui-même fonctionne sur la base d'un signal de charge et de décharge externe, qui a priorité sur les réglages de pression. Ce mode est dédié au contrôle principal dans lequel le contrôleur principal est responsable du contrôle de la pression du réseau.

La fonction de démarrage à distance, contrairement au mode REM/RVM à distance, n'est qu'un signal qui peut être affecté à une entrée numérique du contrôleur. Elle n'affecte pas l'algorithme de contrôle, le compresseur fonctionne selon les modes de fonctionnement sélectionnés. La fonction de démarrage à distance est une condition supplémentaire qui doit être remplie pour que la machine démarre. Cette fonction permet, par exemple, d'amener l'interrupteur de mise en marche du compresseur sur un panneau de commande externe, et peut également être utilisée pour des algorithmes simples de fonctionnement en mode principal.

# 10. Autres fonctions

#### 10.1. Fonction ventilateur (refroidissement du compresseur)

La fonction ventilateur fonctionne en mesurant la température de l'huile et permet de maintenir la température de l'huile dans la plage optimale pour la machine. Le ventilateur se met en marche et s'arrête à certains niveaux de température de l'huile. La fonction n'est active que lorsque vous appuyez sur la touche START.

Les paramètres de la fonction du ventilateur se trouvent dans l'onglet :

**Paramètres utilisateur -> Paramètres de fonctionnement -> Ventilateur**. Leur modification nécessite un niveau d'autorisation du service d'entretien.

L'arrêt de la machine en appuyant sur le bouton STOP ou l'apparition d'une erreur lorsque le ventilateur est en marche entraînera son arrêt. En revanche, si le moteur s'arrête au cours d'un cycle de fonctionnement standard, le ventilateur ne s'éteint pas, jusqu'à ce que la température de l'huile soit inférieure à la température d'arrêt du ventilateur.

**Attention !** Pour que la fonction ventilateur fonctionne correctement, la fonction "Ventilateur" doit être affectée à l'une des sorties numériques.

#### 10.2. Fonction déshumidificateur

La fonction déshumidificateur permet de contrôler le déshumidificateur à l'aide de l'une des sorties numériques (relais) du contrôleur. Deux modes de déshumidification indépendants sont disponibles : Standard et Pulsé.

En mode standard, le déshumidificateur est mis en marche lorsque le moteur tourne, et il est possible de configurer le temps de déshumidification avant et après le fonctionnement.

Il est également possible de configurer le fonctionnement du déshumidificateur de manière à ce qu'il fonctionne en permanence lorsque le compresseur est en veille ou en marche. Cette configuration permet au déshumidificateur de fonctionner en continu même lorsque la pression de consigne est atteinte.

En mode pulsé, le déshumidificateur s'allume et s'éteint pour maintenir les paramètres pertinents. Le mode pulsé n'est activé que lorsque le moteur de la machine est arrêté en raison du temps de marche au ralenti après que la pression réglée a été atteinte. Le déshumidificateur passe en mode pulsé (s'il est configuré) une fois que le mode standard est terminé.

Lorsque la fonction déshumidificateur est activée, l'utilisateur est informé du temps de fonctionnement restant du déshumidificateur dans la vue principale du contrôleur.

La configuration du déshumidificateur nécessite des autorisations du service d'entretien. Pour afficher la configuration actuelle, allez dans l'onglet :

Paramètres utilisateur -> Paramètres de fonctionnement -> Déshumidificateur.

#### Attention!

La fonction "Déshumidificateur" doit être affectée à l'une des sorties numériques pour que la fonction de déshumidification fonctionne correctement.

#### 10.3. Fonction de vidange du condensat

Le contrôleur dispose d'une fonction intégrée pour actionner la vanne de vidange du condensat. La vanne est ouverte à l'aide d'une des sorties numériques (relais) du contrôleur, l'intervalle de temps et le temps de déclenchement sont définis par l'utilisateur.

#### 10.3.1. Configuration de la fonction de purge du condensat

Pour configurer la fonction de purge du condensat, allez dans **Paramètres utilisateur -> Paramètres de fonctionnement -> Purge du condensat**. Le paramètre "Fonction de purge du condensat" vous permet d'activer ou de désactiver la fonction.

Le paramètre "Période d'ouverture de la purge" définit l'intervalle de temps, en minutes, entre les ouvertures successives de la vanne. La période maximale réglable est de 720 minutes.

Le paramètre "Temps d'ouverture de la vidange" définit l'intervalle de temps, en secondes, pendant lequel la vanne de vidange s'ouvrira. La durée maximale réglable est de 600 secondes.

#### Attention!

Pour que la fonction de ventilation fonctionne correctement, la fonction "Purge du condensat" doit être affectée à l'une des sorties numériques.

#### 10.4. Fonction de redémarrage automatique

La fonction de redémarrage automatique permet au compresseur de redémarrer automatiquement après une panne de courant ou une erreur. Toutes les erreurs ne permettent pas le redémarrage automatique, Pour obtenir une liste complète des erreurs, ventilées selon qu'elles autorisent ou non le redémarrage automatique, reportez-vous à la section "Avertissements et erreurs".

La procédure de redémarrage automatique du compresseur en cas d'erreur autorisant le redémarrage automatique consiste à essayer de confirmer l'erreur, puis de redémarrer le compresseur. En cas d'échec (absence de confirmation de l'erreur), le contrôleur effectuera des tentatives consécutives de redémarrage automatique (le nombre de tentatives et l'intervalle de temps entre les tentatives sont définis par l'utilisateur).

La procédure de redémarrage automatique du compresseur en cas de panne de courant fonctionne de la même manière que celle décrite ci-dessus, sauf qu'elle ne fonctionne qu'après une panne de courant.

L'utilisateur est informé de la procédure de redémarrage automatique en cours par un message sur la vue principale du contrôleur dans la boîte de message.

Si le redémarrage automatique échoue, la fonction est réinitialisée lorsque le compresseur est démarré manuellement.

#### 10.4.1. Configuration de la fonction de redémarrage automatique

Pour configurer la fonction de redémarrage automatique, allez dans l'onglet :

Paramètres utilisateur -> Paramètres de fonctionnement -> Redémarrage automatique.

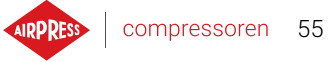

Les paramètres "Redémarrage après coupure de courant" et "Redémarrage après erreur" vous permettent de sélectionner le champ d'application de la fonction; un seul de ces paramètres ou les deux peuvent être activés en même temps.

Le paramètre "Délai de redémarrage" vous permet de définir, en secondes, le temps d'attente du contrôleur avant de lancer la procédure de redémarrage automatique. Il s'agit également de l'intervalle de temps que le contrôleur attendra entre deux tentatives successives de redémarrage automatique. Le paramètre "Nombre maximum de tentatives de redémarrage" détermine le nombre de tentatives de redémarrage automatique que le contrôleur effectuera.

#### 10.5. Fonction de chauffage

La fonction de chauffage permet d'activer le chauffage de l'huile à l'aide de l'une des sorties numériques (relais) du contrôleur. Il est également possible d'empêcher le refroidissement excessif de l'huile en la réchauffant lorsque la vitesse est au ralenti. Le contrôleur permet de chauffer l'huile selon 3 modes indépendants.

L'utilisateur peut visualiser les réglages des paramètres du chauffage dans l'onglet :

Paramètres utilisateur -> Paramètres de fonctionnement -> Chauffage.

Leur modification nécessite des droits du service d'entretien.

#### 10.5.1. Chauffage 1

La fonction de chauffage 1 est activée lorsque le moteur démarre, et que la température de l'huile est inférieure à la température minimale de l'huile indiquée par le fabricant du compresseur pour le démarrage. L'écran principal du contrôleur affiche un message indiquant que le préchauffeur fonctionne. Le démarrage a lieu lorsque la température de l'huile atteint la valeur minimale pour le démarrage + la valeur d'hystérésis du chauffage 1.

**Attention !** Pour que la fonction du chauffage 1 fonctionne correctement, la fonction "Chauffage 1" doit être affectée à l'une des sorties numériques.

#### 10.5.2. Chauffage 2

La fonction de chauffage 2 permet de maintenir la température de l'huile dans une plage qui permet au moteur de démarrer immédiatement, quel que soit l'algorithme de fonctionnement du compresseur. Cela signifie que le chauffage démarre lorsque le compresseur est arrêté afin de maintenir la température de l'huile dans la plage de température spécifiée.

**Attention !** Pour que la fonction de chauffage 2 fonctionne correctement, la fonction "Chauffage 2" doit être affectée à l'une des sorties numériques.

#### 10.5.3. Réchauffage au mode ralenti

La fonction de chauffage au mode ralenti consiste à chauffer l'huile lorsque le compresseur est en mode ralenti pour empêcher la température de l'huile de tomber en dessous de la température minimale de démarrage. Le chauffage au mode ralenti n'est activé que lorsque le compresseur est à la pression définie. Cela signifie que la fonction ne fonctionne pas si le compresseur est à l'arrêt. L'utilisateur est informé que la fonction de réchauffage au mode ralenti est active par un message dans la vue principale du contrôleur.

#### 10.6. Retour et sauvegarde des réglages

Le contrôleur AirVision One a la possibilité de sauvegarder et de restaurer les réglages à partir d'une copie locale ou d'un support de données externe. À partir du niveau d'accès utilisateur, il n'est possible de restaurer que les paramètres utilisateur dans le contrôleur. Des autorisations du service d'entretien sont nécessaires pour sauvegarder ou restaurer les paramètres de service.

L'option de restauration et d'enregistrement des paramètres sur un support de stockage externe permet de copier les paramètres entre les contrôleurs AirVision One.

Pour restaurer ou sauvegarder les paramètres, allez à l'onglet :

L'utilisateur a la possibilité de restaurer les paramètres à partir d'une copie locale stockée dans la mémoire du contrôleur ou à partir d'un support de données externe connecté à l'un des connecteurs USB du contrôleur. La plage des paramètres restaurés comprend uniquement les paramètres de l'utilisateur. Pour restaurer les paramètres de service, le technicien du service d'entretien doit se connecter. La restauration des paramètres du compresseur écrase les données et elles ne seront pas restaurées. Après avoir sélectionné la source de restauration des paramètres, il faut accuser réception de l'avertissement.

# 11. Fonctions de diagnostic

Le contrôleur AirVision One est équipé d'outils de diagnostic supplémentaires qui peuvent faciliter l'entretien et le diagnostic du compresseur. Afin d'utiliser les fonctions de diagnostic du contrôleur, allez dans l'onglet **Paramètres de service -> Diagnostics et service**.

#### 11.1. Diagnostic entrée/sortie

L'onglet "Diagnostic entrée/sortie" affiche l'état de chacune des entrées et des sorties numériques et analogiques ainsi que plusieurs paramètres supplémentaires.

En haut de l'onglet se trouve une légende pour les entrées et sorties numériques.

#### Liste des paramètres de diagnostic :

- État logique des entrées numériques (haut/bas)
- État des sorties numériques (fermé/ouvert)
- Valeur mesurée des entrées RTD
- Valeur mesurée des entrées Al
- Valeur mesurée de l'entrée MC1 (courant secondaire du transformateur)
- Tension de la batterie du contrôleur
- Tension d'alimentation du contrôleur
- Tension interne du contrôleur 24VDC

# 12. Compteurs de service

Les compteurs de service sont conçus pour vous rappeler d'effectuer certaines opérations d'entretien. Chaque compteur a deux modes de fonctionnement : le décompte des heures de fonctionnement restantes du compresseur ou le décompte du temps jusqu'à une date spécifique. Les deux modes sont indépendants, un seul d'entre eux ou deux en parallèle peuvent être actifs. Les heures de fonctionnement restantes ne sont décomptées que lorsque le moteur est en marche, les heures ne sont pas décomptées lorsque le compresseur est éteint ou en état de veille. Le décompte jusqu'à une date précise s'effectue indépendamment du fonctionnement du compresseur. Le contrôleur AirVision One dispose de 9 compteurs de service indépendants :

- Compteur de révision générale
- Compteur de changement d'huile
- Compteur de filtre à huile
- Compteur de filtre à air
- Compteur de séparateur
- Compteur de courroies d'entraînement
- Compteur de lubrification des paliers du moteur
- Compteur polyvalent 1
- Compteur polyvalent 2

Pour les compresseurs à entraînement direct, le compteur de courroie d'entraînement n'est pas disponible, il est remplacé par le compteur polyvalent 3.

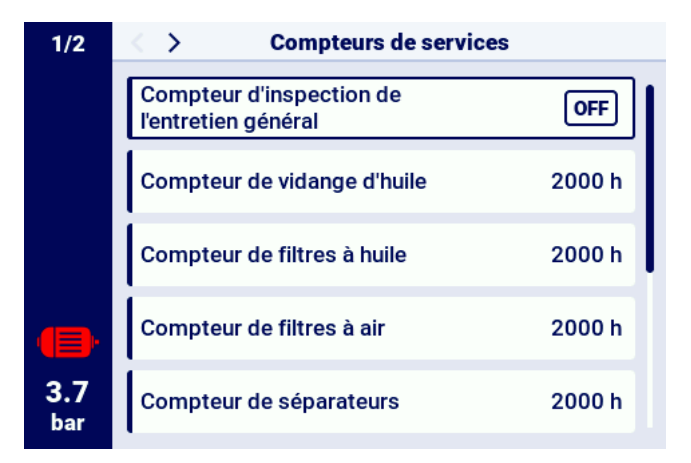

FIGURE 31 - Onglet "Compteurs de service"

Chaque compteur est représenté par un carreau portant le nom du compteur. L'état du compteur est indiqué à droite du nom. Si le compteur est actif, selon le mode de fonctionnement du compteur, la date de la prochaine révision ou le nombre d'heures de fonctionnement restant à réviser ou les deux en même temps sont affichés. Si le compteur est inactif, le mot "OFF" est affiché à côté.

Si l'un des compteurs actifs décompte les heures jusqu'à 0 ou atteint une date d'entretien, un avertissement s'affiche sur le contrôleur avec un contenu se référant au compteur qui a été dépassé, par exemple "Vidange d'huile requise".

#### 12.1. Redémarrage des compteurs de service

Les compteurs de service sont redémarrés en sélectionnant le carreau de l'un des compteurs, puis en sélectionnant "Réinitialiser" dans le paramètre "Réinitialiser le service". Avant le redémarrage, une confirmation s'affiche, indiquant les valeurs auxquelles le compteur sera redémarré. Les intervalles d'entretien sont définis par le service ou le fabricant du compresseur.

La réinitialisation du compteur de service nécessite un mot de passe utilisateur ou de service.

### 13. Statistiques

Le contrôleur AirVision One enregistre les mesures des capteurs et les informations sur le fonctionnement du compresseur et les présente sous forme de statistiques, il y a des informations sur le temps et les cycles du compresseur. Les types de données concernant la charge sont différents pour les compresseurs à démarrage étoile-triangle et les compresseurs à onduleur.

Sous l'onglet "Statistiques" du menu principal, les données sont présentées sous forme de lignes avec les descriptions et les valeurs des paramètres. Le symbole du crayon à côté de la ligne sélectionnée signifie qu'il est possible de saisir manuellement les valeurs des paramètres sélectionnés, auquel cas l'autorisation du fabricant est requise.

| Nom du paramètre               | Description du paramètre                                |
|--------------------------------|---------------------------------------------------------|
| Temps de fonctionnement to-    | Temps de fonctionnement total du moteur                 |
| tal                            |                                                         |
| Temps de fonctionnement        | Temps de compression total                              |
| sous charge                    |                                                         |
| Charge moyenne                 | Rapport entre le temps de fonctionnement sous charge et |
|                                | le temps de fonctionnement total                        |
| Nombre de démarrages du        | Nombre total de démarrages du moteur                    |
| moteur                         |                                                         |
| Nombre moyen de démar-         | Nombre moyen de démarrages du moteur par heure          |
| rages du moteur                |                                                         |
| Nombre d'actionnements de      | Nombre total d'actionnements de la soupape en Y         |
| la soupape en Y                |                                                         |
| Charge 80% - 100% <sup>F</sup> | Durée totale de fonctionnement pour la plage de charge  |
|                                | donnée                                                  |
| Charge 60% - 80% <sup>F</sup>  | Durée totale de fonctionnement pour la plage de charge  |
|                                | donnée                                                  |

TABLE 20 - Paramètres de l'onglet "Statistiques"

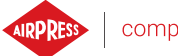

F

| Nom du paramètre              | Description du paramètre                                      |
|-------------------------------|---------------------------------------------------------------|
| Charge 40% - 60% <sup>F</sup> | Durée totale de fonctionnement pour la plage de charge donnée |
| Charge 20% - 40% <sup>F</sup> | Durée totale de fonctionnement pour la plage de charge donnée |

### TABLE 20 – Paramètres de l'onglet "Statistiques"

<sup>F</sup>-Paramètre disponible uniquement pour les compresseurs équipés d'un onduleur

| 1/3        | Statistiques                            |       |
|------------|-----------------------------------------|-------|
|            | Durée totale de travail                 | 0 h 💋 |
|            | Temps de fonctionnement<br>sous charge  | 0 h 🖉 |
|            | Charge moyenne                          | 0.0%  |
|            | Nombre de démarrages du<br>moteur       | 1 🖉   |
| 3.7<br>bar | Nombre moyen de<br>démarrages du moteur |       |
|            |                                         |       |

FIGURE 32 – Onglet Statistiques

# 14. Planification des tâches

Le contrôleur AirVision One est équipé d'une fonction de planification du travail du compresseur. Cela permet d'allumer et d'éteindre automatiquement la machine selon un programme préétabli. On peut enregistrer jusqu'à 5 événements indépendants, ponctuels ou cycliques.

Les événements ponctuels sont définis en fonction de dates et d'heures spécifiques, tandis que les événements cycliques sont configurés par heures pour chaque jour de la semaine.

Le menu de planification des tâches se trouve dans le menu principal et dans les paramètres utilisateur, sous le nom "Planification des tâches". Si vous accédez au menu via le menu principal, un mot de passe utilisateur ou de service est nécessaire.

Lorsque vous entrez dans le menu de programmation des tâches, la première position est le paramètre "ON"., "OFF". qui permet d'activer ou de désactiver le fonctionnement du contrôleur en fonction des événements actifs indiqués ci-dessous dans le menu.

Chacun des événements configurés est présenté sous la forme d'un champ dans lequel il est possible de lire des informations de base sur l'événement, telles que l'intervalle de temps de l'événement le mode de fonctionnement et statut de l'événement (activé ou désactivé). Si le message "Créer un événement" s'affiche dans le champ, cela signifie qu'aucun événement n'a encore été attribué à ce champ.

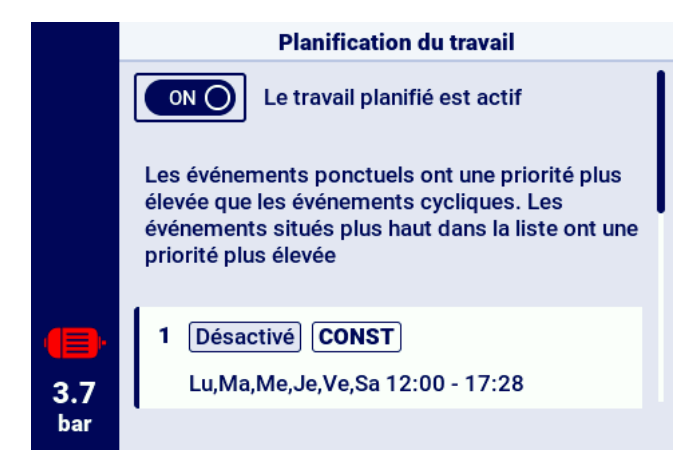

FIGURE 33 – La vue principale du menu "Planification des tâches"

#### 14.1. Configuration de l'événement

Chaque événement est configuré à l'aide des paramètres suivants :

- Statut de l'événement
- Type d'événement
- Mode de fonctionnement
- Date d'activité de l'événement

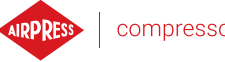

|            | Événement 1                                |             |  |  |
|------------|--------------------------------------------|-------------|--|--|
|            | État de l'événement                        | Désactivé 🖉 |  |  |
| 3.7<br>bar | Type d'événement                           | Cyclique 🥖  |  |  |
|            | Mode de travail                            |             |  |  |
|            | Activity date<br>Lu,Ma,Me,Je,Ve,Sa 12:00 - | 17:28       |  |  |
|            | EFFACER L'ÉVÉNEMENT                        | SAUVEGARDE  |  |  |

FIGURE 34 – Exemple de configuration d'un événement d'opération programmée

Le paramètre "Etat de l'événement" permet d'activer ou de désactiver un événement, si l'événement est désactivé, il n'affectera pas le travail programmé, mais restera dans la liste des événements.

Le paramètre "Type d'événement" définit si l'événement est cyclique ou ponctuel.

Le paramètre "Mode de fonctionnement" définit le mode de fonctionnement du compresseur pendant l'événement. Outre les modes de fonctionnement standard (AUTO et CONST), le mode de fonctionnement "STOP - compresseur arrêté" peut également être sélectionné.

Le dernier paramètre de la configuration de l'événement est le paramètre "Date d'activité de l'événement", qui définit la période pendant laquelle l'événement doit être actif.

En fonction du type d'événement sélectionné, sa période d'activité est définie par un ensemble de paramètres différents.

Les événements cycliques sont paramétrés par les paramètres "Jours de la semaine", "Heure de début" et "Heure de fin", tandis que pour les événements ponctuels, il s'agit des paramètres "Date de début", "Heure de début", "Date de fin", "Heure de fin".

|                   | Date de l'activité de l'événement |            |   |  |  |
|-------------------|-----------------------------------|------------|---|--|--|
|                   | Date de début                     | 12.09.2024 | 1 |  |  |
|                   | Heure de début                    | 10:00      | 0 |  |  |
|                   | Jour d'achèvement                 | 20.09.2024 | 0 |  |  |
|                   | Heure d'achèvement                | 16:57      | 0 |  |  |
| <b>3.7</b><br>bar |                                   |            |   |  |  |

FIGURE 35 - Exemple de configuration de la date d'une activité événementielle

Une fois tous les paramètres de l'événement saisis, il faut les sauvegarder à l'aide du bouton OK, après avoir basculé dans le champ "Sauvegarder l'événement".

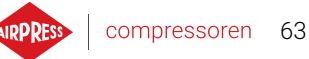

Le champ "Supprimer l'événement" permet de supprimer l'événement de la liste.

#### 14.2. Algorithme de programmation des tâches

Pour que le compresseur fonctionne en fonction des événements configurés, le travail programmé doit être activé dans le menu "Planification des tâches". Lorsque l'opération programmée est active, le message "L'opération programmée est active" s'affiche à l'écran.

En outre, pour que l'algorithme de planification puisse contrôler le travail du compresseur, une autorisation de démarrage préalable est requise en appuyant sur le bouton "START" du contrôleur. Si, selon les événements programmés, le compresseur ne doit pas fonctionner à ce moment-là, après que le démarrage a été autorisé, le message "Arrêté par les événements programmés" s'affiche sur la vue principale de l'interface graphique.

L'algorithme de travail programmé ne prend en compte que les événements activés.

#### ATTENTION!

Les événements ponctuels ont une priorité plus élevée que les événements cycliques. Cela permet de faire des "exceptions" pour les événements cycliques, par exemple pour les jours fériés. En même temps, les événements qui se trouvent dans une position plus élevée dans la liste ont une priorité plus élevée que ceux qui se trouvent dans une position plus basse dans la liste. Cela signifie que lorsque deux ou plusieurs événements programmés se chevauchent, le compresseur fonctionnera en fonction de l'événement ayant la priorité la plus élevée.

### 15. Fonctionnement en réseau

Le contrôleur AirVision One peut gérer en tant que contrôleur principal un groupe de 4 compresseurs maximum (y compris lui-même), en utilisant l'un des deux algorithmes disponibles : Séquentiel (SEQ) ou Cascade (CAS).

Tous les contrôleurs du réseau doivent être connectés les uns aux autres via des ports RS-485 ou RS-485 ISO. Le protocole de communication utilisé pour le fonctionnement en réseau est Modbus RTU.

Outre le contrôleur AirVision One les contrôleurs suivants peuvent être connectés pour le fonctionnement en réseau :

- AirVision Touch

#### 15.1. Vue du fonctionnement en réseau

La vue du fonctionnement du réseau n'est disponible que dans le contrôleur configuré en tant que principal, pour activer la vue du fonctionnement du réseau, allez dans l'onglet **Fonctionnement en réseau** dans le menu principal ou à partir des raccourcis de la vue principale. La vue du fonctionnement du réseau montre tous les contrôleurs subordonnés connectés (indiqués par les chiffres 1 à 3) et le contrôleur principal (indiqué par la lettre "M").

Le nombre de compresseurs subordonnés visibles dépend du nombre de compresseurs configurés dans le contrôleur principal. Chaque carreau de la vue de fonctionnement du réseau permet de lire les paramètres de pression actuels de chaque compresseur et le statut de chaque compresseur sous la forme d'un court message. Si une erreur ou un avertissement apparaît sur l'un des compresseurs du réseau, une icône d'erreur ou d'avertissement s'affiche dans le champ de son carreau.

|            | ○○○ ●Aperçu du fonctionnement du réseau |                                       |  |  |
|------------|-----------------------------------------|---------------------------------------|--|--|
|            | Attente pour l'orrêt de                 |                                       |  |  |
|            | M travail                               | Pu: 10.0<br>Pd: 8.5 bar               |  |  |
|            | Attente pour l'arrêt de travail         | <b>Pu:</b> 10.0<br><b>Pd:</b> 8.5 bar |  |  |
|            | 2 Erreur de<br>communication            | <b>Pu:</b> 10.0<br><b>Pd:</b> 8.5 bar |  |  |
|            |                                         |                                       |  |  |
| 7.4<br>bar | OFF Le fonctionnement du en marche      | réseau est                            |  |  |

Il n'est pas possible d'afficher la vue du fonctionnement du réseau à partir du contrôleur subordonné.

FIGURE 36 – Vue du fonctionnement du réseau

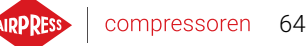

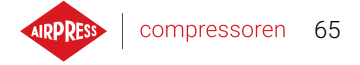

# 15.2. Début du fonctionnement du réseau et modification des paramètres du contrôleur esclave

Pour démarrer l'algorithme de fonctionnement du réseau, allez dans la vue de fonctionnement du réseau sur le contrôleur maître et activez-le avec le bouton ON/OFF à côté de l'inscription "Le travail en réseau est : OFF". Lorsque l'algorithme est activé, l'inscription devient "Le travail en réseau est : ON". Pour que le contrôleur principal puisse gérer correctement le groupe des compresseurs il faut appuyer sur le bouton START de chacun des compresseurs subordonnés avant de lancer le fonctionnement en réseau sur le compresseur principal (Cela ne s'applique pas aux générations précédentes de contrôleurs de la série MS, qui s'allument automatiquement).

La désactivation de l'algorithme de travail en réseau arrêtera tous les compresseurs subordonnés si on n'a pas appuyé sur le bouton STOP sur les compresseurs subordonnés entre-temps, pour les redémarrer, il suffit d'activer à nouveau le bouton de démarrage de l'algorithme de travail en réseau dans la vue de fonctionnement du réseau sur le contrôleur principal.

Pour configurer la pression sur l'un des contrôleurs du réseau, sélectionnez son carreau et entrez les valeurs de pression appropriées.

#### 15.3. Erreurs et événements dans le fonctionnement du réseau

Si une erreur se produit sur un des compresseurs subordonnés, il sera automatiquement mis hors service dans l'algorithme de contrôle principal. La remise en service d'un tel compresseur dans l'algorithme aura lieu lorsque le défaut aura été corrigé et que l'erreur aura été confirmée sur son contrôleur. Si l'erreur se produit sur le contrôleur principal, ce dernier sera exclu de l'algorithme de fonctionnement principal, mais il continuera à contrôle le fonctionnement des compresseurs subordonnés. Si la connexion avec un ou plusieurs des contrôleurs subordonnés est interrompue, la fenêtre d'état du compresseur subordonné affiche le message "Erreur de communication", ce compresseur sera exclu de l'algorithme de fonctionnement principal si aucune autre erreur ne se produit du côté du compresseur subordonné, ce compresseur continuera à fonctionner selon les derniers paramètres de pression reçus du contrôleur principal.

Cela signifie également que si la communication avec le réseau du contrôleur principal est perdue, les autres compresseurs ne s'arrêteront pas, mais fonctionneront selon les derniers paramètres de pression reçus.

#### 15.4. Algorithme de fonctionnement séquentiel (SEQ)

L'algorithme de fonctionnement séquentiel est conçu pour le fonctionnement en réseau d'un groupe de compresseurs de puissance similaire. Le principe de l'algorithme est de répartir le temps de fonctionnement de manière égale entre tous les compresseurs du réseau. Cela se fait en faisant pivoter les paramètres de pression de charge (Pd) et de décharge (Pu) à chaque temps de rotation spécifique, qui peut être configuré en allant dans l'onglet :

#### Paramètres utilisateur -> Fonctionnement en réseau -> Configuration.

Pendant la phase de rotation, les compresseurs individuels ne sont pas arrêtés. Un arrêt/démarrage du compresseur ne peut se produire que si la pression actuelle se réfère aux limites Pu - Pd qui lui

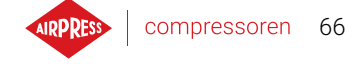

ont été attribuées. Seuls les compresseurs actifs sont concernés par la procédure de rotation de la pression.

Un exemple de réglage recommandé des limites de pression Pu - Pd dans l'algorithme séquentiel est constitué d'intervalles de pas mutuellement exclusifs. Avec cette distribution, le compresseur avec la plage limite la plus élevée sera éteint le plus tard (après avoir atteint la pression de réseau requise) et allumé le plus tôt car il a la limite inférieure de pression Pd la plus élevée.

Un deuxième exemple de définition des limites Pu - Pd dans un algorithme séquentiel consiste à donner aux compresseurs des limites supérieures Pu identiques et des limites inférieures échelonnées. Dans ce cas, tous les compresseurs seront désactivés en même temps et activés lorsque la pression tombera en dessous des limites inférieures successives Pd.

| Ava | Avant la rotation |     |    | Après la première rotation |     | Ар | rès la | deuxième rotation | cd. |
|-----|-------------------|-----|----|----------------------------|-----|----|--------|-------------------|-----|
| ID  | Pd                | Pu  | ID | Pd                         | Pu  | ID | Pd     | Pu                |     |
| 1   | 6.0               | 7.0 | 1  | 3.0                        | 7.0 | 1  | 4.0    | 7.0               |     |
| 2   | 5.0               | 7.0 | 2  | 6.0                        | 7.0 | 2  | 3.0    | 7.0               |     |
| 3   | 4.0               | 7.0 | 3  | 5.0                        | 7.0 | 3  | 6.0    | 7.0               |     |
| 4   | 3.0               | 7.0 | 4  | 4.0                        | 7.0 | 4  | 5.0    | 7.0               |     |

Les compresseurs arrêtés manuellement ou à la suite d'une erreur critique sont automatiquement affectés aux limites de pression les plus basses (avec la fonction de reconfiguration automatique activée) et leurs limites sont transférées aux compresseurs actifs avec les limites Pu - Pd les plus basses. Par exemple, si le compresseur avec ID 2 est arrêté manuellement dans le cas 1, après la reconfiguration, la distribution des limites se présentera comme dans la situation 2. Si le compresseur avec ID 2 est toujours inactif pendant la procédure de rotation, la distribution des pressions se présentera comme dans le cas 3.

#### 15.5. Algorithme de fonctionnement en cascade (CAS)

L'algorithme de fonctionnement en cascade est conçu pour le fonctionnement en réseau d'un groupe de compresseurs de puissance variable. Cet algorithme part du principe que le compresseur ayant la plus petite puissance sera activé et désactivé le plus souvent. Le compresseur ayant la capacité la plus élevée ne sera activé qu'en cas de forte demande d'air dans le réseau.

Un exemple de réglage recommandé des limites Pu - Pd dans l'algorithme de cascade consiste à donner aux compresseurs des limites Pu supérieures identiques et des limites inférieures échelonnées (situation 1). Dans cette situation, toutes les machines compriment l'air jusqu'à ce que la pression requise dans le réseau soit atteinte, puis s'arrêtent simultanément. Lorsque la demande de pression est faible, le compresseur ayant la plus petite capacité (ID=4) est mis en marche. Si, malgré son fonctionnement, la pression tombe en dessous de la limite inférieure du compresseur ID=3, ce compresseur sera également mis en marche.

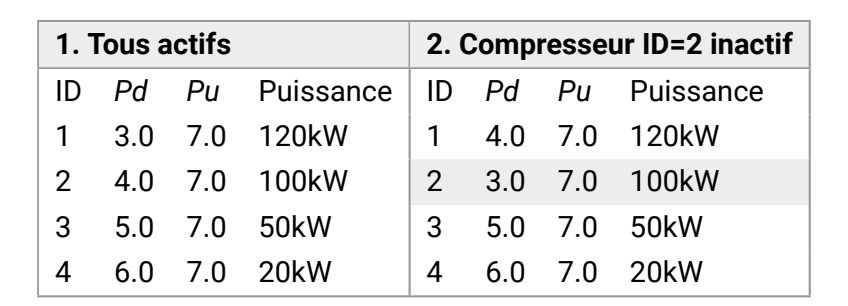

Dans l'algorithme de cascade, les limites de pression Pu - Pd sont attribuées de manière permanente à une ID de compresseur donnée. Il n'y a pas de procédure de rotation (le paramètre du temps de rotation n'est pas pris en compte). Ainsi, lors du réglage des limites de pression, c'est leur ordre par rapport à l'ID qui est important. Lorsque la fonction de reconfiguration automatique est activée, les compresseurs arrêtés manuellement ou en raison d'une erreur se voient automatiquement attribuer les limites de pression Pu - Pd les plus basses du réseau. Les limites inférieures sont alors décalées d'une position vers le haut. Par exemple, si une erreur critique se produit sur un compresseur avec ID=2 dans la situation 1, après la reconfiguration automatique, la distribution des limites de pression Pu - Pd sera comme dans la situation 2. Une fois que le compresseur avec ID=2 est de nouveau en service, la distribution des limites reviendra à la situation 1.

#### 15.6. Configuration du contrôleur principal

Afin de configurer le contrôleur principal pour le fonctionnement en réseau, les paramètres de communication du port RS-485 doivent d'abord être configurés. Le contrôleur AirVision One dispose de deux ports RS-485 indépendants, dont l'un est isolé (RS-485 ISO). N'importe lequel des ports peut être utilisé pour le fonctionnement en réseau des contrôleurs.

Pour configurer les paramètres du port RS-485 sélectionné, allez dans l'onglet :

#### Paramètres utilisateur -> Configuration entrée/sortie -> RS-485/RS-485 ISO.

Paramètres de communication : La rapidité de transmission, la parité et les bits d'arrêt doivent être configurés de la même manière pour tous les appareils du réseau.

Pour les grandes distances entre les contrôleurs, il est recommandé de régler des vitesses de transmission plus faibles.

Le paramètre "Fonction RS-485" doit être réglé sur "Principal".

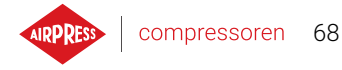

|            | RS-485                  |           |   |
|------------|-------------------------|-----------|---|
|            | Vitesse de transmission | 9600      | 1 |
|            | Parité                  | Manque    | 0 |
|            | Bits d'arrêt            | 1         | 0 |
|            | Fonction                | Inférieur | 0 |
| 3.7<br>bar | Adresse modbus          | 2         | 0 |

FIGURE 37 - Menu de configuration du port RS-485

L'étape suivante consiste à configurer les paramètres de fonctionnement du réseau. Pour ce faire, accédez à l'onglet :

#### Paramètres utilisateur -> Fonctionnement en réseau -> Configuration.

Réglez le paramètre "Fonctionnement comme compresseur principal" sur "On", le paramètre "Mode à distance" passe automatiquement à "NET".

Dans les autres paramètres, sélectionnez le nombre de compresseurs subordonnés (sans compter le compresseur principal), l'algorithme de fonctionnement de la commande principale (séquentiel ou en cascade).

Le paramètre "Délai d'enclenchement entre les compresseurs subordonnés" définit le délai de démarrage des compresseurs suivants dans le réseau et est destiné à protéger le réseau électrique d'une surcharge due au démarrage simultané d'un trop grand nombre de compresseurs.

Le paramètre "Temps de rotation" ne s'applique qu'au mode séquentiel et définit l'intervalle dans lequel les réglages de pression entre les compresseurs successifs.

Les paramètres "Pression de charge/décharge pour le compresseur principal" définissent les réglages de pression pour le compresseur principal.

Le paramètre "Reconfiguration automatique des limites de pression", s'il est activé, est chargé de transférer les réglages de pression du compresseur sur lequel la panne s'est produite au compresseur qui fonctionne correctement.

Dans le cas d'un fonctionnement en réseau impliquant des compresseurs équipés d'un onduleur, le point de fonctionnement est commun à tous les compresseurs du réseau et est configuré dans le paramètre "Point de fonctionnement réseau". Ce paramètre est transmis à tous les compresseurs subordonnés équipés d'un onduleur.

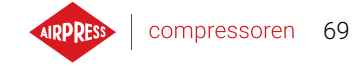

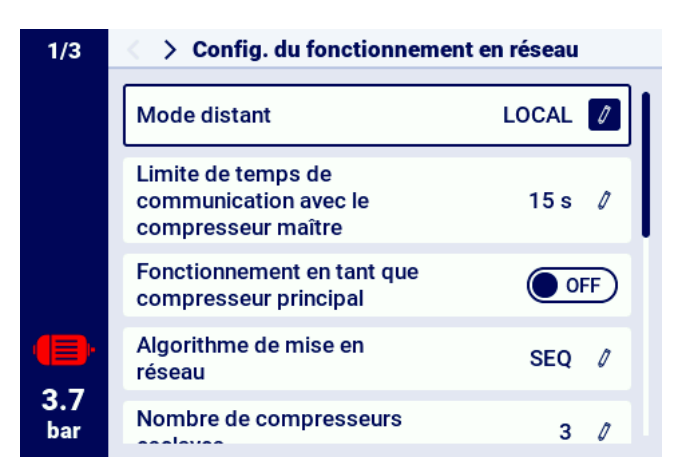

FIGURE 38 - Menu de configuration du fonctionnement du réseau 1/3

| 1/3        | < > Config. du fonctionnement en réseau                  |          |   |  |  |  |
|------------|----------------------------------------------------------|----------|---|--|--|--|
|            | Nombre de compresseurs esclaves                          | 3        | 0 |  |  |  |
|            | Délai d'enclenchement entre<br>les compresseurs esclaves | 8 s      | 0 |  |  |  |
|            | Durée de rotation                                        | 240 min  | 0 |  |  |  |
|            | Pression de décharge du<br>compresseur principal         | 10.0 bar | 0 |  |  |  |
| 3.7<br>bar | Pression de charge du<br>compresseur principal           | 8.5 bar  | 0 |  |  |  |

FIGURE 39 - Menu de configuration du fonctionnement du réseau 2/3

| 3/3        | < 🔿 Config. du fonctionneme                               | nt en réseau |  |
|------------|-----------------------------------------------------------|--------------|--|
|            | Durée de rotation                                         | 240 min 🧷    |  |
|            | Pression de décharge du<br>compresseur principal          | 10.0 bar 🧷   |  |
|            | Pression de charge du<br>compresseur principal            | 8.5 bar 🖉    |  |
| <b>()</b>  | Point de fonctionnement du<br>réseau                      | 9.1 bar 🧷    |  |
| 3.7<br>bar | Reconfiguration<br>automatique des limites de<br>pression |              |  |

FIGURE 40 - Menu de configuration du fonctionnement du réseau 3/3

La dernière étape du paramétrage du contrôleur principal est la configuration de chacun des compresseurs subordonnés. Les onglets de configuration des compresseurs subordonnés sont disponibles dans :

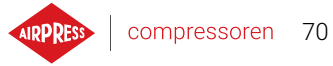

#### Paramètres utilisateur -> Fonctionnement en réseau -> Compresseur.

Le nombre de compresseurs à configurer dépend du nombre de compresseurs subordonnés saisi. Chacun des compresseurs subordonnés est configuré de manière analogique, en entrant les réglages de pression du compresseur sélectionné dans les paramètres "Pression de décharge" et "Pression de charge".

Dans le paramètre "Interface", sélectionnez le port RS-485 du contrôleur principal auquel le compresseur subordonné concerné est connecté ("RS-485" lub "RS-485 ISO").

Le paramètre "Adresse modbus" indique l'adresse modbus qui a été attribuée au compresseur subordonné concerné, il doit être réécrit à partir du contrôleur du compresseur subordonné après sa configuration.

#### Attention!

Les adresses des contrôleurs d'un même réseau ne doivent pas être répétées. Une adresse différente doit être attribuée à chaque compresseur subordonné.

|            | Fonctionnement du réseau |  |  |  |  |  |  |
|------------|--------------------------|--|--|--|--|--|--|
|            | Configuration            |  |  |  |  |  |  |
|            | Compresseur 1            |  |  |  |  |  |  |
|            | Compresseur 2            |  |  |  |  |  |  |
|            | Compresseur 3            |  |  |  |  |  |  |
| 3.7<br>bar |                          |  |  |  |  |  |  |

FIGURE 41 – Menu du travail en réseau

|            | Configuration du compresseur subordonné 1 |            |  |  |  |
|------------|-------------------------------------------|------------|--|--|--|
|            | Pression de déchargement                  | 10.0 bar 🥖 |  |  |  |
|            | Pression de chargement                    | 8.5 bar 🧳  |  |  |  |
|            | Interface                                 | RS-485 🖉   |  |  |  |
| •          | Adresse modbus                            | 2 /        |  |  |  |
| 3.7<br>bar |                                           |            |  |  |  |

FIGURE 42 - Menu de configuration du compresseur subordonné 1

#### 15.7. Configuration du contrôleur subordonné

Pour configurer chaque régulateur subordonné AirVision One vous devez, dans un premier temps, configurer le port RS-485 auquel le réseau est connecté. Pour ce faire, accédez à l'onglet :

Paramètres utilisateur -> Configuration des entrées/sorties -> RS-485/RS-485 ISO.

Les paramètres de communication du port RS-485 sélectionné, à savoir "Vitesse de la transmission", "Parité" et "Bits d'arrêt", doivent être configurés de la même manière que sur le contrôleur principal. Le paramètre "Fonction RS-485/RS-485 ISO" doit être sélectionné comme "Subordonné" Pour le paramètre "Adresse Modbus" entrez une adresse quelconque, qui coïncidera avec le compresseur subordonné sélectionné et configuré sur le contrôleur principal.

#### Attention!

Les adresses des contrôleurs d'un même réseau ne doivent pas être répétées. Chaque compresseur subordonné doit recevoir une adresse différente.

L'ensemble du processus doit être répété sur chacun des compresseurs subordonnés.

| RS-485                  |                                                                                           |                                                                                            |
|-------------------------|-------------------------------------------------------------------------------------------|--------------------------------------------------------------------------------------------|
| Vitesse de transmission | 9600                                                                                      | Ø                                                                                          |
| Parité                  | Manque                                                                                    | 0                                                                                          |
| Bits d'arrêt            | 1                                                                                         | 0                                                                                          |
| Fonction                | Inférieur                                                                                 | 0                                                                                          |
| Adresse modbus          | 2                                                                                         | 0                                                                                          |
|                         | RS-485<br>Vitesse de transmission<br>Parité<br>Bits d'arrêt<br>Fonction<br>Adresse modbus | RS-485Vitesse de transmission9600ParitéManqueBits d'arrêt1FonctionInférieurAdresse modbus2 |

FIGURE 43 - Menu de configuration du port RS-485

La dernière étape de la configuration du compresseur subordonné consiste à changer le mode à distance en "NET". Pour effectuer cette modification, allez dans l'onglet :

Paramètres utilisateur -> Paramètres de fonctionnement -> Modes de fonctionnement.

|            | Modes de fonctionnement |         |  |  |  |
|------------|-------------------------|---------|--|--|--|
|            | Mode de travail         | AUTO 🖉  |  |  |  |
|            | Mode distant            | LOCAL 💋 |  |  |  |
|            |                         |         |  |  |  |
|            |                         |         |  |  |  |
|            |                         |         |  |  |  |
| 3.7<br>bar |                         |         |  |  |  |

FIGURE 44 – Menu de configuration du mode à distance

# 16. Serveur Web (système de visualisation)

Le contrôleur AirVision One est équipé en standard d'un système de visualisation (serveur web) qui permet de surveiller le compresseur en temps réel via le réseau local LAN.

Le serveur web se présente sous la forme d'une page web, la page est hébergée directement par le contrôleur sur le réseau local, aucune installation de logiciel n'est donc nécessaire. Un navigateur web sur un ordinateur ayant accès au réseau local auquel le contrôleur est connecté est suffisant pour un fonctionnement correct

Il est possible pour plusieurs utilisateurs de visualiser la page web du serveur simultanément à partir de plusieurs ordinateurs.

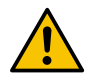

# Le serveur web n'a pas la possibilité de modifier à distance les paramètres du contrôleur.

#### 16.1. Serveur web - Description de l'interface graphique

Le serveur web est divisé en un certain nombre de sous-pages correspondant à des onglets individuels du contrôleur. Les capacités de plusieurs d'entre eux sont étendues sur le serveur web. Quel que soit le contenu de la sous-page que l'utilisateur est en train de visualiser, la barre de navigation du serveur web et la barre supérieure restent toujours visibles.

La barre de navigation latérale vous permet de naviguer vers n'importe quelle sous-page du système de visualisation et indique la sous-page sur laquelle l'utilisateur se trouve actuellement.

#### Liste des sous-pages du serveur web :

- Bureau AirVision One
- Capteurs
- Consommation
- Messages
- Compteurs de services
- Opération programmée
- Informations
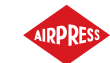

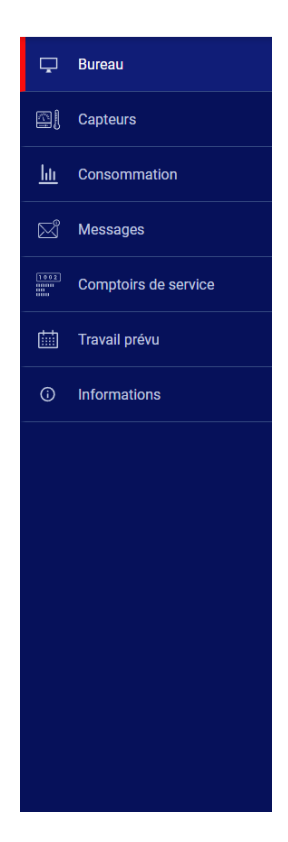

FIGURE 45 – Barre de navigation latérale sur le serveur web

La barre supérieure vous permet de visualiser les paramètres de base du compresseur, quelle que soit la sous-page sur laquelle l'utilisateur se trouve.

Liste des paramètres visibles dans la barre supérieure :

- Nom du compresseur
- Indication de la pression actuelle
- Bref état du compresseur
- Icône de fonctionnement du ventilateur
- Icône du moteur changeant de couleur selon le contrôleur
- Date et heure du contrôleur

RPRESS

7.4 bar Arrêtê 🕑 10:45 23.07.2024

FIGURE 46 - Barre supérieure d'information du serveur web

#### 16.2. Serveur web - Bureau AirVision One

La sous-page "Bureau AirVision One" est la vue par défaut du serveur web, elle montre tous les paramètres les plus importants concernant le compresseur.

#### Liste des paramètres visibles sur la sous-page Bureau AirVision One

- Affichage de la pression

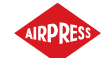

- Réglages de la pression actuelle
- Fréquence du moteur
- Température de l'huile
- État du compresseur
- État du moteur
- Mode de fonctionnement
- Liste des messages actifs
- Icône d'activité de fonctionnement en réseau
- Icône d'activité de fonctionnement programmé
- Icône de fonctionnement du ventilateur
- Icône de fonctionnement du déshumidificateur
- Icône de fonctionnement du chauffage
- Icône de purge du condensat
- Informations de base sur le compresseur et le contrôleur

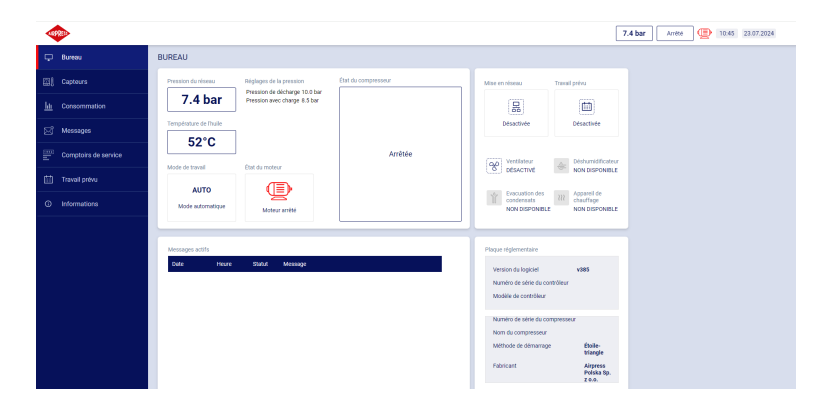

FIGURE 47 – Vue du bureau du serveur web

#### 16.3. Serveur web - Capteurs

La sous-page "Capteurs" correspond à l'onglet "Capteurs" du contrôleur, elle affiche uniquement les valeurs des capteurs configurés dans le contrôleur.

#### Liste des capteurs disponibles pour visualisation sur la sous-page "Capteurs" :

- Pression du réseau
- Pression de l'huile
- Température de l'huile
- Température du moteur
- Courant du moteur
- Puissance du moteur
- Fréquence de sortie

#### 16.4. Serveur web - Consommation

La sous-page "Consommation" reprend les statistiques temporelles du contrôleur, en les complétant par un graphique circulaire de la répartition du fonctionnement à charge et à vide, ou, dans le cas des compresseurs équipés d'un onduleur, un diagramme à barres montrant la distribution du fonctionnement à chaque plage de charge.

#### 16.5. Serveur web - Messages

La sous-page "Messages" vous permet de visualiser l'historique des messages (erreurs et avertissements) qui se sont produits sur le contrôleur dans le passé ou qui sont actifs à un moment donné. Les messages actifs sont mis en évidence par un symbole de drapeau bleu. Le serveur web permet de filtrer les événements de la liste par type (erreur, avertissement, actif, inactif) ou par date. Il est également possible de rechercher les événements par leur nom.

#### 16.6. Serveur web - Compteurs de services

La sous-page "Compteurs de service" affiche les compteurs de service actifs sur le contrôleur et leurs valeurs; en outre, une barre de progression pour chaque compteur est également affichée. La barre de progression indique 100 % d'un compteur réinitialisé, cette valeur diminue au fur et à mesure que les heures passent/que la prochaine date de service approche.

#### 16.7. Serveur web – Opération programmée

La sous-page "Travail planifié" montre tous les événements configurés sur le contrôleur avec leurs paramètres et leur état, divisés en événements ponctuels et événements cycliques.

#### 16.8. Serveur web - Informations

La sous-page "Information" reproduit les informations de l'onglet "Information" du contrôleur.

#### 16.9. Démarrage et configuration de la connexion au serveur web

Pour configurer le serveur web, allez dans l'onglet **Paramètres utilisateur -> Configuration des entrées/sorties -> Paramètres IP**. Sélectionnez ensuite dans la liste le mode d'attribution de l'adresse IP au contrôleur dans le réseau local. Les modes disponibles sont Auto (DHCP) et Statique.

En mode Auto, l'adresse IP sera attribuée automatiquement via le serveur DHCP fonctionnant sur le réseau (cela dépend de la configuration individuelle du réseau local).

En mode statique, il est possible de configurer les paramètres standard des appareils de réseau. Liste des paramètres pour la configuration en mode statique :

- Adresse IP
- Masque de sous-réseau
- Passerelle

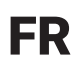

#### Attention!

Après chaque modification effectuée dans l'onglet décrit ci-dessus, appuyez sur le bouton "ENREGIS-TRER", sinon les paramètres ne seront pas modifiés.

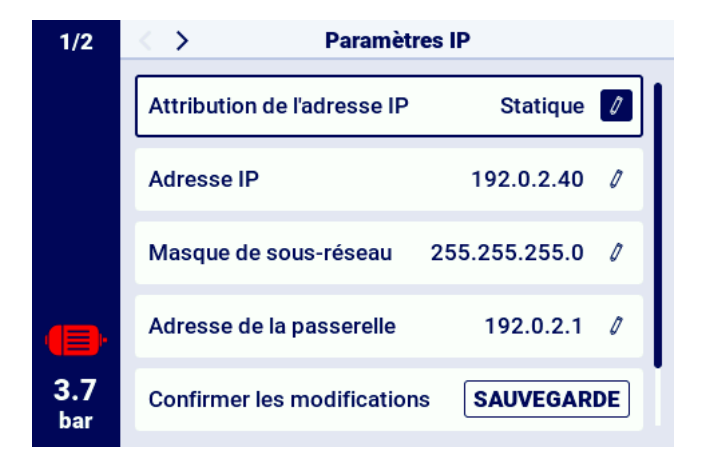

FIGURE 48 - Menu de configuration de l'adresse IP

Pour vérifier l'adresse IP attribuée, allez dans l'onglet "Information" disponible dans le menu principal du contrôleur. L'adresse MAC de l'appareil peut également y être trouvée.

| 1/2 | < > In                            | formation                  |
|-----|-----------------------------------|----------------------------|
|     | Version du logiciel <b>v433</b>   | Mise à jour                |
|     | Numéro de série du<br>compresseur |                            |
|     | Numéro de série du<br>contrôleur  |                            |
|     | Fabricant                         | Airpress Polska Sp. z o.o. |
|     | Méthode de démarra                | age Star-delta             |
| 8.2 | Adresse IP                        | Non attribué               |
| bar | Adresse MAC                       | fc:0f:e7:18:39:2e          |

FIGURE 49 - Onglet "Information" avec les adresses IP et MAC visibles

#### 17. Avertissements et erreurs

Le contrôleur vous informe des erreurs et des avertissements en cours sous la forme d'icônes dans la barre latérale de l'interface utilisateur. Les icônes restent visibles à l'écran jusqu'à ce que l'utilisateur confirme les événements dans l'onglet "Erreurs et avertissements actifs", si la cause de l'événement a disparu. Une fois confirmé, le message disparaît de la liste; si ce n'est pas le cas, cela signifie que la cause de l'erreur ou de l'avertissement visible dans la liste existe toujours. Les informations d'erreur sont également affichées sous la forme d'un message textuel sur la vue de l'interface principale, ce qui s'applique également aux erreurs et aux avertissements internes de l'onduleur; le contrôleur lit les messages de l'onduleur et les affiche avec leur description. Les messages peuvent être divisés en fonction de leur impact sur le fonctionnement du compresseur :

Avertissement - n'affecte pas le fonctionnement du compresseur Erreur critique - arrêt d'urgence (immédiat) du moteur Erreur non critique - arrêt standard du moteur

En cas d'erreur, le redémarrage du moteur n'est pas possible tant que l'erreur reste active.

#### 17.1. Avertissements du contrôleur AirVision One

| Code d'e<br>reur | r- Nom de l'avertissement                            | Туре          | Description                                                                                 |
|------------------|------------------------------------------------------|---------------|---------------------------------------------------------------------------------------------|
| W01              | Inspection requise                                   | Avertissement | La date fixée par le technicien de maintenance pour l'inspection gé-<br>nérale est arrivée. |
| W02              | L'heure de l'inspection ap-<br>proche                | Avertissement | La date fixée par le technicien de maintenance pour l'inspection gé-<br>nérale approche.    |
| W03              | Pression réseau élevée                               | Avertissement | La pression réseau approche de la valeur maximale fixée par le technicien.                  |
| W04              | Pression réseau basse                                | Avertissement | La pression réseau approche de la valeur minimale fixée par le technicien.                  |
| W05              | Les valeurs de pression re-<br>çues sont incorrectes | Avertissement | Le contrôleur renvoie l'information<br>que les valeurs de pression sont in-<br>correctes.   |
| W06              | L'heure de la vidange d'huile<br>approche            | Avertissement | La date fixée par le technicien pour<br>la vidange d'huile approche.                        |

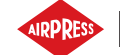

| Code d'er-<br>reur | Nom de l'avertissement                                        | Туре                            | Description                                                                                                    |
|--------------------|---------------------------------------------------------------|---------------------------------|----------------------------------------------------------------------------------------------------|
| W07                | Avertissement de tempéra-<br>ture d'huile élevée              | Avertissement                   | La température de l'huile approche<br>de la valeur maximale fixée par le<br>technicien.                                            |
| W08                | Vidange d'huile nécessaire                                    | Avertissement                   | La date fixée par le technicien pour la vidange d'huile est arrivée.                                                               |
| W09                | L'heure de la vidange du filtre<br>à huile approche           | Avertissement                   | La date fixée par le technicien pour<br>la vidange du filtre à huile approche.                                                     |
| W10                | Inspection du filtre à huile re-<br>quise                     | Avertissement                   | La date fixée par le technicien pour<br>l'entretien du filtre à huile est pas-<br>sée.                                             |
| W11                | Erreur du filtre à huile [OF]                                 | Avertissement                   | Le capteur du filtre à huile signale qu'une erreur s'est produite.                                                                 |
| W12                | L'heure de remplacement du séparateur d'huile approche        | Avertissement                   | La date fixée par le technicien de<br>maintenance à laquelle le sépara-<br>teur d'huile doit être remplacé ap-<br>proche.          |
| W13                | Inspection du filtre du sépara-<br>teur d'huile requise       | Avertissement                   | La date fixée par le technicien de<br>maintenance à laquelle le filtre du<br>séparateur d'huile doit être inspecté<br>est arrivée. |
| W14                | Erreur du séparateur [SEP]                                    | Avertissement                   | Le capteur du séparateur signale<br>qu'une erreur s'est produite.                                                                  |
| W15                | L'heure de remplacement du filtre à air approche              | Avertissement                   | La date fixée par le technicien de maintenance pour le remplacement du filtre à air approche.                                      |
| W16                | Inspection du filtre à air re-<br>quise                       | Avertissement                   | La date fixée par le technicien pour<br>l'inspection du filtre à air est arrivée.                                                  |
| W17                | Erreur de filtre à air [AF]                                   | Avertissement                   | Le capteur de filtre à air signale qu'une erreur s'est produite.                                                                   |
| W20                | La date de vérification de la tension de la courroie approche | Avertissement                   | La date fixée par le technicien pour<br>la vérification de la tension de la<br>courroie approche.                                  |
| W21                | Contrôle de la tension de la courroie requis                  | Avertissement                   | La date fixée par le technicien pour<br>le contrôle de la tension de la cour-<br>roie est arrivée.                                 |
| W24                | Déshumidificateur non prêt                                    | Avertissement re-<br>nouvelable | Le déshumidificateur n'est pas prêt<br>à fonctionner.                                                                              |

#### TABLE 21 - Avertissements du contrôleur AirVision One

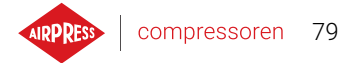

| Code d'er-<br>reur | Nom de l'avertissement                                                          | Туре          | Description                                                                                                    |
|--------------------|---------------------------------------------------------------------------------|---------------|----------------------------------------------------------------------------------------------------|
| W25                | Avertissement sur la batterie                                                   | Avertissement | En raison d'un problème de batterie,<br>le contrôleur ne se souvient pas de<br>la date.                                 |
| W26                | Batterie du contrôleur faible                                                   | Avertissement | La batterie du contrôleur est sur le point de se décharger.                                                             |
| W27                | Batterie du contrôleur très<br>faible                                           | Avertissement | La batterie du contrôleur est sur le point de se décharger.                                                             |
| W28                | Court-circuit du transforma-<br>teur de courant                                 | Avertissement | Le capteur a été mal connecté ou une pièce a été endommagée.                                                            |
| W29                | Pas de transformateur de<br>courant                                             | Avertissement | Le contrôleur renvoie l'informa-<br>tion que le compresseur n'a pas<br>de transformateur de courant<br>connecté.        |
| W34                | Erreur de communication du fonctionnement en réseau                             | Avertissement | Le contrôleur renvoie l'information<br>qu'il y a un problème avec le fonc-<br>tionnement du réseau.                     |
| W35                | Erreur de communication du<br>compresseur subordonné 1                          | Avertissement | Le compresseur subordonné 1 n'est<br>pas connecté au réseau, ou une<br>erreur s'est produite empêchant la<br>connexion. |
| W36                | Erreur de communication du compresseur subordonné 2                             | Avertissement | Le compresseur subordonné 2 n'est<br>pas connecté au réseau, ou une<br>erreur s'est produite empêchant la<br>connexion. |
| W37                | Erreur de communication du<br>compresseur subordonné 3                          | Avertissement | Le compresseur subordonné 3 n'est<br>pas connecté au réseau, ou une<br>erreur s'est produite empêchant la<br>connexion. |
| W40                | Le fonctionnement en réseau<br>a été désactivé sur le contrô-<br>leur principal | Avertissement | Le fonctionnement du réseau a été<br>désactivé sur le contrôleur princi-<br>pal, ou il a perdu la connexion.            |
| W41                | Inspection du compteur de<br>l'utilisateur 1 requise                            | Avertissement | La date fixée par le technicien pour<br>l'inspection du compteur de l'utilisa-<br>teur 1 est arrivée.                   |
| W42                | Inspection du compteur de l'utilisateur 2 requise                               | Avertissement | La date fixée par le technicien pour<br>l'inspection du compteur de l'utilisa-<br>teur 2 est arrivée.                   |

#### TABLE 21 - Avertissements du contrôleur AirVision One

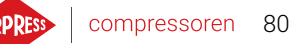

| Code d'er-<br>reur | Nom de l'avertissement                                             | Туре          | Description                                                                                    |
|--------------------|--------------------------------------------------------------------|---------------|------------------------------------------------------------------------------------------------|
| W43                | L'heure d'inspection du<br>compteur de l'utilisateur 1<br>approche | Avertissement | La date fixée par le technicien pour<br>l'inspection générale approche.                        |
| W44                | L'heure d'inspection du<br>compteur de l'utilisateur 2<br>approche | Avertissement | La date fixée par le technicien de maintenance pour l'inspection gé-<br>nérale approche.       |
| W45                | Avertissement de l'onduleur                                        | Avertissement | Un avertissement s'est produit sur l'onduleur.                                                 |
| W48                | Lubrification du palier du mo-<br>teur requise                     | Avertissement | Le compteur de service de lubrifica-<br>tion du palier du moteur a dépassé<br>la valeur fixée. |
| W49                | L'heure de lubrification du pa-<br>lier du moteur approche         | Avertissement | Le compteur de service pour la lu-<br>brification du palier est sur le point<br>d'expirer.     |

#### TABLE 21 - Avertissements du contrôleur AirVision One

#### 17.2. Informations sur les avertissements de l'onduleur DANFOSS

| Code d'erreur | Description de l'erreur                      |
|---------------|----------------------------------------------|
| W1            | Faible tension 10V                           |
| W2            | Erreur Live zero (W2)                        |
| W3            | Pas de moteur                                |
| W4            | Perte de phase dans l'alimentation élec-     |
|               | trique                                       |
| W5            | Haute tension dans le circuit DC             |
| W6            | Tension basse dans le circuit DC             |
| W7            | Surtension dans le circuit DC                |
| W8            | Tension du circuit DC inférieure à la valeur |
|               | permise                                      |
| W9            | Surcharge de l'onduleur                      |
| W10           | Surchauffe du moteur ETR                     |
| W11           | Surchauffe thermique du moteur               |
| W12           | Limitation du couple                         |
| W13           | Surcharge                                    |
| W14           | Défaut à la terre                            |

TABLE 22 - Avertissements de l'onduleur DANFOSS

| Code d'erreur | Description de l'erreur              |
|---------------|--------------------------------------|
| W17           | Erreur de commande. TO               |
| W25           | Résistance de frein                  |
| W26           | Surcharge du frein                   |
| W27           | Frein IGBT                           |
| W28           | Contrôle du frein                    |
| W34           | Erreur bus de terrain                |
| W36           | Défaut d'alimentation                |
| W47           | Faible alimentation 24V              |
| W49           | Limitation de vitesse                |
| W59           | Limitation de courant                |
| W62           | Limitation de la fréquence de sortie |
| W64           | Limitation de tension                |
| W65           | Température de la carte de contrôle  |
| W66           | Température basse                    |
| W68           | Arrêt sécurisé                       |
| W69           | Surchauffe de la carte de contrôle   |
| W90           | Perte du signal de l'encodeur        |

#### TABLE 22 – Avertissements de l'onduleur DANFOSS

#### 17.3. Information sur les avertissements de l'onduleur YASKAWA

| TABLE 23 - Avertissements | de l'onduleur YASKAWA |
|---------------------------|-----------------------|
|---------------------------|-----------------------|

| Code d'erreur | Description de l'erreur                |
|---------------|----------------------------------------|
| dEv           | Déviation de la vitesse                |
| CALL          | Erreur de communication                |
| oH2           | Avertissement de surchauffe de l'ondu- |
|               | leur                                   |
| oH3           | Avertissement de surchauffe du moteur  |
| DC Uv         | Tension d'alimentation trop faible     |

#### 17.4. Information sur les avertissements de l'onduleur Delta

| Code d'er- | Description de l'erreur                                               |
|------------|-----------------------------------------------------------------------|
| reur       |                                                                       |
| CE1        | Code de fonction Modbus RS-485 non valide                             |
| CE2        | Adresse de données Modbus RS-485 non valide                           |
| CE3        | Valeur de données Modbus RS-485 non valide                            |
| CE4        | L'écriture des données Modbus RS-485 est réglée sur lecture seule     |
| CE10       | Le délai d'attente pour le Modbus RS-485 a expiré                     |
| oH1        | Le moteur AC détecte une surchauffe de l'IGBT et dépasse le niveau de |
|            | protection d'avertissement oH1                                        |
| oH2        | Le contrôleur détecte une surchauffe du condensateur                  |
| uC         | Courant faible                                                        |
| oSPD       | Avertissement de vitesse excessive                                    |
| dAvE       | Avertissement d'écart de vitesse excessive                            |
| PHL        | Avertissement de perte de phase d'entrée                              |
| ot1        | Avertissement de couple excessif 1                                    |
| ot2        | Avertissement de couple excessif 2                                    |
| oH3        | Avertissement de surchauffe du moteur. Le variateur de vitesse AC dé- |
|            | tecte une température trop élevée à l'intérieur du moteur.            |
| OPHL       | Perte de la phase de sortie                                           |

#### TABLE 24 - Avertissements de l'onduleur

#### 17.5. Information sur les avertissements de l'onduleur ABB

| Code d'er- | Description de l'erreur            |
|------------|------------------------------------|
| reur       |                                    |
| 0xA2B1     | Overcurrent                        |
| 0xA2B3     | Earth leakage                      |
| 0xA2B4     | Short circuit                      |
| 0xA2BA     | IGBT overload                      |
| 0xA3A1     | DC link overvoltage                |
| 0xA3A2     | DC link undervoltage               |
| 0xA3A3     | DC not charged                     |
| 0xA490     | Incorrect temperature sensor setup |
| 0xA491     | External temperature 1 warning     |
| 0xA4A0     | Control board temperature          |
| 0xA4A1     | IGBT overtemperature               |
| 0xA4A9     | Cooling                            |

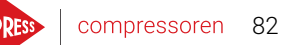

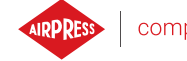

| Code d'er-                             | Description de l'erreur               |
|----------------------------------------|---------------------------------------|
| reur                                   |                                       |
| 0xA4B0                                 | Excess temperature                    |
| 0xA4B1                                 | Excess temperature difference         |
| 0xA4B2                                 | IGBT temperature                      |
| 0xA581                                 | Fan error                             |
| 0xA582                                 | Auxiliary fan missing                 |
| 0xA5A0                                 | Safe torque off                       |
| 0xA5F0                                 | Charging feedback error               |
| 0xA6A4                                 | Wrong motor nominal values            |
| 0xA6A5                                 | No motor nominal values               |
| 0xA780                                 | Motor stall                           |
| 0xA792                                 | Brake resistor wiring error           |
| 0xA793                                 | Brake resistor excess temperature     |
| 0xA79C                                 | Brake chopper IGBT excess temperature |
| 0xA7A2 Mechanical brake opening failed |                                       |
| 0xA7CE                                 | Communication loss                    |

#### TABLE 25 – Avertissements de l'onduleur

#### 17.6. Liste des erreurs du contrôleur AirVision One

| Code d'é<br>reur | er- Nom de l'avertissement                   | Туре                                                        | Description                                                                                  |
|------------------|----------------------------------------------|-------------------------------------------------------------|----------------------------------------------------------------------------------------------|
| E01              | Erreur d'asymétrie de l'ali-<br>mentation    | Erreur critique<br>(redémarrage<br>automatique<br>possible) | Déphasage de l'alimentation.                                                                 |
| E02              | Erreur de séquence de phase                  | Erreur critique                                             | Séquence de phase inversée détec-<br>tée.                                                    |
| E03              | Erreur thermique                             | Erreur critique                                             | Température du moteur dépassée.                                                              |
| E04              | Pression du réseau trop éle-<br>vée          | Erreur critique                                             | Le contrôleur renvoie l'information<br>qu'une pression trop élevée s'est<br>produite.        |
| E05              | Pas de capteur de pression<br>dans le réseau | Erreur critique                                             | Le contrôleur renvoie l'information<br>qu'il y a un problème avec le capteur<br>de pression. |

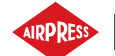

| Code d'er-<br>reur | Nom de l'avertissement                               | Туре                     | Description                                                                                                    |
|--------------------|------------------------------------------------------|--------------------------|----------------------------------------------------------------------------------------------------|
| E06                | Capteur de pression du ré-<br>seau court-circuité    | Erreur critique          | Le capteur a été mal connecté ou une pièce a été endommagée.                                                                     |
| E07                | Capteur de pression non sé-<br>lectionné             | Erreur critique          | Le capteur de pression doit être sé-<br>lectionné.                                                                               |
| E08                | Température de l'huile trop<br>élevée                | Erreur critique          | Le contrôleur renvoie l'information<br>qu'une température d'huile trop éle-<br>vée s'est produite.                               |
| E09                | Température de l'huile trop<br>basse                 | Erreur renouve-<br>lable | Le compresseur ne peut pas fonc-<br>tionner correctement car la tempé-<br>rature d'huile est trop basse.                         |
| E10                | Augmentation trop lente de la température de l'huile | Erreur critique          | La température de l'huile augmente<br>trop lentement pour que le com-<br>presseur puisse fonctionner correc-<br>tement.          |
| E11                | Court-circuit du capteur de température d'huile      | Erreur critique          | Le capteur a été mal connecté ou une pièce a été endommagée.                                                                     |
| E12                | Capteur de température<br>d'huile manquant           | Erreur critique          | Le contrôleur renvoie l'information<br>qu'il y a un problème avec le capteur<br>de température d'huile.                          |
| E13                | Courant du moteur trop faible<br>après le démarrage  | Erreur critique          | Le courant atteignant le moteur est<br>trop faible après le démarrage pour<br>maintenir le bon fonctionnement du<br>compresseur. |
| E14                | Courant moteur trop élevé                            | Erreur critique          | Le courant atteignant le moteur est trop élevé.                                                                                  |
| E15                | Panne de courant                                     | Erreur renouve-<br>lable | L'alimentation électrique a reçu un niveau de tension inapproprié.                                                               |
| E16                | Température du moteur trop<br>élevée                 | Erreur critique          | Le contrôleur renvoie l'information<br>qu'une température du moteur trop<br>élevée s'est produite.                               |
| E17                | Capteur de température du moteur manquant            | Erreur critique          | Le contrôleur renvoie l'information<br>qu'il y a un problème avec le venti-<br>lateur.                                           |
| E18                | Capteur de température du moteur court-circuité      | Erreur critique          | Le capteur a été mal connecté ou une pièce a été endommagée.                                                                     |

#### TABLE 26 - Liste des erreurs du contrôleur AirVision One

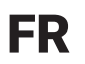

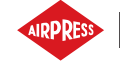

#### TABLE 26 - Liste des erreurs du contrôleur AirVision One

| Code d'er-<br>reur | Nom de l'avertissement                                    | Туре                                                                | Description                                                                                              |
|--------------------|-----------------------------------------------------------|---------------------------------------------------------------------|----------------------------------------------------------------------------------------------------|
| E21                | Erreur de ventilateur                                     | Erreur non cri-<br>tique (redémar-<br>rage automatique<br>possible) | Le contrôleur renvoie l'information<br>qu'un problème est survenu avec le<br>ventilateur.                |
| E22                | Déshumidificateur non prêt                                | Erreur renouve-<br>lable                                            | Le déshumidificateur n'est pas prêt<br>à fonctionner.                                                    |
| E23                | Arrêt d'urgence                                           | Erreur critique                                                     | C Le contrôleur signale qu'un fac-<br>teur quelconque a provoqué un ar-<br>rêt d'urgence du compresseur. |
| E24                | La mémoire du contrôleur a<br>été effacée                 | Erreur critique                                                     | Le contrôleur a été réinitialisé aux<br>paramètres d'usine.                                              |
| E25                | Erreur de l'onduleur                                      | Erreur critique                                                     | L'onduleur présente une erreur.                                                                          |
| E26                | Erreur de communication avec l'onduleur                   | Erreur critique                                                     | Communication incorrecte avec l'onduleur.                                                                |
| E31                | Tension du circuit 24 V trop<br>basse                     | Erreur critique                                                     | Tension du circuit 24 V inférieure au niveau minimum.                                                    |
| E32                | Erreur de chute de pression<br>d'injection d'huile        | Erreur critique                                                     | Chute de pression d'injection<br>d'huile trop élevée.                                                    |
| E33                | Pression d'injection d'huile<br>trop basse                | Erreur critique                                                     | Pression d'injection d'huile trop basse.                                                                 |
| E34                | Court-circuit du capteur de pression d'injection d'huile  | Erreur critique                                                     | Court-circuit à l'entrée du capteur de pression d'injection d'huile.                                     |
| E35                | Capteur de pression d'injec-<br>tion d'huile non connecté | Erreur critique                                                     | Aucun capteur de pression d'injec-<br>tion d'huile n'est connecté.                                       |
| E32                | Erreur de chute de pression<br>d'injection d'huile        | Erreur critique                                                     | Chute de pression d'injection<br>d'huile trop élevée.                                                    |
| E33                | Pression d'injection d'huile<br>trop basse                | Erreur critique                                                     | Pression d'injection d'huile trop basse.                                                                 |
| E34                | Court-circuit du capteur de pression d'injection d'huile  | Erreur critique                                                     | Court-circuit à l'entrée du capteur de pression d'injection d'huile.                                     |
| E35                | Capteur de pression d'injec-<br>tion d'huile non connecté | Erreur critique                                                     | Aucun capteur de pression d'injec-<br>tion d'huile n'est connecté.                                       |
| E36                | Court-circuit du capteur de pression d'huile              | Erreur critique                                                     | Court-circuit à l'entrée du capteur de pression d'huile.                                                 |
| E37                | Capteur de pression d'huile<br>non connecté               | Erreur critique                                                     | Aucun capteur de pression d'huile<br>n'est connecté.                                                     |

### 17.7. Erreurs de l'onduleur DANFOSS

| Code d'erreur | Type d'erreur   | Description de l'erreur                       |
|---------------|-----------------|-----------------------------------------------|
| A2            | Erreur critique | Erreur Live zero                              |
| A4            | Erreur critique | Perte d'alimentation de phase.                |
| A7            | Erreur critique | Surtension dans le circuit DC                 |
| A8            | Erreur critique | Tension de la liaison DC inférieure à la ten- |
|               |                 | sion admissible.                              |
| A9            | Erreur critique | Surcharge de l'onduleur                       |
| A10           | Erreur critique | Surcharge ETR du moteur                       |
| A11           | Erreur critique | Surcharge thermique du moteur.                |
| A12           | Erreur critique | Limitation du couple                          |
| A13           | Erreur critique | Surcharge                                     |
| A14           | Erreur critique | Défaut à la terre                             |
| A16           | Erreur critique | Court-circuit                                 |
| A17           | Erreur critique | Contrôle du contrôleur. TO                    |
| A25           | Erreur critique | Résistance de frein                           |
| A26           | Erreur critique | Surcharge du frein                            |
| A27           | Erreur critique | Frein IGBT                                    |
| A28           | Erreur critique | Contrôle du frein                             |
| A30           | Erreur critique | Défaillance de la phase U                     |
| A31           | Erreur critique | Défaillance de la phase V                     |
| A32           | Erreur critique | Défaillance de la phase W                     |
| A33           | Erreur critique | Erreur du système de précharge dans la        |
|               |                 | phase de démarrage                            |
| A34           | Erreur critique | Erreur de bus de communication                |
| A36           | Erreur critique | Défaut d'alimentation électrique              |
| A38           | Erreur critique | Erreur interne                                |
| A47           | Erreur critique | Faible alimentation 24V                       |
| A48           | Erreur critique | Alimentation basse 1.8V                       |
| A63           | Erreur critique | Défaillance du frein                          |
| A65           | Erreur critique | Température de la carte de contrôle           |
| A67           | Erreur critique | Changement d'option                           |
| A68           | Erreur critique | Arrêt sécurisé                                |
| A69           | Erreur critique | Température de la carte d'alimentation        |
| A80           | Erreur critique | Démarrage de l'onduleur                       |

#### TABLE 27 – Liste des défauts de l'onduleur DANFOSS

## 17.8. Erreurs sur l'onduleur YASKAWA

| Code d'erreur | Type d'erreur   | Description de l'erreur                |
|---------------|-----------------|----------------------------------------|
| Uv1           | Erreur critique | Tension d'alimentation DC trop basse   |
| SC            | Erreur critique | Court-circuit de sortie ou défaut IGBT |
| GF            | Erreur critique | Défaut à la terre                      |
| оС            | Erreur critique | Surintensité                           |
| OV            | Erreur critique | Tension d'alimentation DC trop élevée  |
| оН            | Erreur critique | Surchauffe du dissipateur thermique    |
| oH1           | Erreur critique | Surchauffe du dissipateur thermique    |
| oL1           | Erreur critique | Moteur surchargé                       |
| oL2           | Erreur critique | Surcharge de l'onduleur                |
| PF            | Erreur critique | Perte de phase d'entrée                |
| LF            | Erreur critique | Perte de phase en sortie               |
| oH4           | Erreur critique | Surchauffe du moteur                   |
| CE            | Erreur critique | Erreur de communication Modbus         |
| EF1           | Erreur critique | Erreur externe - Terminal S1           |
| SCF           | Erreur critique | Erreur du système de sécurité          |
| oH3           | Erreur critique | Surchauffe du moteur                   |

#### TABLE 28 - Liste des défauts des onduleurs YASKAWA

#### 17.9. Erreurs de l'onduleur Delta

| TABLE 29 - Liste des erreurs de l'onduleur Del | ta |
|------------------------------------------------|----|
|------------------------------------------------|----|

| Code d'er-<br>reur | description de l'erreur                                                                                                    |
|--------------------|----------------------------------------------------------------------------------------------------|
| ocA                | Le courant de sortie dépasse 2,4 fois le courant nominal pendant l'accélération.<br>Lorsque ocA est affiché, le variateur ferme immédiatement la porte de sortie. Le                                                                       |
| ocd                | Le courant de sortie dépasse 2,4 fois le courant nominal pendant la décélération.<br>Lorsque ocd est affiché, le variateur ferme immédiatement la porte de sortie. Le                                                                      |
|                    | moteur tourne librement et l'écran affiche l'erreur ocd                                                                                                    |
| ocn                | Le courant de sortie dépasse 2,4 fois le courant nominal pendant la réduction de vi-<br>tesse. Lorsque ocn est affiché, le variateur ferme immédiatement la porte de sortie.<br>Le moteur tourne librement et l'écran affiche l'erreur ocn |
| GFF                | Lorsque l'une des bornes de sortie est mise à la terre, le courant de court-circuit est supérieur à la valeur de réglage Pr.                                                                                                    |

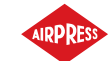

| TABLE 2 | 29 – Liste des e | rreurs de l'onduleu | r Delta |
|---------|------------------|---------------------|---------|

| Code d' | l'er- | description de l'erreur                                                                   |
|---------|-------|-------------------------------------------------------------------------------------------|
| reur    |       |                                                                                           |
| 000     |       | Un court-circuit est détecté entre le pont supérieur et le pont inférieur du module IGBT. |
| ocS     |       | Courant excessif ou erreur matérielle dans la détection du courant à l'arrêt. L'alimen-   |
|         |       | tation doit être mise sous tension après l'apparition de ocS. Si une erreur matérielle    |
|         |       | se produit, l'écran affiche cd1, cd2 ou cd3.                                              |
| ovA     |       | Surtension du bus DC pendant l'accélération, lorsque ovA se produit, le variateur         |
|         |       | ferme la porte de sortie, le moteur tourne librement et l'écran affiche l'erreur ovA.     |
| ovd     |       | Tension excessive du bus DC pendant la décélération. Lorsqu'une surtension se pro-        |
|         |       | duit, le variateur ferme immédiatement la porte de sortie, le moteur tourne librement     |
|         |       | et l'écran affiche une erreur ovd.                                                        |
| ovn     |       | Tension excessive du bus DC pendant la décélération. En cas de surtension, le varia-      |
|         |       | teur ferme immédiatement la porte de sortie, le moteur tourne librement et l'écran        |
|         |       | affiche l'erreur ovn                                                                      |
| ovS     |       | Surtension pendant l'arrêt                                                                |
| LvA     |       | La tension du bus DC est inférieure au réglage Pr. 06-00 pendant l'accélération.          |
| Lvd     |       | La tension du bus DC est inférieure à la valeur de réglage du Pr. 06-00 pendant           |
|         |       | l'accélération.                                                                           |
| Lvn     |       | La tension du bus DC est inférieure au point de consigne Pr. 06-00 pendant la vitesse     |
|         |       | constante.                                                                                |
| LvS     |       | La tension du bus DC est inférieure à la valeur du Pr. 06-00 lors de l'arrêt. Défaillance |
|         |       | matérielle de la détection de tension                                                     |
| Orp     |       | Perte de phase de l'alimentation d'entrée                                                 |
| oH1     |       | La température de l'IGBT dépasse le niveau de protection                                  |
| oH2     |       | La température de la capacité dépasse le niveau de protection                             |
| tH1o    |       | Erreur matérielle de détection de la température de l'IGBT                                |
| tH2o    |       | Erreur matérielle dans la détection de la température du condensateur                     |
| oL      |       | L'entraînement du moteur AC détecte une surintensité. La capacité de surintensité         |
|         |       | persiste pendant 1 minute lorsque le variateur envoie 120 % du courant de sortie          |
|         |       | nominal du variateur.                                                                     |
| oH3     |       | Surchauffe du moteur                                                                      |
| ot1     |       | Lorsque le courant de sortie dépasse le niveau de détection de surcouple                  |
| ot2     |       | Lorsque le courant de sortie dépasse le niveau de détection de surcouple                  |
| uC      |       | Détection de courant faible                                                               |
| cd1     |       | Erreur de détection du courant de la phase U lorsque l'appareil est sous tension          |
| cd2     |       | Erreur de détection du courant de phase V lorsque l'appareil est sous tension             |
| cd3     |       | Erreur de détection du courant de phase W à la mise sous tension                          |
| Hd0     |       | cc (pince ampèremètrique) Erreur de protection matérielle à la mise sous tension          |

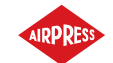

| IABLE 29 – Liste des erreurs de l'onduleur Delta |
|--------------------------------------------------|
|--------------------------------------------------|

| Code d'er- | description de l'erreur                                                             |  |
|------------|-------------------------------------------------------------------------------------|--|
| reur       |                                                                                     |  |
| Hd1        | Erreur de protection matérielle oc à la mise sous tension                           |  |
| Hd2        | Erreur de protection matérielle après la mise sous tension                          |  |
| Hd3        | Erreur de protection de détection de court-circuit de l'IGBT à la mise sous tension |  |
| EF         | Erreur externe. Lorsque le variateur décélère en fonction du réglage de Pr. 07-20,  |  |
|            | une erreur EF s'affiche sur le Keypad.                                              |  |
| EF1        | Lorsque le contact MIx=EF1 est activé, la sortie s'arrête immédiatement et affiche  |  |
|            | EF1 sur le clavier. Le moteur est en condition de fonctionnement libre              |  |
| CE1        | La commande de communication n'est pas valide                                       |  |
| CE2        | L'adresse des données n'est pas valide                                              |  |
| CE3        | La valeur des données est incorrecte                                                |  |
| CE4        | Les données sont écrites à une adresse en lecture seule                             |  |
| CE10       | Un dépassement du temps de transfert MODBUS s'est produit                           |  |
| bF         | Le transistor de freinage du moteur est incorrect (pour les modèles avec transistor |  |
|            | de freinage intégré)                                                                |  |
| S1         | Arrêt d'urgence pour la sécurité externe                                            |  |
| Brk        | Erreur de frein mécanique externe La borne MO est active lorsque MOx=12, 42, 47     |  |
|            | ou 63, mais que MIx=55 ne reçoit pas le signal d'opération de frein mécanique dans  |  |
|            | le délai défini dans Pr. 02-56.                                                     |  |
| OPLH       | Perte de phase en sortie                                                            |  |
| oL3        | Protection contre les basses fréquences et les courants élevés                      |  |

#### 17.10. Erreurs de l'onduleur Inovance

#### TABLE 30 - Erreurs de l'onduleur Inovance

| Code d'er- | description de l'erreur       |
|------------|-------------------------------|
| reur       |                               |
| Err02      | Acceleration over-current     |
| Err03      | Deceleration over-current     |
| Err04      | Overcurrent at constant speed |
| Err05      | Acceleration over-voltage     |
| Err06      | Deceleration Over-voltage     |
| Err07      | Overvoltage at constant speed |
| Err08      | Control power supply fault    |
| Err09      | Undervoltage                  |
| Err10      | AC drive overload             |

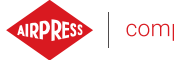

| Code d'er- | description de l'erreur                        |
|------------|------------------------------------------------|
| reur       |                                                |
| Err11      | Motor overloaded                               |
| Err12      | Power input phase loss                         |
| Err13      | Power output phase loss                        |
| Err14      | Module overheat (IGBT)                         |
| Err15      | External fault (digital input)                 |
| Err16      | Communication fault                            |
| Err17      | Encoder fault                                  |
| Err18      | Current detection fault                        |
| Err19      | Motor auto-tuning fault                        |
| Err20      | Pulse wheel encoder fault                      |
| Err21      | EEPROM read-write fault                        |
| Err22      | AC drive hardware fault                        |
| Err23      | Short circuit to ground                        |
| Err26      | Accumulative running time reached              |
| Err29      | Accumulative power-on time reached             |
| Err30      | Load lost                                      |
| Err31      | Software overcurrent (PID LOST)                |
| Err40      | Pulse-by-pulse current limit                   |
| Err41      | Motor switchover fault during running          |
| Err42      | Speed feedback error too large speed deviation |
| Err43      | Motor over-speed                               |
| Err45      | Motor overheat                                 |

#### TABLE 30 – Erreurs de l'onduleur Inovance

La liste des erreurs de l'onduleur est présentée dans la langue originale fournie par le fabricant

#### 17.11. Erreurs de l'onduleur ABB

| Code d'er- | description de l'erreur |
|------------|-------------------------|
| reur       |                         |
| 0x2310     | Overcurrent             |
| 0x2330     | Earth leakage           |
| 0x2340     | Short circuit           |
| 0x2381     | IGBT overload           |
| 0x3130     | Input phase loss        |
| 0x3181     | Wiring or earth fault   |

TABLE 31 – Erreurs de l'onduleur ABB

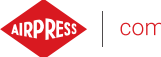

| TABLE 31 – Erreurs de l'onduleur ABI | В |
|--------------------------------------|---|
|--------------------------------------|---|

| Code d'er- | description de l'erreur                    |
|------------|--------------------------------------------|
| reur       |                                            |
| 0x3210     | DC link overvoltage                        |
| 0x3220     | DC link undervoltage                       |
| 0x3381     | Output phase loss                          |
| 0x4110     | Control board excess temperature           |
| 0x4210     | IGBT overtemperature                       |
| 0x4290     | Drive module excess temperature            |
| 0x42F1     | IGBT overtemperature                       |
| 0x4310     | Power unit module temperature is excessive |
| 0x4380     | Excess temperature difference              |
| 0x4981     | Excess external temperature 1              |
| 0x4982     | Excess external temperature 2              |
| 0x5080     | Colling fan missing                        |
| 0x5081     | Auxiliary fan broken                       |
| 0x5090     | STO hardware failure                       |
| 0x5091     | Safe torque off                            |
| 0x5094     | Measurement circuit error                  |
| 0x5089     | SMT circuit malfunction                    |
| 0x5098     | I/O communication loss                     |
| 0x50A0     | Cooling fan stuck or disconnected          |
| 0x5682     | Power unit lost                            |
| 0x5691     | Measurement circuit ADC fault              |
| 0x5692     | Power unit power supply failure            |
| 0x5693     | Measurement circuit DFF fault              |
| 0x5696     | PU state feedback error                    |
| 0x5697     | Charging feedback                          |
| 0x5698     | Unknown PU fault                           |
| 0x64B1     | Internal SSW fault                         |
| 0x6681     | Communication loss                         |
| 0x7121     | Motor stall                                |
| 0x7181     | Brake resistor error                       |
| 0x7183     | Brake resistor excess temperature          |
| 0x7184     | Brake resistor wiring error                |
| 0x7191     | Brake chopper short circuit                |
| 0x7192     | Brake chopper IGBT excess temperature      |
| 0x7310     | Overspeed                                  |
| 0x73F0     | Overfrequency                              |

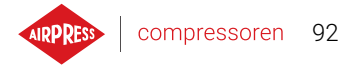

#### TABLE 31 – Erreurs de l'onduleur ABB

| Code d'er- | description de l'erreur |
|------------|-------------------------|
| reur       |                         |
| 0x9081     | External fault 1        |
| 0xFA81     | STO 1                   |
| 0xFA82     | STO 2                   |

La liste des erreurs de l'onduleur est présentée dans la langue originale fournie par le fabricant

# 18. Données techniques

## 18.1. Paramètres électriques

| Paramètre                                                | Valeur                |
|----------------------------------------------------------|-----------------------|
| Tension d'alimentation                                   | 24 VAC 50/60 Hz +/-5% |
| Consommation électrique                                  | Jusqu'à 10 W          |
| Relais - Tension de commutation maximale                 | 250 VAC               |
| Somme maximale de la charge du groupe de relais REL4, 5, | 4 A                   |
| 6 (résistif)                                             |                       |
| Charge maximale de chaque relais REL1, 2, 3 (résistif)   | 3 A                   |
| Charge maximale du relais REL7 (résistif)                | 3 A                   |
| Charge maximale du relais (inductif)                     | 0,5 A                 |
| Courant maximal dans la boucle de courant                | 28 mA                 |
| Consommation maximale de courant à partir de la tension  | 250 mA                |
| de référence interne                                     |                       |
| Entrées numériques - tension minimale                    | -0,5 VDC              |
| Entrées numériques - tension maximale                    | 24,7 VDC              |
| Entrées analogiques - tension minimale                   | -0,5 VDC              |
| Entrées analogiques - tension maximale                   | 24,7 VDC              |

#### 18.2. Spécifications mécaniques

| TABLE 33 – Spécifications r | nécaniques |
|-----------------------------|------------|
|-----------------------------|------------|

| Paramètre              | Valeur            |
|------------------------|-------------------|
| Dimensions du boîtier  | 176 x 106 x 38 mm |
| Poids (hors emballage) | 465 g             |
| Montage                | fixations         |

#### 18.3. Conditions de fonctionnement

#### TABLE 34 – Conditions de fonctionnement autorisées

| Paramètre                     | Valeur     |
|-------------------------------|------------|
| Température de fonctionnement | -15 ÷ 50°C |
| Température de stockage       | -20 ÷ 70°C |

#### TABLE 32 – Liste des paramètres électriques

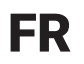

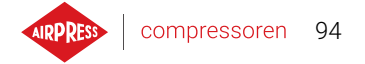

#### TABLE 34 – Conditions de fonctionnement autorisées

| Paramètre         | Valeur                      |
|-------------------|-----------------------------|
| Humidité relative | 10 ÷ 90%, sans condensation |

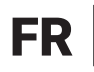

# 19. Dimensions du contrôleur

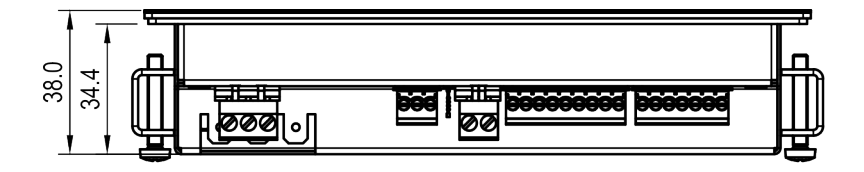

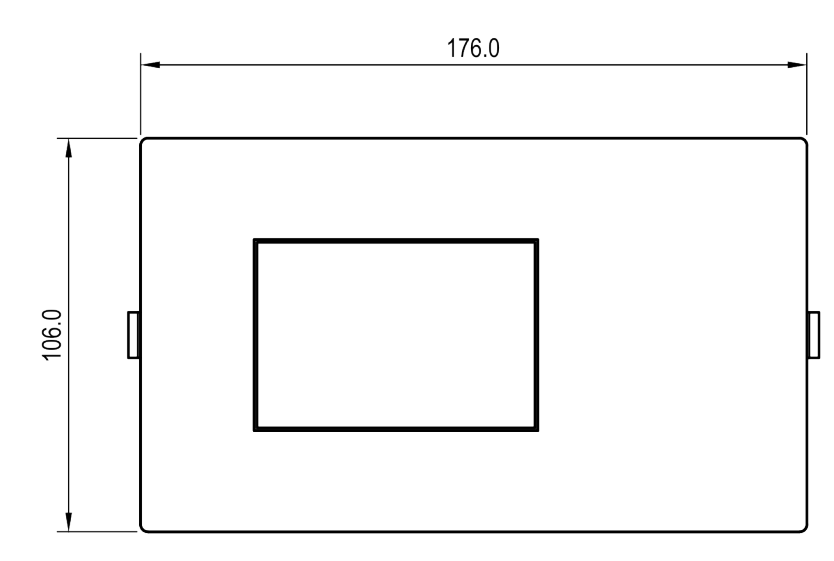

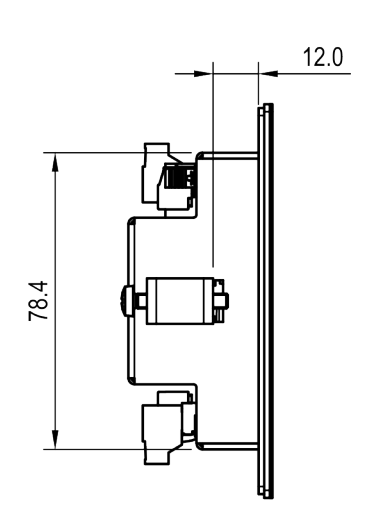

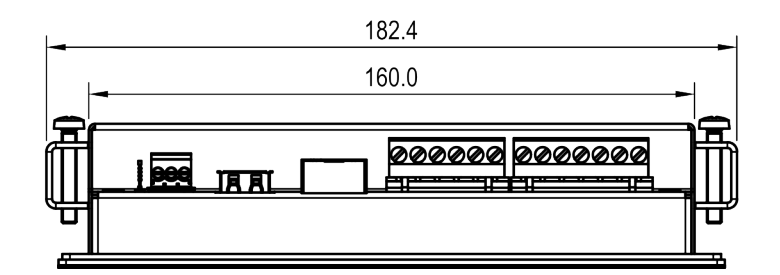

FIGURE 50 - Dessin du boîtier du contrôleur AirVision One